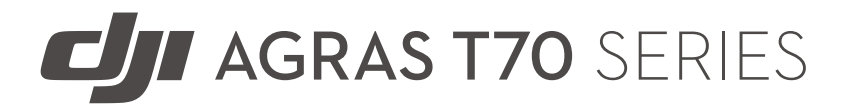

**Quick Start Guide** 快速入門指南 クイックスタートガイド 퀵 스타트 가이드 មគ្គទេសក៍សង្ខេ បស្តីពីការចាប់ផ្តើម Panduan Mula Pantas คู่มือเริ่มใช้งานฉบับย่อ Hướng dẫn Sử dụng Nhanh Kurzanleitung Guía de inicio rápido Οδηγός γρήγορης εκκίνησης Guide de démarrage rapide Rövid üzembe helyezési útmutató Guia de Início Rápido Краткое руководство Hızlı Başlangıç Kılavuzu Короткий посібник користувача

v1.0

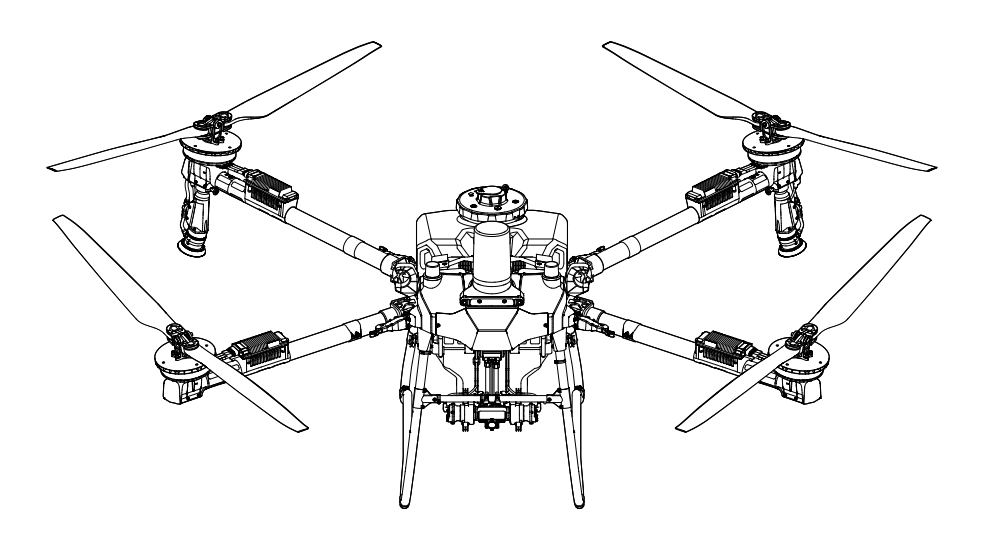

# Contents

| EN                        | Quick Start Guide                   | 10 |
|---------------------------|-------------------------------------|----|
| CHT                       | 快速入門指南                              | 14 |
| JP                        | クイックスタートガイド                         | 18 |
| KR                        | 퀵 스타트 가이드                           | 22 |
| KM                        | ការណែនាំសង្ខេ បខ្លីអំពីការចាប់ផ្តើម | 26 |
| MS                        | Panduan Mula Pantas                 | 30 |
| TH                        | คู่มือเริ่มใช้งานด่วน               | 34 |
| VI                        | Hướng dẫn sử dụng nhanh             | 38 |
| DE                        | Kurzanleitung                       | 42 |
| ES                        | Guía de inicio rápido               | 46 |
| EL                        | Οδηγός γρήγορης εκκίνησης           | 50 |
| FR                        | Guide de démarrage rapide           | 54 |
| HU                        | Rövid üzembe helyezési útmutató     | 58 |
| PT-BR                     | Guia de Início Rápido               | 62 |
| RU                        | Краткое руководство                 | 66 |
| TR                        | Hızlı Başlangıç Kılavuzu            | 70 |
| UK                        | Короткий посібник користувача       | 74 |
| Compliance Information 78 |                                     |    |

| EN    | Check that all of the following items are in your package. If any item is missing, please contact $\text{DJI}^{\text{TM}}$ or your local dealer.                                                      |
|-------|----------------------------------------------------------------------------------------------------|
| CHT   | 使用本產品之前,請檢查包裝中是否包含下列所有品項。如有缺少任何品項,請聯絡 DJI <sup>™</sup> 或您的代<br>理商。                                                                                                    |
| JP    | 以下の品目がパッケージにすべて揃っているかご確認ください。同梱されていない品目があれば、<br>DJ™またはお近くの代理店までお問い合わせください。                                                                                                    |
| KR    | 다음 구성품이 패키지 안에 모두 들어 있는지 확인하십시오. 구성품이 하나라도 없는 경우 DJI <sup>™</sup> 또는<br>현지 딜러에 문의하십시오.                                                                                                    |
| KM    | សូមពិនិត្យមើលថាវត្ថុខាងក្រោមទាំងអស់មាននៅក្នុងកញ្ចប់របស់អ្នក។ ប្រសិនបើបាត់វត្ថុណាមួយ សូមទាក់ទងជាមួយ DJ™ ឬអ្ន<br>កចែកចាយនៅក្នុងមូលដ្ឋានរបស់អ្នក។                                                        |
| MS    | Periksa bahawa semua item berikut ada di dalam bungkusan anda. Jika ada item yang hilang, sila hubungi $\mathrm{DJI}^{\mathrm{IM}}$ atau pengedar tempatan anda.                                      |
| TH    | ตรวจสอบว่ามีสีงของตามรายการต่อไปน้ทั้งหมดอยู่ในบรรจุภัณฑ์ของคุณ หากมีสีงของชั้นใดหายไป<br>กรุณาติดต่อ DJI <sup>™</sup> หรือตัวแทนจำหน่ายใกล้บ้านคุณ                                                   |
| VI    | Kiểm tra để đảm bảo tất cả các mục sau có trong hộp sản phẩm của bạn. Nếu thiếu, vui lòng<br>liên hệ với DJI <sup>™</sup> hoặc đại lý ở khu vực của bạn.                                              |
| DE    | Bitte überprüfen Sie, ob alle hier aufgeführten Artikel in Ihrer Verpackung enthalten sind. Falls eines oder mehrere Teile fehlen, wenden Sie sich bitte an $DJI^{TM}$ oder an Ihren Händler vor Ort. |
| ES    | Compruebe que el paquete contenga todos los elementos siguientes. Si falta alguno, póngase en contacto con DJI <sup>™</sup> o con su distribuidor local.                                              |
| EL    | Ελέγξτε ότι όλα τα παρακάτω στοιχεία βρίσκονται στη συσκευασία σας. Εάν λείπει κάποιο προϊόν, επικοινωνήστε με την DJI™ ή τον τοπικό σας αντιπρόσωπο.                                                 |
| FR    | Vérifiez que l'emballage de votre produit contient les éléments suivants. S'il manque un ou plusieurs éléments, contactez DJI <sup>™</sup> ou votre revendeur local.                                  |
| HU    | Ellenőrizze, hogy a következő tételek mindegyike megvan-e a csomagban. Ha bármelyik tétel hiányzik, keresse meg a DJI <sup>™</sup> vállalatot vagy a helyi forgalmazót.                               |
| PT-BR | Verifique se todos os itens seguintes estão na embalagem. Se faltar algum item, entre em contato com a DJI^M ou seu revendedor local.                                                                 |
| RU    | Убедитесь, что в вашем комплекте поставки имеются все нижеперечисленные предметы.<br>Если какой-либо предмет отсутствует, свяжитесь с компанией DJI™ или местным<br>представителем.                   |
| TR    | Aşağıdakilerin tamamının kutu içinde mevcut olduğunu kontrol edin. Herhangi bir parça eksik ise<br>lütfen DJI <sup>™</sup> ile veya yerel bayınizle iletişime geçin.                                  |
| UK    | Переконайтеся, що всі перелічені нижче предмети є у вашому комплекті. Якщо якогось                                                                                                    |

предмета немає, зверніться до DJI<sup>™</sup> або до місцевого дилера.

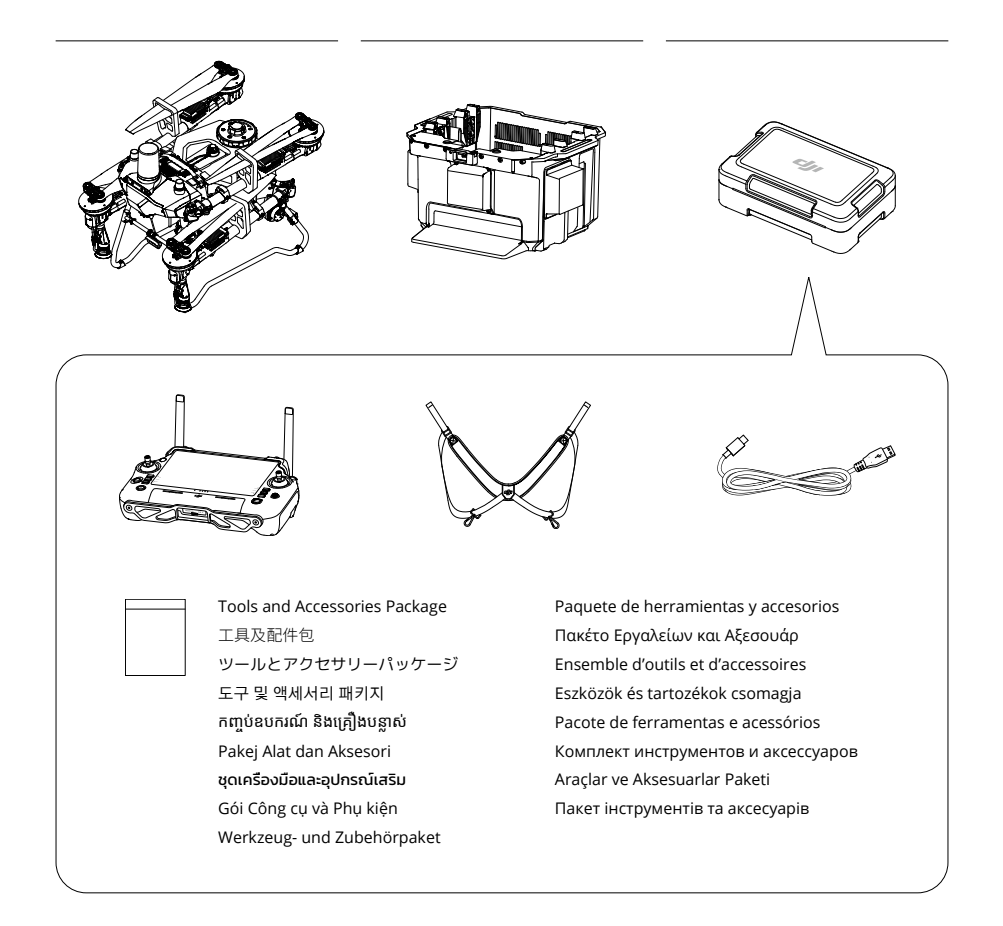

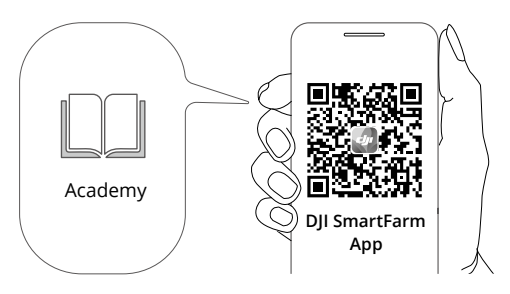

https://ag2-api.dji.com/app/download

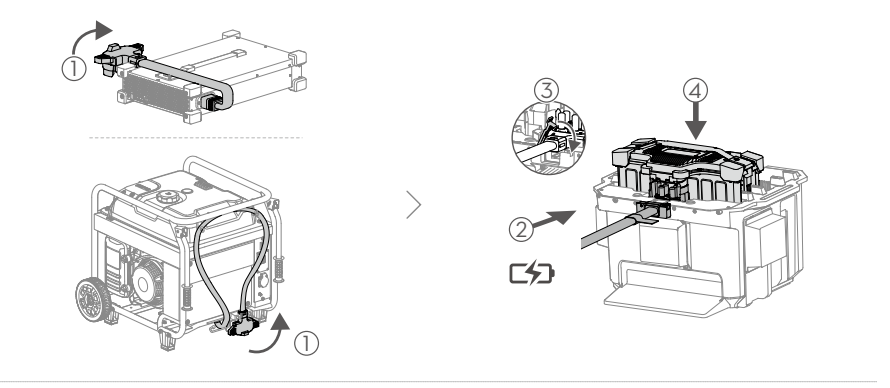

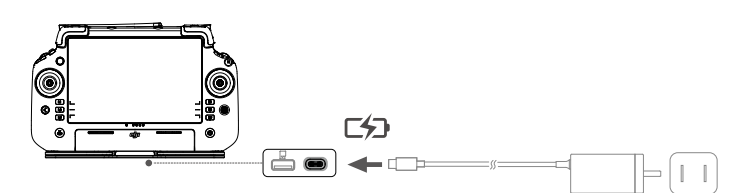

- EN
   Charge to activate the internal battery of the remote controller before using for the first time. Otherwise, it cannot be powered on. The battery level LEDs start to flash to indicate that the internal battery is activated.
- CHT 首次使用遙控器前,需充電以啟動內建電池,否則無法開機。當電量指示燈開始閃爍時,表示內建電池已啟動。
- JP 初めて使用する前に、送信機の内部バッテリーを充電してアクティベーションしてください。これを行わないと、 電源を入れることができません。内蔵バッテリーがアクティベーションされると、バッテリー残量 LED が点滅し 始めます。
- KR
   처음 사용하기 전에, 조종기의 내장 배터리를 충전해 활성화해야 합니다. 그렇지 않으면 전원이 켜지지 않습니다. 배터 리 잔량 LED 가 깜박이기 시작하면서 내장 배터리가 활성화되었음을 표시합니다.

KM បញ្ចូលថ្មដើម្បីបើកឲ្យផ្តើមដំណើរការថ្មខាងក្នុងនៃឧបករណ៍បញ្ជាពីចម្ងាយមុនប្រើជាលើកដំបូង។ បើមិនដូច្នោះទេ វាមិនអាចបើកថាមពលបានទេ។ អំពូល LED កម្រិតថុចាប់ផ្តើមបញ្ចេញពន្លឺ ដើម្បីបង្ហាញថាថ្មខាងក្នុងត្រូវបានបើកដំណើរការ។

MS Caskan untuk mengaktifkan bateri dalaman alat kawalan jauh sebelum menggunakannya buat kali pertama. Jika tidak, ia tidak dapat dihidupkan. LED aras bateri akan mula berkelip untuk menunjukkan bahawa bateri dalaman telah diaktifkan.

TH ชาร์จเพื่อเปิดใช้งานแบตเตอรีภายในของรีโมตคอนโทรลก่อนใช้งานครั้งแรก มิฉะนั้นจะไม่สามารถเปิดเครื่องได้ ไฟ LED แสดงระดับแ บตเตอรีเริ่มกะพริบเพื่อบ่งบอกว่าแบตเตอรีภายในถูกเปิดใช้งานแล้ว

 VI
 Sạc để kích hoạt pin bên trong của bộ điều khiển từ xa trước khi sử dụng lần đầu tiên. Nếu không, sẽ không thể bật được bộ điều khiển từ xa. Đèn LED mức pin sẽ bắt đầu nhấp nháy cho biết pin bên trong được kích hoạt.

DE Laden Sie den internen Akku der Fernsteuerung auf, um ihn vor dem ersten Gebrauch zu aktivieren. Andernfalls kann es nicht eingeschaltet werden. Die Akkustand-LEDs beginnen zu blinken, um die Aktivierung des internen Akkus anzuzeigen.

ES Antes de usar el control remoto por primera vez, cargue su batería interna para activarlo. De lo contrario, no se puede encender. Los ledes de nivel de batería comienzan a parpadear para indicar que la batería interna está activada.

EL Φορτίστε για να ενεργοποιήσετε την εσωτερική μπαταρία του τηλεχειριστηρίου πριν τη χρήση για πρώτη φορά. Διαφορετικά, δεν μπορεί να ενεργοποιηθεί. Οι λυχνίες LED στάθμης μπαταρίας θα αρχίσουν να αναβοσβήνουν για να υποδείξουν ότι η εσωτερική μπαταρία είναι ενεργοποιημένη.

FR Rechargez la batterie interne de la radiocommande pour l'activer avant la première utilisation. Sinon, elle ne peut pas être mise sous tension. Les voyants du niveau de la batterie se mettent à clignoter pour indiquer que la batterie interne est activée.

- HU Az első használat előtt töltse fel a távirányító belső akkumulátorát az aktiváláshoz. Egyébként nem lehet bekapcsolni. Az akkumulátor töltöttségi szintjét jelző LED-ek villogni kezdenek, jelezve, hogy a belső akkumulátor aktiválva van.
- PT-BR
   Carregue para ativar a bateria interna antes de usar o controle remoto pela primeira vez. Caso contrário, não poderá ser ligado. Os LEDs de nível da bateria começam a piscar para indicar que a bateria interna está ativada.

RU Перед первым использованием встроенный аккумулятор пульта управления необходимо зарядить для его активации. В противном случае его не удастся включить. Светодиодные индикаторы уровня заряда аккумулятора начинают мигать, указывая на активацию встроенного аккумулятора.

- TR İlk kullanımdan önce uzaktan kumandanın dahili bataryasını etkinleştirmek için şarj edin. Aksi takdirde açılmayacaktır. Batarya seviyesi LED'leri, dahili bataryanın etkinleştirildiğini belirtmek üzere yanıp sönmeye başlar.
- UK Зарядіть, щоб активувати внутрішній акумулятор пульта дистанційного керування перед першим використанням. Інакше його не можна увімкнути. Світлодіодні індикатори рівня заряду акумулятора почнуть блимати, вказуючи на те, що внутрішній акумулятор увімкнено.

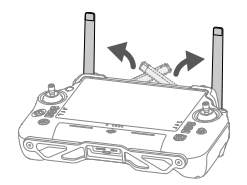

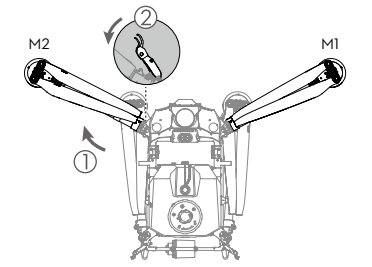

З

Δ

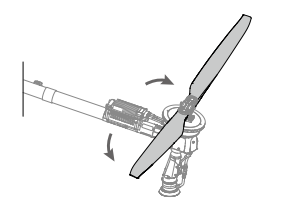

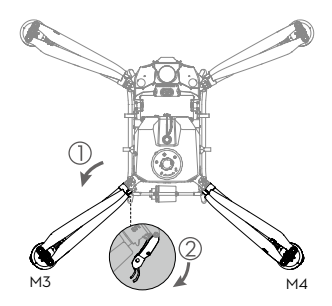

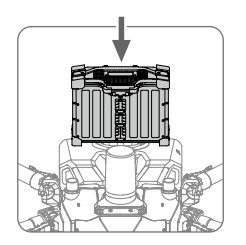

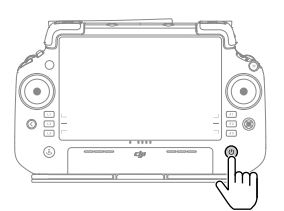

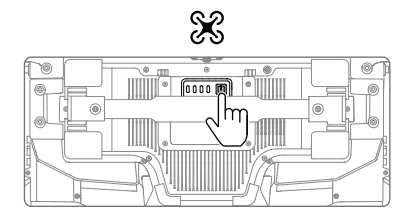

| EN    | Check battery level: Press once.<br>Power on/off: Press, then press and hold.                                                                      |
|-------|----------------------------------------------------------------------------------------------------|
| CHT   | <b>檢查電量:</b> 短按一次。<br><b>開機 / 關機:</b> 短按一次,再長按 2 秒。                                                                                                |
| JP    | バッテリー残量を確認します:1 回押します。<br>電源オン/オフ:1 回押した後、長押しします。                                                                                                  |
| KR    | 배터리 잔량을 확인합니다 : 한 번 누릅니다 .<br>전원 켜기 / 끄기 : 한 번 누르고 다시 길게 누릅니다 .                                                                                    |
| KM    | ពិនិត្យមើលកម្រិតថ្ម៖ ចុចម្តង។<br>បើក/បិទថាមពល៖ ចុច បន្ទាប់មកចុចឱ្យជាប់។                                                                            |
| MS    | <b>Periksa aras bateri:</b> Tekan sekali.<br><b>Menghidupkan/Mematikan Kuasa:</b> Tekan, kemudian tekan dan tahan.                                 |
| TH    | ตรวจสอบระดับแบตเตอรี: กดหนึ่งครั้ง<br>การเปิด/ปิดเครือง: กด หนึ่งครั้ง แล้วกดค้างไว้                                                               |
| VI    | Kiểm tra mức pin: Nhấn một lần.<br>Bật/tắt nguồn: Nhấn, sau đó nhấn và giữ.                                                                        |
| DE    | Akkuladestand überprüfen: Einmal drücken.<br>Ein-/Ausschalten: Drücken, dann nochmals drücken und gedrückt halten.                                 |
| ES    | Comprobar el nivel de batería: Púlselo una vez.<br>Encender/apagar: Púlselo, luego vuelva a hacerlo y manténgalo presionado.                       |
| EL    | Ελέγξτε το επίπεδο της μπαταρίας: Πατήστε μία φορά.<br>Ενεργοποίηση/απενεργοποίηση: Πατήστε και κρατήστε το πατημένο.                              |
| FR    | Vérifier le niveau de batterie : Appuyez une fois.<br>Allumer/éteindre : Appuyez, puis appuyez et maintenez enfoncé.                               |
| HU    | Az akkumulátor töltöttségi szintjének ellenőrzése: Nyomja meg egyszer.<br>Kapcsolja be/ki: Nyomja meg, majd nyomja meg újra, és tartsa nyomva.     |
| PT-BR | Verifique o nível da bateria: Pressione uma vez.<br>Ligar/Desligar: Pressione uma vez e, em seguida, pressione novamente e mantenha pressionado.   |
| RU    | Нажмите один раз для проверки уровня заряда аккумулятора: нажмите один раз.<br>Включение/выключение: нажмите, затем нажмите еще раз и удерживайте. |
| TR    | Batarya seviyesini kontrol etme: Bir kez basın.<br>Açma/Kapatma: Basın, ardından basılı tutun.                                                     |
| UK    | Перевірте рівень заряду акумулятора: Натисніть один раз.<br>Увімкнення/вимкнення живлення: Натисніть, а потім натисніть і утримуйте.               |

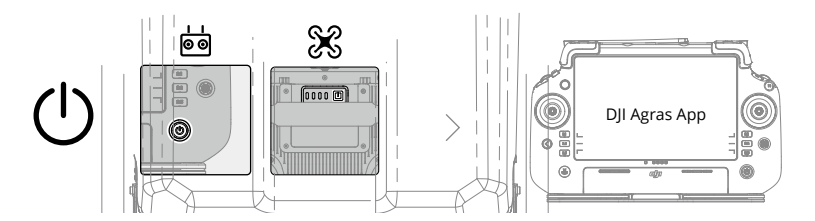

| EN    | Power on the remote controller and aircraft and run the DJI Agras app. Follow the prompts to activate (internet connection is required).                                  |
|-------|----------------------------------------------------------------------------------------------------|
| CHT   | 確保遙控器和飛行器已開機,按照螢幕指示進行啟動(需連線至網路)。                                                                                                    |
| JP    | 送信機と機体の電源を入れ、DJI Agras アプリを起動します。プロンプトに従ってアクティベートします(インタ<br>ーネット接続が必要です)。                                                                                                 |
| KR    | 리모컨과 항공기를 켜고 DJI Agras 앱을 실행합니다 . 알림 메시지를 따라 활성화합니다 ( 인터넷 연결 필요 ).                                                                                                    |
| KM    | បើកថាមពលឧបករណ៍បញ្ជាពីចម្ងាយ និងដ្រូនោះ ហើយដំណើរការកម្មវិធី DJI Agras។ អនុវត្តតាមការណែនាំដើម្បីបើកដំណើរការ (ត្រូវការតភ្ជាប់<br>អ៊ីនធឺណិត)។                                 |
| MS    | Hidupkan alat kawalan jauh dan pesawat serta jalankan aplikasi DJI Agras. Ikuti arahan untuk mengaktifkan (sambungan Internet diperlukan).                                |
| TH    | เปิดรีโมตคอนโทรลและโดรน จากนั้นเรียกใช้แอป DJI Agras แล้วปฏิบัติตามข้อความแจ้งเพื่อเปิดใช้งาน (จำเป็นต้องเชื่อมต่อ<br>อินเทอร์เน็ต)                                       |
| VI    | Bật nguồn bộ điều khiển từ xa và máy bay, sau đó chạy ứng dụng DJI Agras. Làm theo các lời nhắc để kích<br>hoạt (yêu cầu kết nối internet).                               |
| DE    | Schalten Sie die Fernsteuerung und das Fluggerät ein und starten Sie die DJI Agras App. Folgen Sie den Anweisungen zur Aktivierung (Internetverbindung erforderlich).     |
| ES    | Encienda el control remoto y la aeronave y ejecute la aplicación DJI Agras. Siga las indicaciones para activar (se requiere conexión a Internet).                         |
| EL    | Ενεργοποιήστε το τηλεχειριστήριο και το αεροσκάφος και εκτελέστε την εφαρμογή DJI Agras. Ακολουθήστε<br>τις οδηγίες για ενεργοποίηση (απαιτείται σύνδεση στο διαδίκτυο).  |
| FR    | allumez la télécommande et l'appareil et lancez l'application DJI Agras. Suivez les invites pour l'activation (une connexion Internet est requise).                       |
| HU    | Kapcsolja be a távirányítót és a drónt, majd futtassa a DJI Agras alkalmazást. Kövesse az utasításokat az aktiváláshoz (internetkapcsolat szükséges).                     |
| PT-BR | Ligue o controle remoto e a aeronave e execute o aplicativo DJI Agras. Siga as instruções para ativar (é necessária conexão com a internet).                              |
| RU    | Включите пульт управления и дрон и запустите приложение DJI Agras. Следуйте подсказкам для активации (требуется подключение к интернету).                                 |
| TR    | Uzaktan kumanda ile hava aracını çalıştırın ve DJI Agras uygulamasını açın. Etkinleştirmek için talimatları uygulayın (internet bağlantısı gereklidir).                   |
| UK    | Увімкніть пульт дистанційного керування та літальний апарат і запустіть застосунок DJI Agras.<br>Дотримуйтесь підказок для активації (потрібне підключення до інтернету). |

## **Overview**

Aircraft

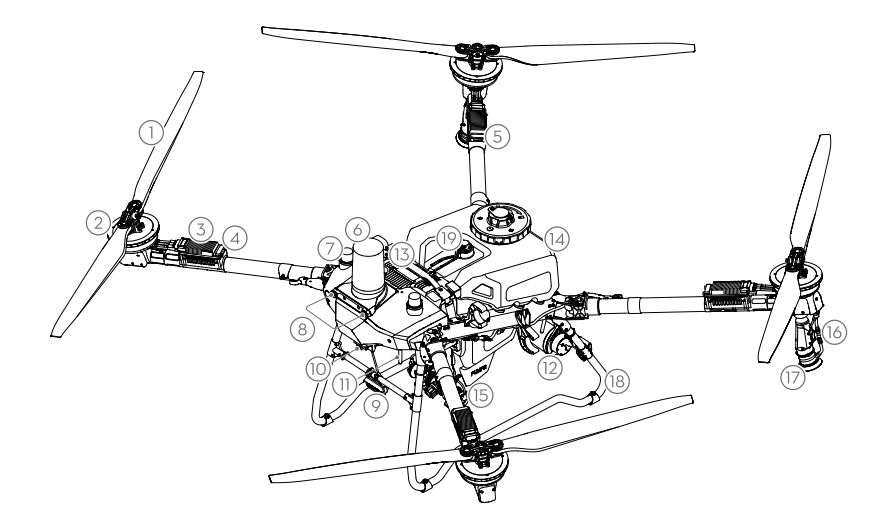

- 1. Propellers
- 2. Motors
- 3. Electronic Speed Controller (ESC)
- 4. Front Indicators
- 5. Rear Indicators
- 6. Front radar
- 7. Onboard D-RTK<sup>™</sup> Antennas
- 8. Vision System
- 9. Spotlight
- 10. FPV Camera
- 11. External OCUSYNC<sup>™</sup> Image Transmission Antennas
- 12. Rear Radar
- 13. Intelligent Flight Battery

- 14. Spray Tank
- 15. Delivery Pumps
- 16. Spray Lance
- 17. Sprinklers
- 18. Landing Gear
- 19. Level Gauge

### **Remote Controller**

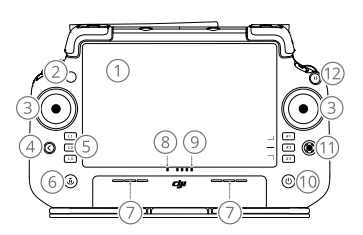

- 1. Touchscreen
- 2. Connection Status LED
- 3. Control Sticks
- 4. Back Button
- 5. L1/L2/L3/R1/R2/R3 Buttons
- 6. Return to Home (RTH) Button
- 7. Microphone
- 8. Status LED

- 9. Battery Level LEDs
- 10. Power Button
- 11. 5D Button
- 12. Flight Pause Button
- 13. External Antennas
- 14. Customizable C3 Button
- 15. Left Dial
- 16. Spray/Spread Button

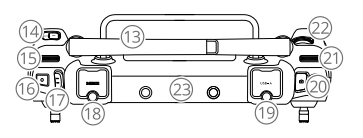

- 17. Flight Mode Switch
- 18. HDMI Port
- 19. USB-A Port
- 20. FPV/Map Switch Button
- 21. Right Dial
- 22. Scroll Wheel
- 23. Internal Antennas
- 24. C1/C2 Buttons

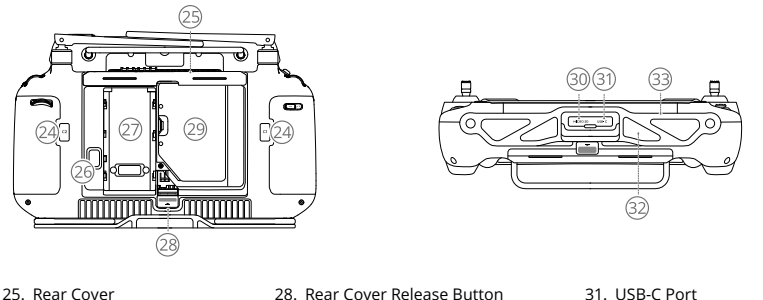

25. Rear Cover

- 28. Rear Cover Release Button
- 32. Air Intake 33. Bracket

### 26. Battery Release Button

- 27. Battery Compartment
- 29. Dongle Compartment 30. microSD Card Slot
- **Getting Ready for Takeoff**

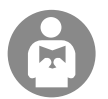

It is important to understand the basic flight guidelines, both for your protection and for the safety of those around you.

Make sure to read the disclaimer and safety guidelines.

### **Pre-Flight Checklist**

Power on the remote controller, make sure that the DJI Agras app is open, and then power on the aircraft. Make sure the remote controller and the aircraft are connected. Go to the home screen in the app and tap Start to enter Operation View. Make sure the status bar on the upper left screen is green. Otherwise, the aircraft cannot take off.

- RTK positioning is recommended. In the app, go to Operation View, tap 🗱 and then RTK to select a method for receiving RTK signals.
  - DII Cellular Dongle is recommended for internet connection. In the app, go to Operation View, tap 🔅 and select Network Diagnostics. The cellular dongle and SIM card are functioning properly if the status of all the devices in the network chain are displayed in green.

## Manual Flight

### Manual Takeoff/Landing

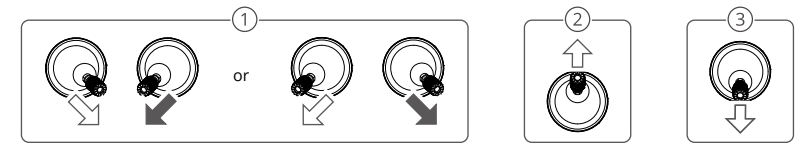

- ① Start motors: Perform combination stick command and hold for two seconds.
- 2 Takeoff: Push the left control stick (mode 2) up to take off.
- ③ Landing / Stop motors: Push the left control stick (mode 2) down until the aircraft lands. Hold for three seconds to stop the motors.
- Press and hold the C1, C2, and flight pause button simultaneously until the motor stops if there is an emergency.

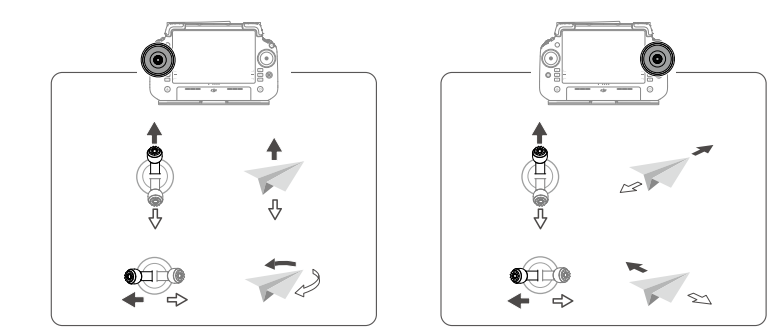

In order for the aircraft to automatically take off and perform an operation, it is recommended to create ťÓ: a plan for a field and select an operation before takeoff. Refer to the Starting Operations section for more information. For other scenarios, take off and land manually.

# **Starting Operations**

## **Operation Procedure**

Users can perform mapping operations in the operating area using the DJI Agras app and receive an HD map via offline reconstruction using the remote controller, then plan a field on the HD map for Route operations. The following description uses Crosshair, Route Mapping, and Route Operation as examples.

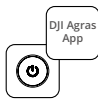

Power on the remote controller and then the aircraft. Enter Operation View in the DJI Agras app.

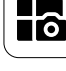

Tap the mode button on the upper left and select Route Mapping on the Mapping panel in the task mode selection screen.

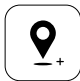

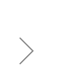

Drag the map and tap Add to add a point at the crosshair position. Tap 🖌 to save.

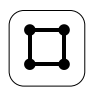

Select Field and tap Add.

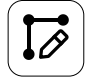

Set route parameters, drag () to adjust the flight direction of the route, and tap 🗸 to save.

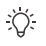

Only take off in open areas and set an appropriate Connection Routing and RTH Altitude according to the operating environment.

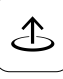

Tap Start and move the slider to take off. The aircraft will perform the mapping operation along the route automatically.

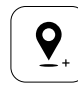

Tap + and select Crosshair. Drag the map and tap Add to add boundary points on the map.

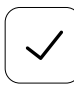

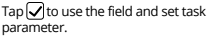

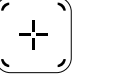

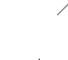

Tap + on the right screen, select Area Route or Boundary Route and set Resolution, then tap [+] and select Crosshair.

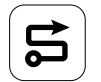

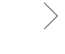

Wait for the reconstruction to be completed. Tap Plan Field to perform operations.

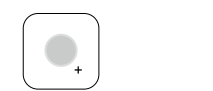

Select the point type as Obstacle or No-Spraying Area, and mark obstacles or areas that do not require spraying on the map.

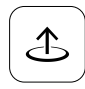

Tap Start to start the task.

- An operation can be paused by moving the control stick slightly. The aircraft will hover and record the breakpoint. After which, the aircraft can be controlled manually. Select the operation again to continue. The aircraft will return to the breakpoint automatically and resume the operation. Pay attention to aircraft safety when returning to a breakpoint.
- Users can set the action the aircraft will perform after the operation is completed in the app.
- · Refer to the User Manual for more information on operation procedures and precautions.

### Return to Home (RTH)

The aircraft will automatically return to the Home Point in the following situations:

Smart RTH: User presses and holds the RTH button.

Failsafe RTH\*: The remote controller signal is lost.

Low Battery RTH\*: The aircraft battery level reaches the preset low battery threshold.

Return after operation\*: The task is completed.

If there is an obstacle on the return path during RTH, the aircraft will bypass to avoid it or decelerate to hover (the behavior depends on the selected operation terrain). The aircraft exits RTH and waits for further commands after hovering.

\* Users can set the action of the aircraft in the app. Only available if RTH is set.

# Maintenance

Clean all parts of the aircraft and remote controller at the end of each day of spraying after the aircraft returns to a normal temperature. DO NOT clean the aircraft immediately after operations are completed.

- 1. Fill the spray tank with clean or soapy water and spray the water through the sprinklers until the tank is empty or enable Clean Hose function in the Spray Setting. Repeat the step to completely clean the tank.
- 2. Remove the spray tank strainer to clean and clear any blockage.
- 3. Make sure that the aircraft structure is completely connected and the battery is removed so that it can be washed directly with water. It is recommended to use a spray washer filled with water to clean the aircraft body and wipe with a soft brush or wet cloth before removing water residue with a dry cloth.
- If there is dust or pesticide liquid on the motors or propellers, wipe them with a wet cloth before cleaning the remaining water residue with a dry cloth.
- 5. Wipe the surface and screen of the remote controller with a clean wet cloth that has been wrung out with water.

6. Store the cleaned aircraft in a dry environment.

\* Refer to the User Manual for more information about usage and maintenance.

# Specifications

| Aircraft (Model: 3WWDZ-U70A/3WWDZ-U50B)                       |                                                                                                    |  |  |
|---------------------------------------------------------------|----------------------------------------------------------------------------------------------------|--|--|
| Operating Frequency <sup>(11</sup> & Transmitter Power (EIRP) | 2.4000-2.4835 GHz: <33 dBm (FCC), <20 dBm (SRRC/CE/MIC)<br>5.725-5.850 GHz: <33 dBm (FCC), <30 dBm (SRRC), <14 dBm (CE)                                               |  |  |
| Operating Temperature                                         | 0° to 40° C (32° to 104° F)                                                                                                    |  |  |
| Radar                                                         |                                                                                                    |  |  |
| Model                                                         | RD241608RFV3.1 (Forward Radar); RD241608RBV2 (Rear Radar)                                                                                                    |  |  |
| Operating Frequency & Transmitter Power (EIRP)                | 24.05-24.25 GHz: <20 dBm (NCC/MIC/KC/CE/FCC)                                                                                                    |  |  |
| Operating Temperature                                         | 0° to 40° C (32° to 104° F)                                                                                                    |  |  |
| Remote Controller (Model: TKPL2)                              |                                                                                                    |  |  |
| Operating Temperature                                         | -20° to 50° C (-4° to 122° F)                                                                                                    |  |  |
| O4 Video Transmission                                         |                                                                                                    |  |  |
| Operating Frequency <sup>(1)</sup> & Transmitter Power (EIRP) | 2.4000-2.4835 GHz: <33 dBm (FCC), <20 dBm (SRRC/CE/MIC)<br>5.725-5.850 GHz: <33 dBm (FCC), <14 dBm (CE), <30 dBm (SRRC)                                               |  |  |
| Wi-Fi (802.11 a/b/g/n/ac/ax)                                  |                                                                                                    |  |  |
| Operating Frequency <sup>(1)</sup> & Transmitter Power (EIRP) | 2.4000-2.4835 GHz: <26 dBm (FCC), <20 dBm (SRRC/CE/MIC)<br>5.150-5.250 GHz: <26 dBm (FCC), <23 dBm (SRRC/CE/MIC)<br>5.725-5.850 GHz: <26 dBm (FCC/SRRC), <14 dBm (CE) |  |  |
| Bluetooth 5.2                                                 |                                                                                                    |  |  |
| Operating Frequency & Transmitter Power (EIRP)                | 2.4000-2.4835 GHz: <10 dBm                                                                                                    |  |  |

[1] 5.8 and 5.1GHz frequencies are prohibited in some countries. In some countries, the 5.1GHz frequency is only allowed for use indoors.

# 組件介紹

飛行器

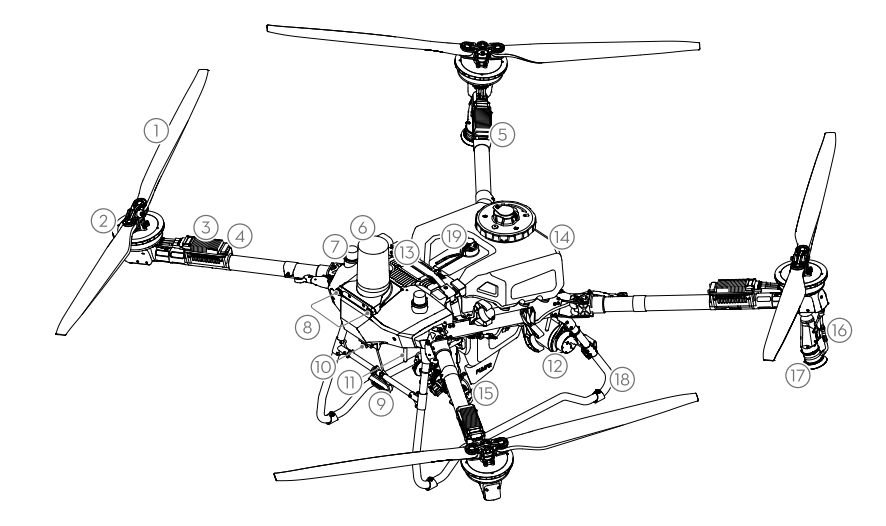

| 1. | 螺旋槳                      | 8. 視覺系統                            | 15. 水泵  |
|----|--------------------------|------------------------------------|---------|
| 2. | 馬達                       | 9. 夜航燈                             | 16. 噴桿  |
| 3. | 電控                       | 10.FPV 相機                          | 17. 噴頭  |
| 4. | 機頭指示燈                    | 11. 外接 OCUSYNC <sup>™</sup> 影像傳輸天線 | 18. 起落架 |
| 5. | 機尾指示燈                    | 12. 後雷達                            | 19. 液位計 |
| 6. | 前雷達                      | 13. 智能飛行電池                         |         |
| 7. | 機載 D-RTK <sup>™</sup> 天線 | 14. 作業箱                            |         |

## 遙控器

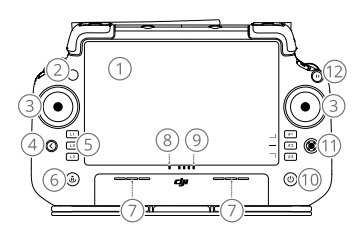

- 1. 觸控螢幕
- 2. 连接状态指示灯
- 3. 搖桿
- 4. 返回按鍵
- 5. L1/L2/L3/R1/R2/R3 按鍵
- 6. 智慧返航按鍵
- 7. 收音孔
- 8. 狀態指示燈

- 9. 電量指示燈
- 10. 電源按鍵
- 11. 五維按鈕
- 12. 急停按鍵
- 13. 外接 OcuSync 影像傳輸天線
- 14. C3 按鍵
- 15. 左轉盤
- 16. 噴灑 / 播撒按鍵

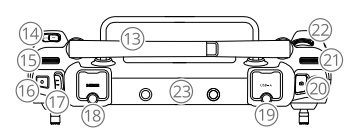

- 17. 飛行檔位切換開關
- 18. HDMI 連接埠
- 19. USB-A 連接埠
- 20. FPV/ 地圖切換按鍵
- 21. 右轉盤
- 22. 滾輪
- 23. 內建天線

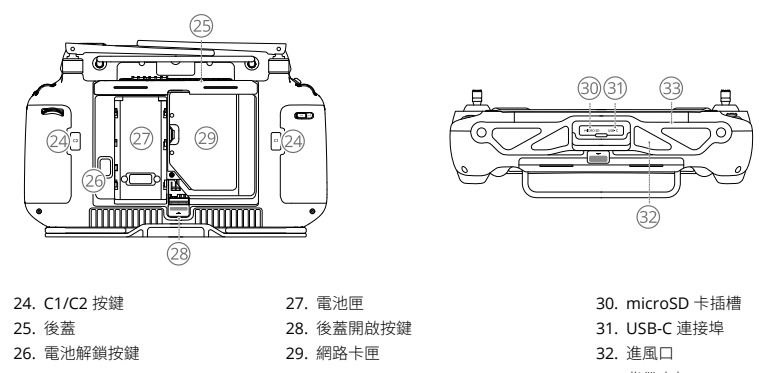

33. 背帶支架

## 準備飛行

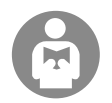

瞭解飛行安全知識對於您、周圍人群與環境的安全非常重要。 請務必仔細閱讀《免責聲明與安全指導方針》。

### 飛行前檢查

開啟遙控器,確保大疆農業應用程式正常執行,然後開啟飛行器,確保遙控器與飛行器連線正常。在應用程式主介面點擊「開始」 進入作業介面,確保介面左上方顯示為綠色,否則飛行器將無法起飛。

- · 建議使用 RTK 定位。進入應用程式作業介面 > ✿ > RTK,選擇 RTK 訊號來源。
  - ◆ 推薦使用 Cellular 模組訪問網路,並測試網路連接。進入應用程式主介面 > ◎ > 網路診斷,網路鏈路上所有裝置的狀態均顯示綠色,表示 Cellular 模組及 SIM 卡可正常使用。

### 手動飛行操作

### 手動起飛 / 降落

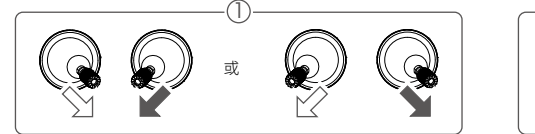

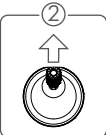

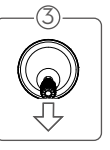

- 啟動馬達:執行綜合控制桿指令,持續約2秒。
- ② 起飛:向上推動油門桿(美國手為左搖桿),使飛行器起飛。

③降落/停止馬達:向下拉動油門桿(美國手為左搖桿)直到飛行器落地,在最低位置保持3秒,馬達停止。

·〇· 當飛行器在空中出現緊急情況時,為防止可能發生的危險,同時按住遙控器上的 C1+C2+ 急停按鍵,直至馬達停止。

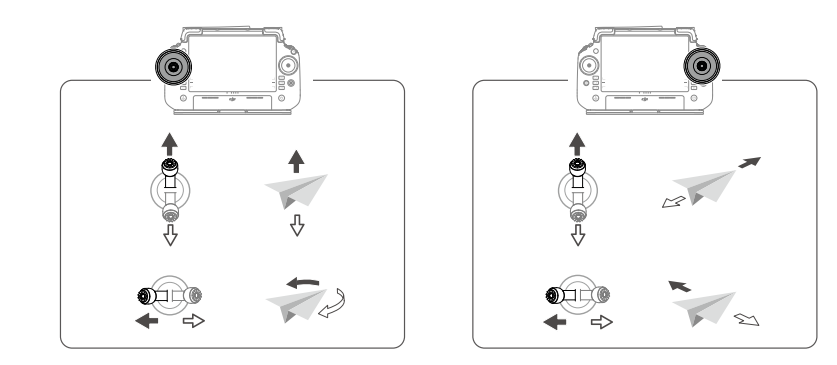

· 建議使用者進行地塊規劃,然後進行調用作業,使飛行器自動起飛並執行作業。詳見「開始作業」。其他情況下可 按照以上操作,進行手動起飛和降落。

## 開始作業

### 作業流程

使用者可使用大疆農業應用程式對作業區域進行航測,透過遙控器本機離線重建取得高解析地圖。在重建地圖上進行地塊辨識 及作業規劃,然後進行航線作業。以下以十字準星打點及大田航測與大田航線作業為例進行說明。

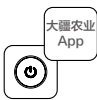

開啟遙控器及航拍機,進入大疆 農業應用程式作業介面。

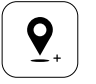

拖曳地圖,點選「新增」,在 準星所在位置新增點位。點選 ✔儲存。

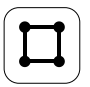

選擇作業類型為「地塊」後, 點選「添加」。

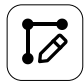

>

設定航線參數,拖動 <sup>(</sup>) 可調節 航線角度,完成設定後點擊 √ 保存地塊。

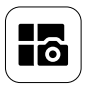

1

成航測。

點選左上角的模式按鍵,在 作業方式選擇介面的航測面 板中選擇「大田航測」。

點選執行, 滑動滑動條起飛。

航拍機將自動按照航線飛行完

點擊 (+) 選擇十字準星打點,

圖上添加邊界點。

參數。

拖動地圖,點擊「添加」在地

點選 ✔ 調用地塊,設定作業

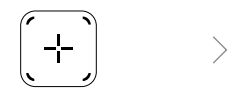

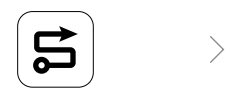

等待應用程式完成地圖重建後,點 選「植保規劃」直接進入大田航線 作業模式。

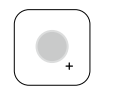

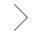

選擇打點類型為障礙物或不噴區, 在地圖上標記障礙物或不需噴灑的 區域。

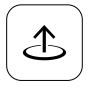

點擊執行作業。

- 確保起飛點附近開闊,並根據作業環境設定合適的啟航/返航高度。
  - 執行作業過程中,使用者可撥動橫滾桿或俯仰桿暫停作業。飛行器將原地懸停,並記錄中斷點。此時,使用者可自 由操控飛行器。之後,使用者可繼續作業,則飛行器自動飛回中斷點繼續執行作業。在飛回中斷點的過程中,務必 注意飛行安全。
  - 使用者可在應用程式中設定作業完成後的飛行器動作。
  - 詳細作業流程及注意事項請檢視《使用者手冊》。

### 返航模式

在下列情況下,飛行器將自動飛回返航點:

智慧返航:使用者可透過遙控器的智能返航按鈕,使航拍機自動返航。

失控返航\*:在遙控器失去訊號的情況下,飛行器將自動返航。

低電量返航\*:飛行電池電量到達所設的低電量閾值後,飛行器將自動返航。

作業完成後返航\*:完成作業後,飛行器將自動返航。

自動返航過程中,若返航路徑上存在障礙物,飛行器將繞行避障或減速至懸停(避障行為根據所選作業地形而定)。懸停後, 飛行器退出返航過程,使用者可手動操控飛行器。

\* 使用者可在應用程式中設定飛行器的行為。僅在設定為返航時,返航功能方可生效。

## 維護保養

每天作業結束後,待飛行器恢復至常溫後,再對機身整體和遙控器進行清潔。禁止在飛行器結束作業後立即進行清潔。

- 1. 使用清水或肥皂水注滿作業箱,並完全噴灑,或在噴灑設定中開啟清洗管道功能,可重複操作以完全清潔作業箱。
- 2. 將作業箱濾網拆出後進行清潔,確保無堵塞。
- 確保機身結構完整並取下電池,可直接用水清洗機身整體。建議使用噴霧水槍沖洗機身,然後用軟刷或濕布清潔機身,再 用乾布擦乾水漬。
- 4. 若馬達、槳葉表面有沙塵、藥液附著,建議用濕布清潔表面,再用乾布擦乾水漬。
- 5. 使用乾淨的濕布(擰乾水分)擦拭遙控器表面及顯示螢幕。
- 6. 將飛行器存放於乾燥處。
- \* 更多產品保養內容詳見《使用者手冊》。

## 規格參數

| 飛行器(型號:3WWDZ-U70A/3WWDZ-U50B)   |                                                                                                    |  |  |  |
|---------------------------------|----------------------------------------------------------------------------------------------------|--|--|--|
| 運作頻段 <sup>[1]</sup> 與發射功率(EIRP) | 2.4000-2.4835 GHz: <33 dBm (FCC) , <20 dBm (SRRC/CE/MIC)<br>5.725-5.850 GHz: <33 dBm (FCC) , <30 dBm (SRRC) , <14 dBm (CE)                                              |  |  |  |
| 運作環境溫度                          | 0°C 至 40°C                                                                                                    |  |  |  |
| 雷達                              |                                                                                                    |  |  |  |
| 型號                              | RD241608RFV3.1(前雷達);RD241608RBV2(後雷達)                                                                                                    |  |  |  |
| 運作頻段與發射功率(EIRP)                 | 24.05-24.25 GHz: <20 dBm (NCC/MIC/KC/CE/FCC)                                                                                                    |  |  |  |
| 運作環境溫度                          | 0°C 至 40°C                                                                                                    |  |  |  |
| 遙控器(型號: TKPL2)                  |                                                                                                    |  |  |  |
| 運作環境溫度                          | -20°C 至 50°C                                                                                                    |  |  |  |
| O4影像傳輸                          | 04 影像傳輸                                                                                                    |  |  |  |
| 運作頻段 <sup>[1]</sup> 與發射功率(EIRP) | 2.4000-2.4835 GHz: <33 dBm (FCC) , <20 dBm (SRRC/CE/MIC)<br>5.725-5.850 GHz: <33 dBm (FCC) , <14 dBm (CE) , <30 dBm (SRRC)                                              |  |  |  |
| Wi-Fi (802.11 a/b/g/n/ac/ax)    |                                                                                                    |  |  |  |
| 運作頻段 <sup>(1)</sup> 與發射功率(EIRP) | 2.400-2.4835 GHz: <26 dBm (FCC) , <20 dBm (SRRC/CE/MIC)<br>5.150-5.250 GHz: <26 dBm (FCC) , <23 dBm (SRRC/CE/MIC)<br>5.725-5.850 GHz: <26 dBm (FCC/SRRC) , <14 dBm (CE) |  |  |  |
| 藍牙 5.2                          |                                                                                                    |  |  |  |
| 運作頻段與發射功率 (EIRP)                | 2.4000-2.4835 GHz: < 10 dBm                                                                                                    |  |  |  |

[1] 部分地區不支援 5.1GHz 和 5.8GHz 頻段,以及部分地區 5.1GHz 頻段僅限室內使用,詳情請參考當地法律法規。

## 概要

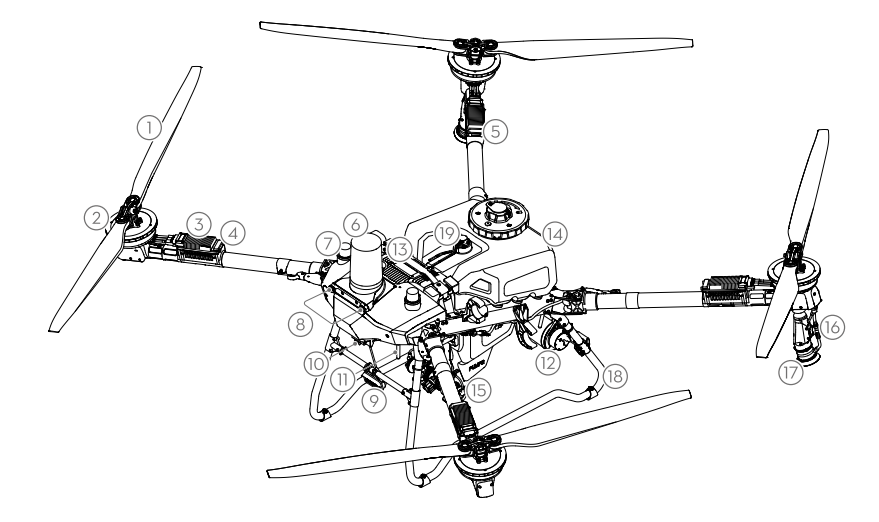

- 1. プロペラ
- 2. モーター
- 3. 電子速度コントローラー(ESC)
- 4. 前方インジケーター
- 5. 後方インジケーター
- 6. 前方レーダー
- 7. オンボード D-RTK<sup>™</sup> アンテナ
- 8. ビジョンシステム
- 9. スポットライト
- 10. FPV カメラ
  - 11. 外部 OCUSYNC<sup>™</sup> 動画伝送アンテナ 17. スプリンクラー
  - 12. 後方レーダー
  - 13. インテリジェント フライトバッテ 19. 液量ゲージ IJ....
- 14. 噴霧タンク
- 15. 吐出ポンプ
- 16. 噴霧ランス
- 18. ランディングギア(着陸装置)

### 送信機

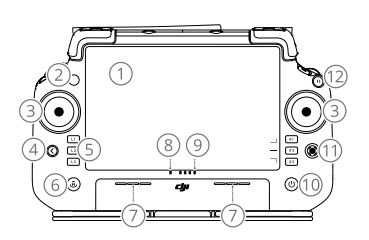

- 1. タッチ画面
- 2. 接続ステータス LED
- 3. 操作スティック
- 4. 戻るボタン
- 5. L1/L2/L3/R1/R2/R3 ボタン
- 6. RTH (ホーム帰還) ボタン
- 7. マイク
- 8. ステータス LED

- 9. バッテリー残量 LED 10. 電源ボタン
- 11.5D ボタン
- 12. 飛行一時停止ボタン
- 13. 外部アンテナ
- 14. C3 カスタムボタン
- 15. 左ダイヤル
- 16. 噴霧/散布ボタン

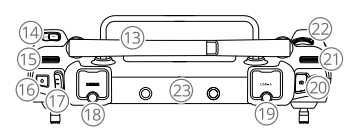

- 17. フライトモードスイッチ
- 18. HDMI ポート
- 19. USB-A ポート
- 20. FPV / マップ切替ボタン
- 21. 右ダイヤル
- 22. スクロールホイール
- 23. 内部アンテナ

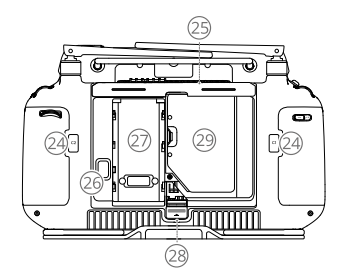

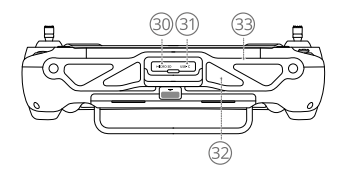

24. C1 / C2ボタン
 25. 後方カバー
 26. バッテリー取り外しボタン
 27. バッテリー収納部

28. 後方カバー取り外しボタン
 29. ドングル収納部
 30. microSD カードスロット
 31. USB-C ポート

32. 空気取り入れ口 33. ブラケット

## 離陸の準備

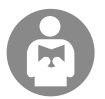

ご自身や周りの人々の安全を守るため、基本的な飛行ガイドラインを理解することが重要です。 必ず**免責事項と安全に関するガイドライン**をお読みください。

### フライト前チェックリスト

送信機の電源を入れ、DJI Agras アプリが起動していることを確認してから、機体の電源を入れます。送信機および機体が接 続されていることを確認します。アプリのホーム画面に移動し、[開始]をタップして操作画面を開きます。画面左上のス テータスバーが緑色になっていることを確認します。そうしない場合、機体は離陸できません。

- ・RTK 測位を推奨します。アプリ内で、操作画面に移動して、なをタップし、RTK をタップして、RTK 信号を受信 する方法を選択します。
  - インターネット接続には、DJI セルラードングルの使用をお勧めします。アプリ内で、操作画面に移動して、なをタップし、[ネットワーク診断]を選択します。ネットワークチェーン内のすべてのデバイスのステータスが緑色で表示されている場合、セルラードングルと SIM カードは適切に機能しています。

#### 手動飛行

### 手動離陸/着陸

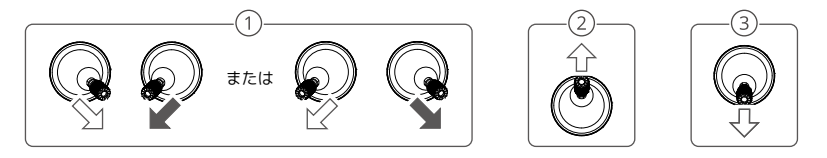

- ① モーター起動方法: コンビネーション スティック コマンド (CSC) を実行し、2 秒間長押しします。
- ② 離陸: 左スティック(モード2)を上に倒して、機体を離陸させます。
- ③ 着陸/モーター停止: 左スティック(モード 2)を下に倒して、機体を着陸させます。3秒間そのまま保持すると、 モーターが停止します。
- ·◯: ・ 緊急時には、C1、C2、飛行一時停止ボタンを同時に押し続けて、モーターを停止させます。

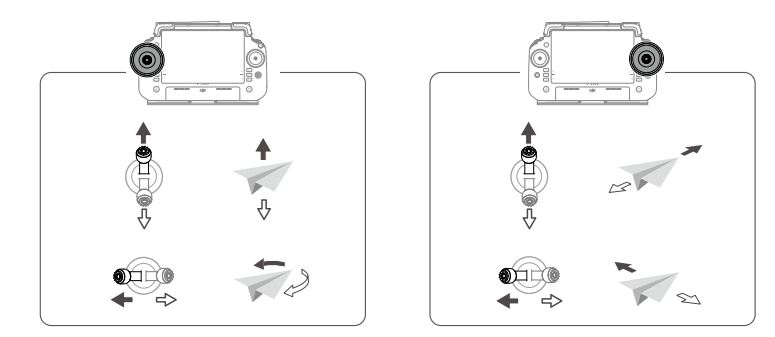

機体を自動離陸させて操作を実行するには、離陸前に農地計画を作成し、作業を選択しておくことをお勧めしま χ. す。詳細については、「作業の開始」セクションを参照してください。他の状況では、手動で離着陸を行います。

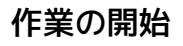

### 操作手順

DJI Agras アプリを使用して作業エリアでマッピング作業を実行し、送信機を使用してオフライン構築から HD マップを受信し、 HD マップ上からルート作業でフィールドを計画できます。 以下の説明では、クロスヘア、ルートマッピング、ルート操作を 例として使用します。

左上のモードボタンをタップし、タスクモ

- ド選択画面のマッピングパネルで [ルー

[開始]をタップし、スライダーを動かし

て離陸します。機体はルートに沿って自動

トマッピング]を選択します。

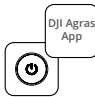

送信機の電源を入れてから、機体の電源を 入れます。DII Agras アプリで操作画面に移 動します。

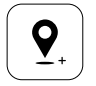

マップをドラッグし [追加]をタップして、 クロスヘアの位置にポイントを追加します。 ▼をタップして保存します。

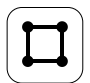

[農地]を選択し、[追加]をタップします。

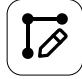

ルートのパラメーターを設定し、
(の)をドラ ッグしてルートの飛行方向を調整し、 タップして保存します。

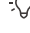

的にマッピング操作を実行します。

 土をタップし、クロスヘアを選択します。
 マップをドラッグし、[追加]をタップして、 マップ上に境界ポイントを追加します。

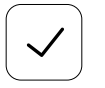

10

✔をタップして、フィールドを使用しタス クのパラメーターを設定します。

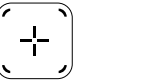

右画面の[+)をタップし、[エリアルート] または [境界ルート] を選択して解像度を 設定し、(+)をタップして [クロスヘア] を 選択します。

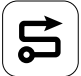

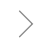

構築が完了するまで待ちます。[フィールド 計画1をタップして操作を実行します。

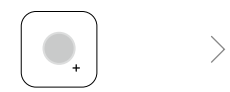

ポイントタイプを障害物または非散布エリ アとして選択し、マップ上で障害物や散布 が不要なエリアをマークします。

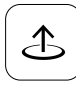

[開始]をタップしてタスクを開始します。

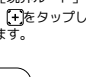

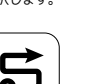

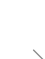

-Ò-開けたエリアでのみ離陸し、動作環境に応じた適切な接続ルーティングとRTH高度を設定します。

- 作業は、操作スティックを少しでも動かすと、一時停止になります。機体はホバリングして中断地点を記録します。
   その時点から機体は手動で制御できます。操作をもう一度選択して続行します。機体は中断地点に自動的に戻り、
   操作を再開します。中断地点に戻るときは、機体の安全に注意してください。
- ユーザーは、アプリで作業が完了した後に機体が実行するアクションを設定できます。
- ・ 操作手順や注意事項については、ユーザーマニュアルを参照してください。

#### Return-to-Home (RTH)

以下の状況では、機体は自動的にホームポイントに戻ります。 スマート RTH: RTH ボタンを長押しします。 フェールセーフ RTH\*:送信機信号が失われています。 ローバッテリー RTH\*:機体のバッテリーレベルが事前設定された低バッテリーのしきい値に達しています。 作業後の帰還 \*:タスクが完了しています。 RTH 中、帰還経路上に障害物がある場合、機体はそれを回避するか、減速してホバリングします(動作は選択された運用地 形によって変わります)。機体は RTH を終了し、ホバリング後にさらなる指示を待ちます。

\* ユーザーはアプリで機体の動作を設定できます。RTH が設定されている場合にのみ利用可能です。

## メンテナンス

機体と送信機が常温に戻ったら、噴霧作業後に毎回機体のすべての部品を清掃してください。作業が完了した直後に機体を清 掃しないでください。

- 噴霧タンクに浄水または石鹸水を満たし、タンクが空になるまでスプリンクラーから水を噴霧するか、噴霧設定でホース 洗浄機能を有効にします。以上の手順を繰り返し、タンクを十分に洗浄します。
- 2. 噴霧タンクのストレーナーを取り外して清掃し、詰まりを取り除きます。
- 3. 水で直接洗えるように、機体の各箇所が完全に接続され、パッテリーが取り外されていることを確認してください。水を 満たした噴霧ウォッシャーを使用して機体本体を洗浄し、柔らかいブラシまたは濡れた布で拭いてから、乾いた布を使用 して残った水分を拭き取ることをお勧めします。
- モーターやプロペラに埃や農薬液が付着している場合は、濡れた布で拭いてから、乾いた布で水のしみを拭き取ってください。
- 5. 送信機の表面と画面は、操作後毎日、水で絞った清潔な濡れた布で拭いてください。
- 6. 乾燥した環境で機体を保管してください。
- \* 使用およびメンテナンスの詳細については、ユーザーマニュアルを参照してください。

## 仕様

| 機体(モデル:3WWDZ-U70A/3WWDZ-U50B)            |                                                                                                    |  |  |
|------------------------------------------|----------------------------------------------------------------------------------------------------|--|--|
| 動作周波数 <sup>[1]</sup> & トランスミッター電力 (EIRP) | 2.4000 ~ 2.4835 GHz : <33 dBm (FCC)、<20 dBm (SRRC/CE/MIC)<br>5.725-5.850 GHz:<33 dBm (FCC)、<30 dBm (SRRC)、<14 dBm (CE)                                                 |  |  |
| 動作環境温度                                   | 0°C∼ 40°C                                                                                                    |  |  |
| レーダー                                     |                                                                                                    |  |  |
| モデル                                      | RD241608RFV3.1 ( 前方レーダー ); RD241608RBV2 ( 後方レーダー )                                                                                                    |  |  |
| 動作周波数 & トランスミッター電力 (EIRP)                | 24.05 ~ 24.25 GHz:<20 dBm (NCC/FCC/MIC/KC/CE)                                                                                                    |  |  |
| 動作環境温度                                   | 0°C∼ 40°C                                                                                                    |  |  |
| 送信機 (モデル:TKPL2)                          |                                                                                                    |  |  |
| 動作環境温度                                   | -20℃~ 50℃                                                                                                    |  |  |
| O4 動画伝送                                  |                                                                                                    |  |  |
| 動作周波数 <sup>[1]</sup> & トランスミッター電力 (EIRP) | 2.4000 ~ 2.4835 GHz : <33 dBm (FCC)、<20 dBm (SRRC/CE/MIC)<br>5.725-5.850 GHz:<33 dBm (FCC)、<14 dBm (CE)、<30 dBm (SRRC)                                                 |  |  |
| Wi-Fi (802.11 a/b/g/n/ac/ax)             |                                                                                                    |  |  |
| 動作周波数 <sup>[1]</sup> & トランスミッター電力 (EIRP) | 2.4000 ~ 2.4835 GHz : <26 dBm (FCC)、<20 dBm (CE/SRRC/MIC)<br>5.150 ~ 5.250 GHz : <26 dBm (FCC)、<23 dBm (SRC/CE/MIC)<br>5.725-5.850 GHz:<26 dBm (FCC/SRRC)、<14 dBm (CE) |  |  |
| Bluetooth 5.2                            |                                                                                                    |  |  |
| 動作周波数 & トランスミッター電力 (EIRP)                | 2.4000 ~ 2.4835 GHz : <10 dBm                                                                                                    |  |  |

[1] 5.8 GHz と 5.1 GHz の周波数帯は、一部の国では使用が禁じられています。(日本国内で 5.8 GHz 帯は利用不可)一部の国では、5.1 GHz 周波 数帯の使用は屋内でのみ利用可能です。 개요 기체

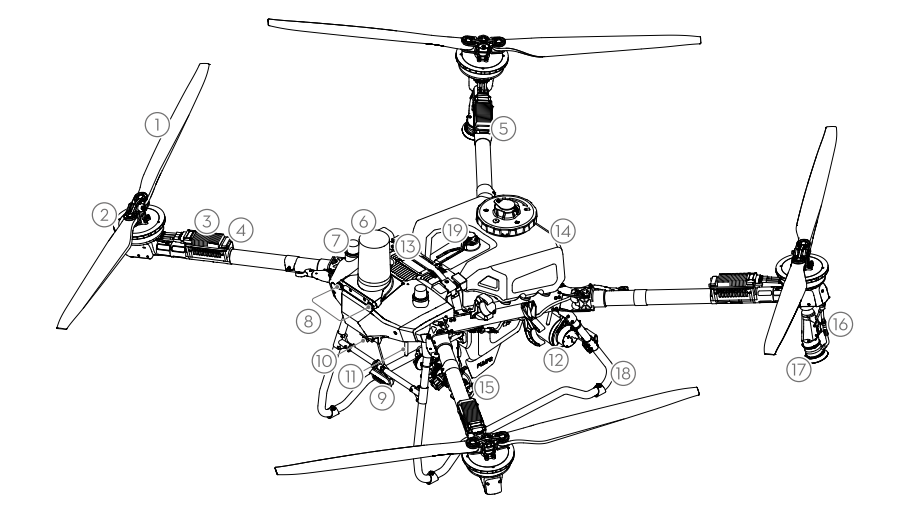

- 1. 프로펠러
- 2. 모터
- 3. 전자식 속도 제어기 (ESC)
- 4. 전면 표시등
- 5. 후면 표시등
- 6. 전방 레이더
- 7. 온보드 D-RTKTM 안테나

- 8. 비전 시스템
- 9. 스포트라이트 10. FPV 카메라
- 11. 외부 OCUSYNC<sup>™</sup> 이미지 전송 안테나 17. 스프링클러
- 12. 후방 레이더
- 13. 인텔리전트 플라이트 배터리 19. 수위 게이지
- 18. 랜딩 기어

14. 분무 탱크

15. 송액 펌프

16. 분사관

## 조종기

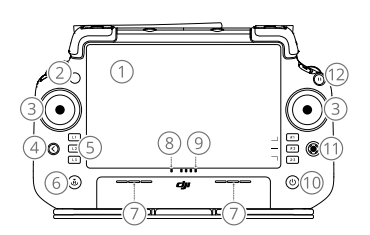

- 1. 터치스크린
- 2. 연결 상태 LED
- 3. 조종 스틱
- 4. 뒤로 버튼
- 5. L1/L2/L3/R1/R2/R3 버튼
- 6. 리턴 투 홈 (RTH) 버튼
- 7. 마이크
- 8. 상태 LED

- 9. 배터리 잔량 LED
- 10. 전원 버튼 11. 5D 버튼
- 12. 비행 일시 정지 버튼
- 13. 외부 안테나
- 14. 사용자 설정 C3 버튼
- 15. 왼쪽 다이얼
- 16. 분사 / 입제 살포 버튼

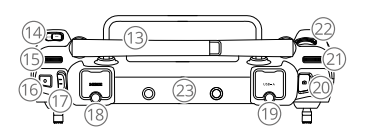

17. 비행 모드 전환 스위치 18. HDMI 포트 19. USB-A 포트 20. FPV/ 지도 전환 버튼 21. 오른쪽 다이얼 22. 스크롤 휠 23. 내장 안테나

22

| 24. C1/C2 버튼  | 28. 후면 커버 분리 버튼   | 32. 흡기구 |
|---------------|-------------------|---------|
| 25. 후면 커버     | 29. 동글 함          | 33. 브래킷 |
| 26. 배터리 분리 버튼 | 30. microSD 카드 슬롯 |         |

31. USB-C 포트

# 이륙 준비

27. 배터리 함

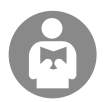

자신을 보호하고 주변에 있는 사람들의 안전을 위해 기본적인 비행 지침을 이해하는 것이 중요합니다. 고지 사항 및 안전 가이드를 반드시 읽으십시오.

## 비행 전 체크리스트

조종기의 전원을 켜고, DJI Agras 앱이 열려있는지 확인한 다음, 기체의 전원을 켭니다. 조종기와 기체가 연결되어 있는지 확인하십 시오. 앱에서 홈 화면으로 이동해 시작을 눌러 Operation View(작업 뷰)로 들어갑니다. 왼쪽 상단 화면의 상태 표시줄이 녹색인지 확 인하십시오. 그렇지 않으면 기체가 이륙하지 못합니다.

- - 인터넷 연결에는 DJI 셀룰러 동글을 사용하는 것이 좋습니다. 앱에서 'Operation View(작업 뷰)'로 이동하여 🔅 아이콘 을 누르고 네트워크 진단을 선택합니다. 네트워크 체인에 있는 모든 기기의 상태가 녹색으로 표시되면 셀룰러 동글 및 SIM 카드가 올바르게 작동하는 것입니다.

## 수동 비행 수동 이륙/착륙

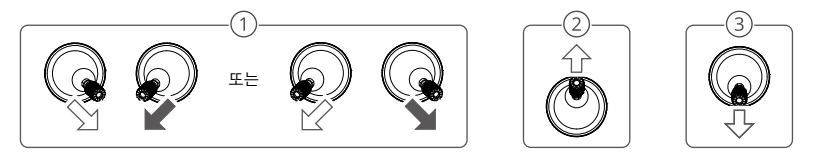

- 1 모터 시작: 스틱 조합 명령을 수행하고 2초 동안 유지합니다.
- ② 이륙: 왼쪽 조종 스틱(모드 2)을 위로 밀어 이륙합니다.
- ③ 착륙/모터 중지: 기체가 착륙할 때까지 왼쪽 조종 스틱(모드 2)을 아래로 밉니다. 3초 동안 누르고 있으면 모터가 정지합니다.
- · 비상 시 모터가 멈출 때까지 C1, C2 및 비행 일시 정지 버튼을 동시에 길게 누릅니다.

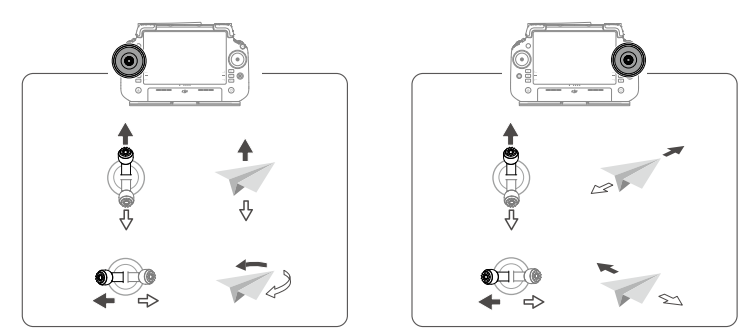

기체가 자동으로 이륙하여 작업을 수행하기 위해서는 필드 계획을 수립하고 이륙 전에 작업을 선택하는 것이 좋습니다. χ. 자세한 내용은 작업 시작 섹션을 참조하십시오. 다른 시나리오의 경우 수동으로 이륙하고 착륙합니다.

# 작업 시작

### 작업 절차

사용자는 DII Agras 앱을 사용하여 작업 영역에서 매핑 작업을 수행하고, 조종기를 사용하여 오프라인 재구성을 통해 HD 지도를 수신 한 다음 경로 작동을 위해 HD 지도에서 농경지를 계획할 수 있습니다 . 다음 설명에서는 십자선 . 경로 매핑 및 경로 작업을 예로 사용 합니다.

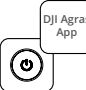

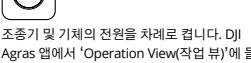

Agras 앱에서 'Operation View(작업 뷰)'에 들 어갑니다.

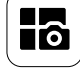

좌측 상단의 버튼을 한 번 누르고 작업 모드 선 택 화면의 매핑 패널에서 경로 매핑을 선택합니 다

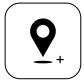

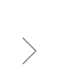

지도를 드래그하고 추가를 눌러 십자선 위치에 포인트를 추가합니다. 저장하려면 ✔ 아이콘 을 누릅니다.

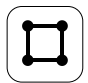

농경지를 선택하고 추가를 누르세요.

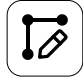

경로 매개변수를 각각 설정하고 (○) 아이콘을 드래그하여 경로의 비행 방향을 조정한 다음 ✔ 아이콘을 한 번 눌러 저장합니다.

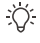

개방된 지역에서만 이륙하고 작업 환경에 따라 적절한 연결 경로 및 RTH 고도를 설정하십시오.

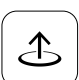

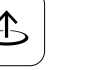

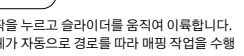

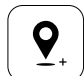

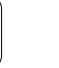

+)을 한 번 누르고 십자선을 선택하세요. 지도 를 드래그하고 추가를 눌러 지도에 경계 포인트 를 추가하세요.

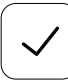

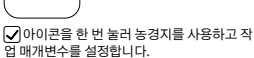

시작을 누르고 슬라이더를 움직여 이륙합니다. 기체가 자동으로 경로를 따라 매핑 작업을 수행 합니다.

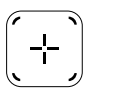

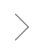

우측 화면에서 + 아이콘을 한 번 누르고 영역 경로 또는 경계 경로를 선택하고 해상도를 설정 한 후 [+] 아이콘을 한 번 누르고 십자선을 선택 합니다

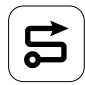

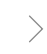

재구성이 완료될 때까지 기다립니다. 농경지 계 획을 한 번 눌러 작동합니다.

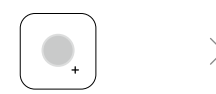

포인트 유형을 장애물 또는 비살포 구역으로 선 택하고, 지도에 장애물이나 살포가 필요 없는 구역을 표시하세요.

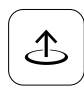

시작을 눌러 작업을 시작하세요.

- 조종 스틱을 약간 움직여 작업을 일시 정지할 수 있습니다. 기체가 호버링하고 중단 지점을 기록합니다. 그 후 기체를 수 동으로 제어할 수 있습니다. 계속하려면 작업을 다시 선택하십시오. 기체는 자동으로 중단 지점으로 돌아가 작업을 재개 합니다. 정지 지점으로 돌아갈 때는 기체 안전에 주의를 기울이십시오.
- 사용자는 앱에서 작업이 완료된 후, 기체가 수행할 작업을 설정할 수 있습니다.
- 작업 절차 및 주의사항에 대한 자세한 내용은 사용자 설명서를 참조하세요.

### 리턴 투 홈 (RTH)

다음과 같은 경우에는 기체가 홈포인트로 자동으로 돌아갑니다. 스마트 RTH: 사용자가 RTH 버튼을 길게 누릅니다. 페일세이프 RTH\*: 조종기 신호가 사라집니다. 배터리 부족 RTH\*: 항공기 배터리 수준이 설정된 배터리 부족 임계값에 도달합니다. 작업 후 복귀\*: 작업이 완료되었습니다. RTH 중 복귀 경로에 장애물이 있을 경우, 항공기는 이를 피하거나 감속하여 정지합니다(행동은 선택된 작업 지형에 따라 다릅니다). 항공기는 RTH를 종료하고 정지 후 추가 명령을 기다립니다. \* 사용자는 앱에서 항공기의 동작을 설정할 수 있습니다. RTH가 설정된 경우에만 사용 가능합니다.

# 점검

매일 분사가 끝날 때 기체가 정상 온도로 돌아온 후 기체와 조종기의 모든 부품을 청소합니다. 작업이 완료된 직후 기체를 청소하지 마십 시오.

- 분사 탱크에 깨끗한 물이나 비눗물을 채우고 스프링클러를 통해 물을 분사하여 탱크가 비거나 스프레이 설정에서 Clean Hose 기능 을 활성화합니다. 탱크를 완전히 청소하기 위해 이 단계를 반복합니다.
- 2. 분사 탱크 여과기를 제거하여 막힘을 청소하고 제거합니다.
- 3. 항공기 구조가 완전히 연결되어 있고 배터리가 제거되어 물로 직접 씻을 수 있는지 확인하십시오. 물을 채운 분사 워셔로 기체 본체 를 청소하고 부드러운 솔이나 젖은 천으로 닦은 후에 마른 천으로 물 자국을 닦아내십시오.
- 4. 모터 또는 프로펠러에 오물이나 농약 액체가 남아 있을 경우, 젖은 수건으로 문질러 닦은 다음 마른 천으로 물 자국을 청소하십시오.
- 5. 조종기 표면과 화면을 깨끗하고 비틀어 짠 젖은 천으로 문질러 닦습니다.
- 6. 청소를 마친 기체는 건조한 환경에 보관합니다.
- \* 사용 및 유지 보수에 대한 자세한 내용은 사용자 설명서를 참조하십시오.

# 사양

| 기체(모델명: 3WWDZ-U70A/3WWDZ-U50B)       |                                                                                                    |  |  |
|--------------------------------------|----------------------------------------------------------------------------------------------------|--|--|
| 작동 주파수 <sup>[1]</sup> 및 송신기 전력(EIRP) | 2.4000~2.4835 GHz: <33 dBm (FCC), <20 dBm (SRRC/CE/MIC)<br>5.725~5.850 GHz: <33 dBm (FCC), <30 dBm (SRRC), <14 dBm (CE)                                               |  |  |
| 작동 온도                                | 0~40°C                                                                                                    |  |  |
| 레이더                                  |                                                                                                    |  |  |
| 모델명                                  | RD241608RFV3.1(전방 레이더); RD241608RBV2(후방 레이더)                                                                                                    |  |  |
| 작동 주파수 및 송신기 출력 (EIRP)               | 24.05~24.25 GHz: <20 dBm(NCC/MIC/KC/CE/FCC)                                                                                                    |  |  |
| 작동 온도                                | 0~40°C                                                                                                    |  |  |
| 조종기(모델명: TKPL2)                      |                                                                                                    |  |  |
| 작동 온도                                | -20~50°C                                                                                                    |  |  |
| O4 동영상 전송 시스템                        |                                                                                                    |  |  |
| 작동 주파수 <sup>[1]</sup> 및 송신기 전력(EIRP) | 2.4000~2.4835 GHz: <33 dBm (FCC), <20 dBm (SRRC/CE/MIC)<br>5.725~5.850 GHz: <33 dBm (FCC), <14 dBm (CE), <30 dBm (SRRC)                                               |  |  |
| Wi-Fi (802.11 a/b/g/n/ac/ax)         |                                                                                                    |  |  |
| 작동 주파수 <sup>[1]</sup> 및 송신기 전력(EIRP) | 2.4000~2.4835 GHz: <26 dBm (FCC), <20 dBm (SRRC/CE/MIC)<br>5.150~5.250 GHz: <26 dBm (FCC), <23 dBm (SRRC/CE/MIC)<br>5.725~5.850 GHz: <26 dBm (FCC/SRRC), <14 dBm (CE) |  |  |
| 블루투스 5.2                             |                                                                                                    |  |  |
| 작동 주파수 및 송신기 출력 (EIRP)               | 2.4000~2.4835 GHz: <10 dBm                                                                                                    |  |  |

[1] 5.8GHz 및 5.1GHz 주파수는 일부 국가에서 사용이 금지되어 있습니다. 일부 국가에서는 실내 사용 시에만 5.1GHz 주파수 대역을 허가하고 있습니다.

# ទិដ្ឋភាពទូទៅ

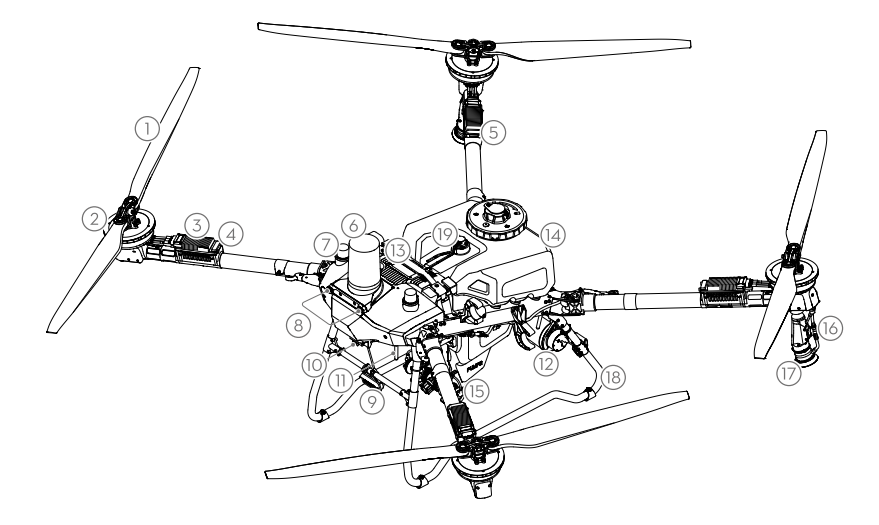

- 1. ស្លាប
- 2. ម៉ូទ័រ
- 3. ឧបករណ៍បញ្ជាល្បឿនអេឡិចត្រូនិក (ESC)
- 4. ពន្លឺភ្លើងខាងមុខ
- 5. ពន្លឺភ្លើងខាងក្រោយ
- 6. រាំដាខាងមុខ
- 7. អង់តែន D-RTK™ នៅជាប់លើយន្តហោះ
- 8. ប្រព័ន្ធមើលទិដ្ឋភាព
- 9. ភ្លើងបញ្ចាំង
- 10. កាមេរាំ FPV
- 11. អង់តែនបញ្ជូនរូបភាព™ OCUSYNC ខាងក្រៅ
- 12. រាំដាខាងក្រោយ
- 13. ថ្មឆ្លាតវៃសម្រាប់ការហោះហើរ

- 14. ធុងបាញ់
- 15. ស្នប់បូមចែកចាយ
- 16. ក្បាលបំពង់បាញ់
- 17. ក្បាលបាញ់ទឹក
- 18. ជើងទម្រចុះឈប់ 19. ឧបករណ៍វាស់កម្រិត

## តេឡេបញ្ជាពីចម្ងាយ

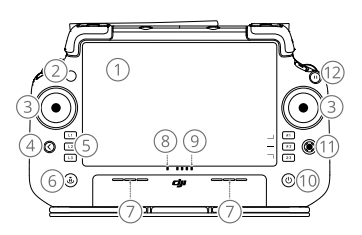

- 1. អេក្រង់ប៉ះ
- 2. អំពូល LED ស្ថានភាពតភ្ជាប់
- 3. ប៊ូតុងគ្រប់គ្រង
- 4. ប៊ូតុងត្រឡប់ក្រោយ
- 5. ប៊ូតុង L1/L2/L3/R1/R2/R3
- 6. ប៊ូតុងត្រឡប់មកកន្លែងដើមវិញ (RTH)
- 7. មីក្រូហ្វន
- 8. អំពូល LED ស្ថានភាព

- 9. អំពូល LED កម្រិតថ្ម
- 10. ប៊ូតុងថាមពល 11. ប៊ូតុង 5D
- 12. ប៊ូតុងផ្អាកការហោះហើរ
- 13. អត់តែនខាងក្រៅ
- 14. ប៊ូតុង C3 ដែលអាចប្តូរតាមបំណង
- 15. ផ្ទាំងចុចខាងឆ្វេង
- 16. ប៊ូតុងបាញ់/បាចសាច

- 17. កុងតាក់ម៉ូដហោះហើរ
- 18. រន្ធ HDMI
- 19. រន្ធ USB-A
- 20. ប៊ូតុងប្តូររវាង FPV/ផែនទី
- 21. ផ្ទាំងចុចខាងស្តាំ
- 22. ដុំបង្វិល
- 23. អង់តែនខាងក្នុង

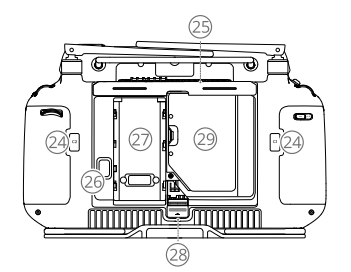

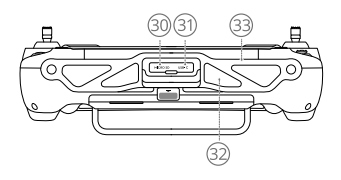

- 24. ប៊ូតុង C1/C2
- 25. គម្របខាងក្រោយ
- 26. ប៊ូតុងបើកបញ្ចេញថ្ម
- 27. ថតដាក់ថ្ម

- 28. ប៊ូតុងបើកបញ្ចេញគម្របខាងក្រោយ
- 29. ថតដាក់ដុំសម្រាប់៍ភ្ជាប់អ៊ីនធឺណិត
- 32. ការស្រូបបញ្ចូលខ្យល់ 33. កន្ត្រក

- 30. រន្ធកាត microSD
- 31. រន្ធ USB-C

# ការត្រៀមលក្ខណៈរួចរាល់សម្រាប់ការហោះឡើង

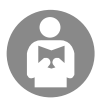

វាសំខាន់ក្នុងការយល់ពីគោលការណ៍ណែនាំការហោះហើរមូលដ្ឋាន ទាំងដើម្បីជាការការពារអ្នក និងដើម្បីសុវត្ថិភាពនៃអស់អ្នក ទាំងឡាយណានៅជុំវិញអ្នកផង។

ធានាថាបានអានសេចក្តីប្រកាសបដិសេធមិនទទួលខុសត្រូវ និងគោលការណ៍ណែនាំសុវត្ថិភាព។

### បញ្ជីពិនិត្យមុនហោះហើរ

បើកថាមពលឧបករណ៍បញ្ជាពីចម្ងាយ សូមប្រាកដថាកម្មវិធី DJI Agras គឺបើក បន្ទាប់មកបើកថាមពលដ្រូន។ ត្រូវប្រាកដថាឧបករណ៍បញ្ជាពីចម្ងាយ និងដ្រូនោះ ត្រូវបានភ្ជាប់។ សូមទៅកាន់អេក្រង់ដើមនៅក្នុងកម្មវិធី ហើយប៉ះចាប់ផ្តើម ដើម្បីចូលទៅក្នុងទិដ្ឋភាពប្រតិបត្តិការ។ ត្រូវប្រាកដថារបារ ស្ថានភាពនៅអេក្រង់ខាងឆ្វេង ផ្នែកខាងស្តាំមានពណ៌បៃតង។ បើមិនដូចនោះទេ យន្តហោះមិនអាចហោះឡើងបានទេ។

- :ॖ॑॑॑; ការដាក់ចំណុចទីតាំង RTK ត្រូវបានគេណែនាំ។ នៅក្នុងកម្មវិធី សូមចូលទៅកាន់ ទិដ្ឋភាពប្រតិបត្តិការ ប៉ះ 🍄 បន្ទាប់មក RTK ដើម្បីជ្រើសរើសវិធី សាស្ត្រសម្រាប់ការទទួលសញ្ញា RTK។
  - ដុំសម្រាប់ភ្ជាប់អ៊ីនធឺណិត DJI ត្រូវបានណែនាំឱ្យប្រើសម្រាប់ការតភ្ជាប់អ៊ីនធឺណិត។ នៅក្នុងកម្មវិធី សូមចូលទៅកាន់ ទិដ្ឋភាពប្រតិបត្តិការ ចុច 🍄 ហើយជ្រើសរើស ការវិភាគបណ្តាញ។ ដុំសម្រាប់ភ្ជាប់អ៊ីនធឺណិត និងស៊ីមកាតកំពុងដំណើរការយ៉ាងល្អត្រឹមត្រូវប្រសិនបើស្ថានភាពនៃឧបករណ៍ទាំង អស់នៅក្នុងខ្សែសង្វាក់បណ្តាញត្រូវបានបង្ហាញជាពំណបៃតង។

## ការហោះហើរដោយផ្ទាល់ដៃ ការហោះឡើង និងការចុះឈប់ដោយផ្ទាល់ដៃ

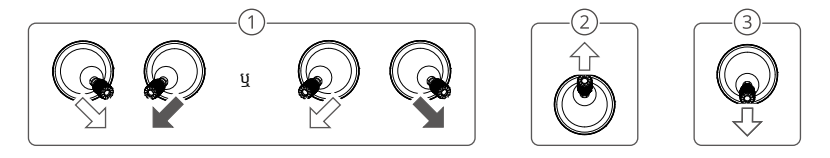

- 🛈 ចាប់ផ្តើមម៉ូទ័រ៖ ធ្វើការបញ្ជាដុំរួមបញ្ចូលគ្នា រួចកាន់ទុករយៈពេលពីរវិនាទី។
- 🖉 ការហោះឡើង៖ រុញដុំបញ្ជាខាងឆ្វេង (ម៉ូដទី 2) ឡើងលើដើម្បីហោះឡើង។

🕙 ការចុះឈប់ / បញ្ឈប់ម៉ូទ័រ៖ រុញដុំបញ្ជាខាងឆ្វេង (ម៉ូដទី 2) ចុះក្រោមរហូតដល់ដ្រូនោះចុះឈប់។ ទប់ឲ្យជាប់ឲ្យបានបីវិនាទីដើម្បីបញ្ឈប់ម៉ូទ័រ។

:🔆 • សង្កត់ឱ្យជាប់លើ C1, C2, និងប៊ូតុងផ្អាកការហោះហើរនៅពេលតែមួយ រហូតទាល់តែម៉ូទ័រឈប់ ប្រសិនបើមានករណីបន្ទាន់។

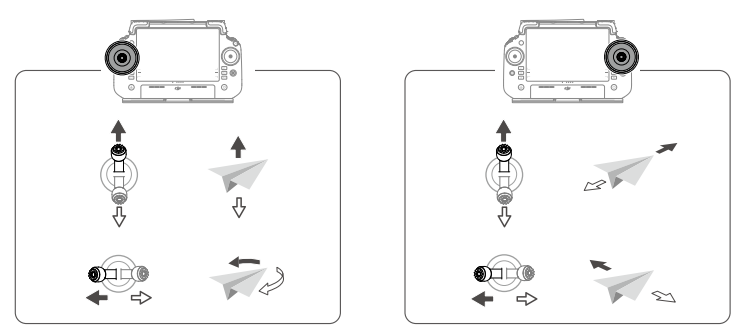

# ការចាប់ផ្តើមប្រតិបត្តិការ

## នីតិវិធីប្រតិបត្តិការ

អ្នកប្រើប្រាស់អាចធ្វើប្រតិបត្តិការបង្កើតផែនទីនៅក្នុងតំបន់សម្រាប់ប្រតិបត្តិការបានដោយប្រើប្រាស់កម្មវិធី DJI Agras និងទទួលបានផែនទីដែលមានគុណភាព បង្ហាញកម្រិត HD តាមរយៈការបង្កើតឡើងវិញដោយមិនប្រើអ៊ីនធឺណិតដោយប្រើប្រាស់ឧបករណ៍បញ្ជាពីចម្ងាយ និងរៀបចំផែនការទីវាលសម្រាប់ប្រតិបត្តិការ។ ការពណ៌នាខាងក្រោមប្រើបន្ទាត់បូក ការកំណត់ផែនទីផ្លូវ និងប្រតិបត្តិការផ្លូវជាឧទាហរណ៍។

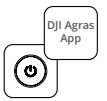

បើកថាមពលឧបករណ៍បញ្ជាពីចម្ងាយ ហើយបន្ទាប់ មកដ្រូន។ ចូលទៅក្នុងទិដ្ឋភាពប្រតិបត្តិការនៅក្នុង កម្មវិធី DJI Agras។

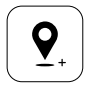

>

អូសផែនទី ហើយប៉ះ បន្ថែម ដើម្បីបន្ថែមចំណុចមួយ នៅត្រង់ចំណុចទីតាំង បន្ទាត់កាត់កែងជាកាកបាទ។ ប៉ះ ✔ដើម្បីរក្សាទុក។

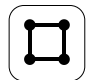

ជ្រើសរើសទីវាល រួចចុច "បញ្ចូល"

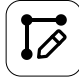

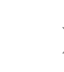

កំណត់ប៉ារ៉ាម៉ែត្រផ្លូវ អូស 🔘 ដើម្បីកែតម្រូវទិសដៅហោះ ហើររបស់ផ្លូវ ហើយចុច 🖌 ដើម្បីរក្សាទុក។

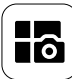

ប៉ះប៊ូតុងនៅផ្នែកឆ្វេងខាងលើ ហើយជ្រើសរើសការបង្កើត ផែនទីផ្លូវនៅលើផ្ទាំងការបង្កើតផែនទីនៅក្នុងអេក្រង់ជ្រើស រើសម៉ូដកិច្ចការ។

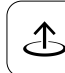

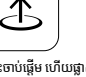

ចុច៉ះចាប់ផ្តើម ហើយផ្លាស់ទីគ្រាបរំកិលដើម្បីហោះ ឡើង។ យន្តហោះនឹងធ្វើប្រតិបត្តិការបង្កើតផែនទី តាមបណ្តោយផ្លូវដោយស្វ័យប្រវត្តិ។

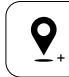

ចុច៉ះ 
→ ហើយជ្រើសរើសបន្ទាត់បូក។ អូសឆែនទី ហើយចុច "បញ្ចូល" ដើម្បីបញ្ចូលចំ ណូចព្រំដែននៅលើផែនទី។

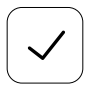

ចុច ✔ ដើម្បីប្រើទីវាល និងកំណត់ប៉ារ៉ាម៉ែត្រកិច្ចការ។

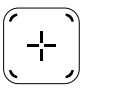

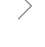

ចុច 🛨 នៅលើអេក្រង់ខាងស្ដាំ ជ្រើសរើសផ្លូវតាម់តំបន់ ឬផ្លូវព្រំដែន ហើយកំណត់កម្រិតតុណភាព បន្ទាប់មកចុច៉ះ 🕂 ហើយជ្រើសរើសបន្ទាត់បូក។

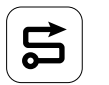

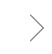

រង់ចាំការកសាងបង្កើតឡើងវិញឲ្យត្រូវបានបញ្ចប់។ ប៉ះ Plan Field ដើម្បីអនុវត្តប្រតិបត្តិការ។

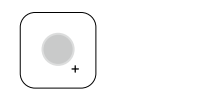

ជ្រើសប្រភេទចំណុចជាឧបសគ្គ ឬតំបន់ដែលមិនអាច បាញ់ និងសម្គាល់ឧបសគ្គ ឬតំបន់ដែលមិនត្រូវការការបា ញ់នៅលើផែនទី។

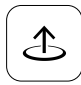

ចុច "ចាប់ផ្តើម" ដើម្បីចាប់ផ្តើមកិច្ចការ។

- ហោះឡើងតែនៅក្នុងតំបន់វាលចំហ ហើយកំណត់ផ្លូវ សម្រាប់ការតភ្ជាប់ដ៏សមស្រប និងរយៈកម្ពស់ RTH យោងទៅតាមបរិស្ថានសម្រាប់ - 💛 - ប្រតិបត្តិការ។
  - ប្រតិបត្តិការអាចត្រូវបានផ្អាកដោយផ្លាស់ទីចង្កឹះបញ្ជាបន្តិច។ យន្តហោះនឹងហោះសំកាំង ហើយកត់ត្រាចំណុចផ្អាកសម្រាក។ក្រោយពីនោះ
     យន្តហោះអាចត្រូវបានគ្រប់គ្រងដោយដៃ។ ជ្រើសរើសប្រតិបត្តិការម្តងទៀតដើម្បីបន្ត។ យន្តហោះនឹងវិលត្រឡប់ទៅកាន់ចំណុចផ្អាកសម្រាកដោយ
     ស្វ័យប្រវត្តិ ហើយបន្តប្រតិបត្តិការ។ យកចិត្តទុកដាក់ចំពោះសុវត្ថិភាពដ្រូនពេលវិលត្រឡប់ទៅកាន់ចំណុចឈប់។
  - អ្នកប្រើប្រាស់អាចកំណត់សកម្មភាពដែលដ្រូននឹងធ្វើ ក្រោយពីប្រតិបត្តិការត្រូវបានបញ្ចប់នៅក្នុងកម្មវិធី។
  - សូមមើលសៀវភៅណែនាំសម្រាប់អ្នកប្រើប្រាស់ ដើម្បីទទួលបាន់ព័ត៌មានបន្ថែមអំពីនីតិវិធីប្រតិ៍បត្តិការ និងការប្រុងប្រយ័ត្ន។

## វិលត្រឡប់ទៅទីតាំងដើមវិញ (RTH)

យន្តហោះនឹងវិលត្រឡប់ទៅចំណុចទីដើមបើកឆាកវិញដោយស្វ័យប្រវត្តិនៅក្នុងស្ថានភាពដូចតទៅនេះ៖

RTH ឆ្លាតវៃ៖ អ្នកប្រើប្រាស់សង្កត់ឱ្យជាប់លើប៊ូតុង RTH។

RTH ការពារសុវត្ថិភាពពេលមិនដំណើរការ\*៖ បាត់សញ្ញារបស់ឧបករណ៍បញ្ជាពីចម្ងាយ។

RTH ថាមពលថ្មជិតអស់\*៖ កម្រិតថ្មដ្រូនោះឈានដល់កម្រិតថ្មទាបដែលបានកំណត់ជាមុន។

ត្រឡប់មកវិញក្រោយពេលប្រតិបត្តិការ\*៖ កិច្ចការត្រូវបានបញ្ចប់។

ប្រសិនបើមានឧបសគ្គនៅលើផ្លូវត្រីឡប់មកវិញក្នុងអំឡុងពេល<sup>៊</sup> RTH នោះដ្រូនោះនឹងរំលង ដើម្បីជៀសវាងឬបន្ថយល្បឿនដើម្បីសំកាំងខ្លួន (សកម្មភាពអាស្រ័យ លើសណ្ឋានដីប្រតិបត្តិដែលបានជ្រើសរើស)។ ដ្រូនចាកោះចេញពី RTH និងរង់ចាំការបញ្ហាបន្ថែមបន្ទាប់ពីសំកាំង។

\* អ្នកប្រើប្រាស់អាចកំណត់សកម្មភាពរបស់ដ្រូននៅក្នុងកម្មវិធី។ អាចប្រើបាន លុះត្រាត់ែ RTH ត្រូវបានកំណត់ប៉ុណ្ណោះ។

# ការថែទាំ

សម្អាតគ្រប់ផ្នែកទាំងអស់នៃយន្តហោះ និងឧបករណ៍បញ្ជាពីចម្ងាយនៅចុងបញ្ចប់នៃថ្ងៃនីមួយៗនៃការបាញ់ថ្នាំក្រោយពីយន្តហោះវិលត្រឡបទៅកាន់សីតុណ្ហភាពធម្មតា វិញ។ កុំសម្អាតយន្តហោះភ្លាមៗក្រោយប្រតិបត្តិការត្រូវបានបញ្ចប់។

- បំពេញធុងបាញ់ដោយទឹកស្អាតឬទឹកសាប៊ូ ហើយបាញ់ទឹកតាមរយៈក្បាលបាញ់រហូតទាល់តែធុងទទេ ឬបើកមុខងារសម្អាតទុយោនៅក្នុងការកំណត់ការបាញ់ ។ ធ្វើដំហាននេះឡើងវិញ ដើម្បីសម្អាតធុងឱ្យបានស្អាតទាំងស្រុង។
- ដកតម្រងធុងបាញ់ដើម្បីសម្អាត និងសម្អាតការចាក់ស្ទះណាមួយ។
- 3. សូមប្រាកដថារចនាសម្ព័ន្ធរបសដ្រូនោះត្រូវបានតក្លាប់គ្នាយ៉ាងពេញលេញ ហើយថ្មត្រូវបានដកចេញ ដើម្បីឱ្យវាអាចត្រូវបានលាងសម្អាតដោយផ្ទាល់ដោយទឹក។ យើងសូមណែនាំឱ្យប្រើប្រាស់ប្រដាប់លាងដោយបាញ់ដែលចាក់បំពេញទៅដោយទឹកដើម្បីសម្អាតតួដ្រូន និងជូតដោយជក់ទន់ ឬក្រណាត់សើមនៅមុនពេល យកសំណល់ទឹកចេញដោយក្រណាត់ស្ងួត។
- 4. ប្រសិនបើមានធូលី ឬទឹកថ្នាំសម្លាប់សត្វិល្អិតនៅលើម៉ូទ័រ កង្ហារ សូមជូតវាដោយក្រណាត់សើម មុនពេលលាងសម្អាតសំណល់ទឹកដែលនៅសល់ ដោយក្រណាត់ ស្ងួត។
- ជូតផ្ទៃ និងអេក្រង់របស់ៃឧបករណ៍បញ្ហាពីចម្ងាយដោយប្រើក្រណាត់សើមស្អាតដែលត្រូវបានពូតទឹកចេញ។
- 6. ទុកដ្រូនដែលបានសម្អាតក្នុងបរិយាកាសស្ងួត។

\* សូមមើលសៀវភៅណែនំសម្រាប់អ្នកប្រើប្រាស់ ដើម្បីទទួលបាន់ព័ត៌មានបន្ថែមអំពីការប្រើប្រាស់ និងការថែទាំ។

## លក្ខណៈបច្ចេកទេស

| ដ្រូនោះ (ម៉ូដែល៖ 3WWDZ-U70A/3WWDZ-U50B)                        |                                                                                                    |  |  |
|----------------------------------------------------------------|----------------------------------------------------------------------------------------------------|--|--|
| ប្រេកង់ប្រតិបត្តិការ <sup>បា</sup> និងថាមពលឧបករណ៍បញ្ជូន (EIRP) | 2.4000-2.4835 GHz‡ <33 dBm (FCC), <20 dBm (SRRC/CE/MIC)<br>5.725-5.850 GHz‡ <33 dBm (FCC), <30 dBm (SRRC), <14 dBm (CE)                                               |  |  |
| សីតុណ្ហភាពប្រតិបត្តិការ                                        | ตี 0° เรา 40° C (32° เรา 104° F)                                                                                                    |  |  |
| រាំដា                                                          |                                                                                                    |  |  |
| គំរូ                                                           | RD241608RFV3.1 (វាំដាមុខ); RD241608RBV2 (វាំដាក្រោយ)                                                                                                    |  |  |
| ប្រេកង់ប្រតិបត្តិការ និងថាមពលឧបករណ៍បញ្ជូន (EIRP)               | 24.05-24.25 GHz <sup>®</sup> <20 dBm (NCC/MIC/KC/CE/FCC)                                                                                                    |  |  |
| សីតុណ្ហភាពប្រតិបត្តិការ                                        | ตี 0° เรา 40° C (32° เรา 104° F)                                                                                                    |  |  |
| ឧបករណ៍បញ្ជាពីចម្ងាយ (ម៉ូដែល៖ TKPL2)                            |                                                                                                    |  |  |
| សីតុណ្ហភាពប្រតិបត្តិការ                                        | ពី -20° ទៅ 50° C (-4° ទៅ 122° F)                                                                                                    |  |  |
| ការបញ្ជូនវីដេអូ O4                                             |                                                                                                    |  |  |
| ប្រេកង់ប្រតិបត្តិការ <sup>បា</sup> និងថាមពលឧបករណ៍បញ្ជូន (EIRP) | 2.4000-2.4835 GHz‡ <33 dBm (FCC), <20 dBm (SRRC/CE/MIC)<br>5.725-5.850 GHz‡ <33 dBm (FCC), <14 dBm (CE), <30 dBm (SRRC)                                               |  |  |
| Wi-Fi (802.11 a/b/g/n/ac/ax)                                   |                                                                                                    |  |  |
| ប្រេកង់ប្រតិបត្តិការ <sup>បេ</sup> និងថាមពលឧបករណ៍បញ្ជូន (EIRP) | 2.4000-2.4835 GHzŧ <26 dBm (FCC), <20 dBm (SRRC/CE/MIC)<br>5.150-5.250 GHzŧ <26 dBm (FCC), <23 dBm (SRRC/CE/MIC)<br>5.725-5.850 GHzŧ <26 dBm (FCC/SRRC), <14 dBm (CE) |  |  |
| ប្ល៊ូធូស 5.2                                                   |                                                                                                    |  |  |
| បើបកង់បេតិបតិការ និងថាមពលឧបករណ៍បពាន (EIRP)                     | 2.4000-2.4835 GHz* <10 dBm                                                                                                    |  |  |

[1] ប្រេកង់ 5.8 និង 5.1 GHz ត្រូវបានហាមប្រាមនៅក្នុងប្រទេសខ្លះ។ នៅក្នុងប្រទេសខ្លះ ប្រេកង់ 5.1 GHz ត្រូវបានអនុញ្ញាតែសម្រាប់ប្រើនៅខាងក្នុងអាគារតែប៉ុណ្ណោះ។

# Gambaran Keseluruhan

### Pesawat

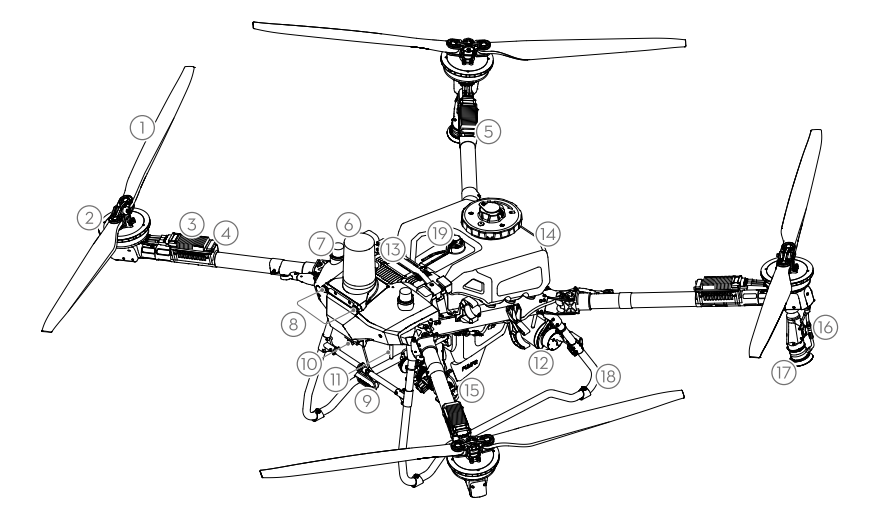

- 1. Kipas
- 2. Motor
- Pengawal Kelajuan Elektronik (ESC)
- 4. Penunjuk Hadapan
- 5. Penunjuk Belakang
- 6. Radar hadapan

- 7. D-RTK<sup>™</sup> atas kapal Antena
- 8. Sistem Penglihatan
- 9. Lampu Sorot
- 10. Kamera FPV
- 11. Antena Penghantaran Imej OCUSYNC<sup>™</sup> Luaran
- 12. Radar Belakang

- 13. Bateri Penerbangan Pintar
- 14. Tangki Semburan
- 15. Pam Penghantaran
- 16. Lanset Semburan
- 17. Penyiram
- 18. Gear Pendaratan
- 19. Tolok Tahap

### Alat Kawalan Jauh

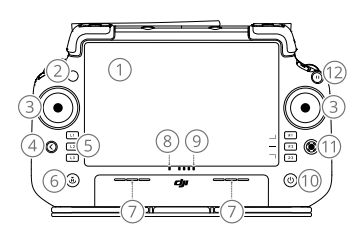

- 1. Skrin Sentuh
- 2. LED Status Sambungan
- 3. Batang Kawalan
- 4. Butang Kembali
- 5. Butang L1/L2/L3/R1/R2/R3
- 6. Butang Kembali ke Tempat Mula (RTH)
- 7. Mikrofon

- 8. LED Status
- 9. LED Paras Bateri
- 10. Butang Kuasa
- 11. Butang 5D
- 12. Butang Jeda Penerbangan
- 13. Antena Luaran
- 14. Butang Boleh Suai C3
- 15. Dail Kiri

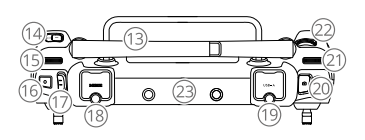

- Butang Penyemburan/ Penyebaran
- 17. Suis Mod Penerbangan
- 18. Port HDMI
- 19. Port USB-A
- 20. Butang Suis FPV/Peta
- 21. Dail Kanan
- 22. Roda Tatal

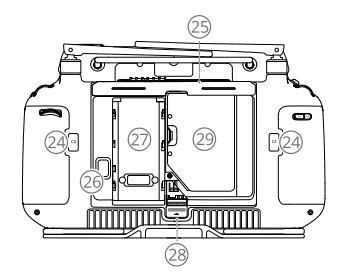

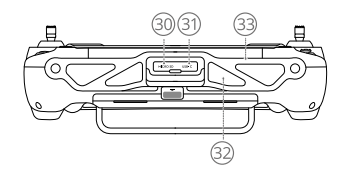

- 23. Antena Dalaman
- 24. Butang C1/C2
- 25. Penutup Belakang
- 26. Butang Pelepas Bateri
- 27. Petak Bateri
- 28. Butang Pelepas Penutup Belakang
  - 29. Petak Dongel 30. Slot Kad microSD
- 31. Port USB-C 33. Pendakap
- 32. Pengambilan Udara

Bersedia untuk Berlepas

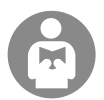

la penting untuk memahami garis panduan asas penerbangan untuk keselamatan anda dan orang di sekitar anda.

JANGAN lupa untuk membaca penafian dan garis panduan keselamatan.

### Senarai Semak Prapenerbangan

Hidupkan alat kawalan jauh, pastikan bahawa aplikasi DJI AGRAS dibuka dan kemudian hidupkan pesawat. Pastikan alat kawalan jauh dan pesawat telah disambungkan. Pergi ke skrin utama dalam aplikasi dan ketik Mula untuk memasuki Paparan Operasi. Pastikan bar status di skrin kiri atas berwarna hijau. Jika tidak, pesawat tidak boleh berlepas.

- Kedudukan RTK disyorkan. Dalam aplikasi, pergi ke Paparan Operasi, ketik 🎝 dan kemudian RTK untuk pilih kaedah bagi menerima isyarat RTK.
  - Dongel DII Cellular disvorkan untuk sambungan Internet. Dalam aplikasi, pergi ke Paparan Operasi, ketik 🏟 dan pilih Diagnostik Rangkaian. Dongel selular dan kad SIM berfungsi dengan baik jika status semua peranti dalam rantaian rangkaian dipaparkan dengan warna hijau.

### Penerbangan Manual

#### Perlepasan/Pendaratan Manual

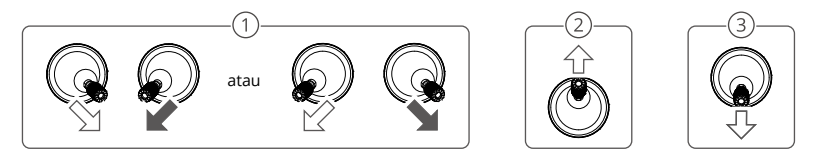

- ① Mulakan motor: Lakukan arahan gabungan kayu bedik dan tahan selama dua saat.
- 2 Perlepasan: Tolak batang kawalan kiri (mod 2) ke atas untuk berlepas.
- (3) Mendarat / Hentikan motor: Tolak batang kawalan kiri (mod 2) ke bawah sehingga pesawat mendarat. Tahan selama tiga saat untuk menghentikan motor.
- Tekan dan tahan butang C1, C2, dan jeda penerbangan secara serentak sehingga motor berhenti jika terdapat kecemasan.

### Batang Kawalan (Mod 2)

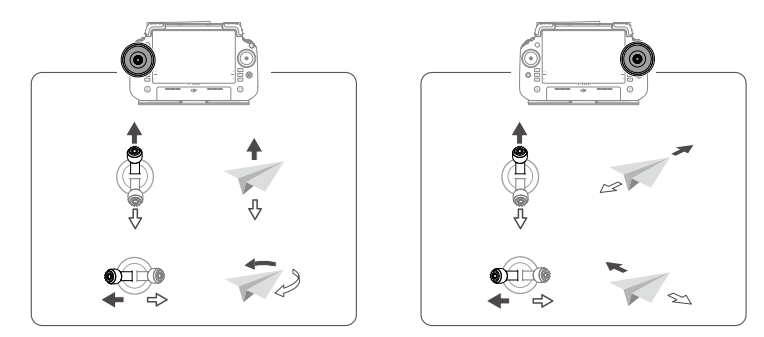

Untuk membolehkan pesawat berlepas dan melakukan operasi secara automatik, adalah disyorkan untuk χŲ. membuat pelan untuk suatu lapangan dan memilih operasi sebelum berlepas. Rujuk bahagian Operasi Bermula untuk maklumat lanjut. Untuk senario lain, berlepas dan mendarat secara manual.

# Memulakan Operasi

### Prosedur Operasi

Pengguna boleh melakukan operasi pemetaan di kawasan operasi menggunakan aplikasi DJI Agras, menerima peta HD melalui pembinaan semula luar talian menggunakan alat kawalan jauh dan kemudian merancang suatu lapangan pada peta HD untuk operasi Laluan. Penerangan berikut menggunakan Crosshair, Pemetaan Laluan, dan Operasi Laluan sebagai contoh.

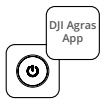

Hidupkan alat kawalan jauh dan kemudian pesawat. Masukkan Paparan Operasi dalam aplikasi DJI Agras.

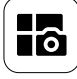

Ketik butang mod di bahagian atas sebelah kiri dan pilih Pemetaan Laluan pada panel Pemetaan dalam skrin pemilihan mod tugas.

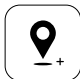

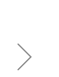

Seret peta dan ketik Tambah untuk menambah titik pada kedudukan crosshair. Ketik 🗸 untuk menyimpan.

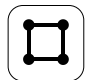

Pilih Medan dan ketik Tambah.

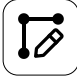

Tetapkan parameter laluan, seret () untuk melaraskan arah penerbangan laluan dan ketik 🗸 untuk menyimpan.

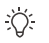

Hanya berlepas di kawasan terbuka dan tetapkan Penghalaan Sambungan dan Ketinggian RTH yang sesuai mengikut persekitaran pengendalian.

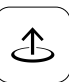

Ketik Mula dan gerakkan peluncur untuk berlepas. Pesawat akan melakukan operasi pemetaan di sepanjang laluan secara automatik.

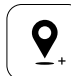

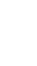

Ketik (+) dan pilih Crosshair. Seret peta dan ketik Tambah untuk menambah titik

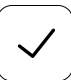

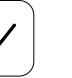

sempadan pada peta.

Ketik 🗸 untuk menggunakan lapangan dan menetapkan parameter tugas.

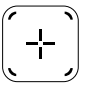

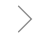

Ketik (+) pada skrin kanan, pilih Laluan Kawasan atau Laluan Sempadan dan tetapkan Resolusi, kemudian ketik [+] dan nilih Crosshair

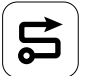

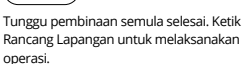

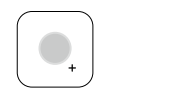

Pilih jenis titik sebagai Halangan atau Kawasan Tanpa Semburan, dan tandakan halangan atau kawasan yang tidak memerlukan semburan pada peta.

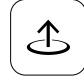

Ketik Mula untuk memulakan tugas.

- Operasi boleh dihentikan sebentar dengan menggerakkan batang kawalan sedikit. Pesawat akan mengambang dan merekodkan titik putus. Yang mana selepas itu, pesawat boleh dikawal secara manual. Pilih operasi sekali lagi untuk meneruskan. Pesawat akan kembali ke titik putus secara automatik dan meneruskan operasi. Beri perhatian kepada keselamatan pesawat apabila kembali ke titik putus.
- Pengguna boleh menetapkan tindakan yang akan dilakukan oleh pesawat selepas operasi selesai dalam aplikasi.
- Rujuk kepada Manual Pengguna untuk maklumat lanjut mengenai prosedur operasi dan langkah berjaga-jaga.

### Kembali ke Rumah (RTH)

Pesawat akan kembali secara automatik ke Titik Tempat Mula dalam situasi berikut:

RTH Pintar: Pengguna menekan dan menahan butang RTH.

Gagal selamat RTH\*: Isyarat alat kawalan jauh hilang.

RTH Bateri Lemah\*: Tahap bateri pesawat mencapai ambang bateri rendah yang telah ditetapkan.

Kembali selepas operasi\*: Tugas telah selesai.

Jika terdapat halangan di laluan kembali semasa RTH, pesawat akan memintas untuk mengelakkannya atau memperlahankan untuk melayang (tingkah laku bergantung pada medan operasi yang dipilih). Pesawat keluar dari RTH dan menunggu arahan lanjut selepas terapung di udara.

\* Pengguna boleh menetapkan tindakan pesawat dalam aplikasi. Hanya tersedia jika RTH ditetapkan.

## Penyelenggaraan

Bersihkan semua bahagian pesawat dan alat kawalan jauh pada penghujung setiap hari penyemburan selepas pesawat kembali ke suhu normal. JANGAN bersihkan pesawat sejurus selepas operasi selesai.

- 1. Isi tangki semburan dengan air bersih atau air sabun dan semburkan air melalui pemercik sehingga tangki kosong atau aktifkan fungsi Clean Hose dalam Tetapan Semburan. Ulangi langkah ini untuk mengosongkan tangki sepenuhnya.
- 2. Keluarkan penapis tangki semburan untuk membersihkan dan membuang sebarang halangan.
- 3. Pastikan struktur pesawat disambungkan sepenuhnya dan bateri dikeluarkan supaya ia boleh dibasuh terus dengan air. Ia disyorkan untuk menggunakan mesin basuh semburan yang diisi dengan air untuk membersihkan badan pesawat dan lap dengan berus lembut atau kain basah sebelum mengeluarkan sisa air dengan kain kering.
- 4. Jika terdapat habuk atau cecair racun perosak pada motor, bebaling, lap dengan kain basah sebelum membersihkan sisa air dengan kain kering.
- 5. Lap permukaan dan skrin alat kawalan jauh dengan kain basah bersih yang telah diperah dengan air.
- 6. Simpan pesawat yang telah dibersihkan dalam persekitaran yang kering.

\* Rujuk kepada Manual Pengguna untuk maklumat lanjut tentang penggunaan dan penyelenggaraan.

## Spesifikasi

| Pesawat (Model: 3WWDZ-U70A/3WWDZ-U50B)                   |                                                                                                    |  |  |
|----------------------------------------------------------|----------------------------------------------------------------------------------------------------|--|--|
| Frekuensi Operasi <sup>11</sup> & Kuasa Pemancar (EIRP)  | 2.4000-2.4835 GHz: <33 dBm (FCC), <20 dBm (SRRC/CE/MIC)<br>5.725-5.850 GHz: <33 dBm (FCC), <30 dBm (SRRC), <14 dBm (CE)                                               |  |  |
| Suhu Pengendalian                                        | 0° hingga 40°C (32° hingga 104°F)                                                                                                    |  |  |
| Radar                                                    |                                                                                                    |  |  |
| Model                                                    | RD241608RFV3.1 (Radar Hadapan); RD241608RBV2 (Radar Belakang)                                                                                                    |  |  |
| Frekuensi Operasi & Kuasa Pemancar (EIRP)                | 24.05-24.25 GHz: <20 dBm (NCC/MIC/KC/CE/FCC)                                                                                                    |  |  |
| Suhu Pengendalian                                        | 0° hingga 40°C (32° hingga 104°F)                                                                                                    |  |  |
| Alat Kawalan Jauh (Model: TKPL2)                         |                                                                                                    |  |  |
| Suhu Pengendalian                                        | -20° hingga 50° C (-4° hingga 122° F)                                                                                                    |  |  |
| Penghantaran Video O4                                    |                                                                                                    |  |  |
| Frekuensi Operasi <sup>(1)</sup> & Kuasa Pemancar (EIRP) | 2.4000-2.4835 GHz: <33 dBm (FCC), <20 dBm (SRRC/CE/MIC)<br>5.725-5.850 GHz: <33 dBm (FCC), <14 dBm (CE), <30 dBm (SRRC)                                               |  |  |
| Wi-Fi (802.11 a/b/g/n/ac/ax)                             |                                                                                                    |  |  |
| Frekuensi Operasi <sup>(1)</sup> & Kuasa Pemancar (EIRP) | 2.4000-2.4835 GHz: ≤26 dBm (FCC), ≤20 dBm (SRRC/CE/MIC)<br>5.150-5.250 GHz: ≤26 dBm (FCC), ≤23 dBm (SRRC/CE/MIC)<br>5.725-5.850 GHz: ≤26 dBm (FCC/SRRC), ≤14 dBm (CE) |  |  |
| Bluetooth 5.2                                            |                                                                                                    |  |  |
| Frekuensi Operasi & Kuasa Pemancar (EIRP)                | 2.4000-2.4835 GHz: <10dBm                                                                                                    |  |  |

 Frekuensi 5.8 dan 5.1 GHz adalah dilarang di sesetengah negara. Di sesetengah negara, frekuensi 5.1 GHz hanya dibenarkan untuk digunakan di dalam bangunan.

### ภาพรวม

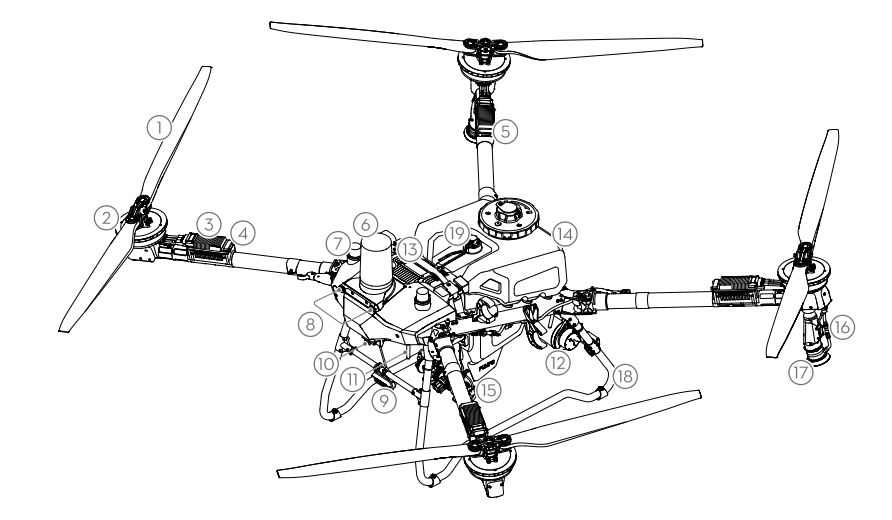

- 1. ໃບພັດ
- 2. มอเตอร์
- ตัวควบคุมความเร็วแบบอิเล็กทรอนิกส์ (ESC)
- 4. ไฟแสดงสถานะด้านหน้า
- ไฟแสดงสถานะด้านหลัง
- 6. เรดาร์ด้านหน้า
- 7. เสาอากาศ D-RTK<sup>™</sup> บนตัวโดรน

- 8. ระบบการมองเห็น
- 9. สปอตไลท์
- 10. กล้อง FPV
- 11. เสาอากาศภายนอกสำหรับส่งสัญญาณภ าพ OCUSYNC<sup>™</sup>
- 12. เรดาร์ด้านหลัง
- 13. แบตเตอรีโดรนอัจฉริยะ
- 14. ถังพ่น

- 15. ปั๊มส่ง
- 16. ท่อฉีด
- 17. สปริงเกลอร์
- 18. อุปกรณ์ลงจอด
- 19. เกจวัดระดับ

## รีโมทคอนโทรล

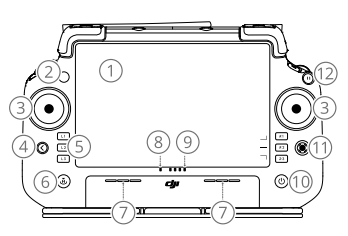

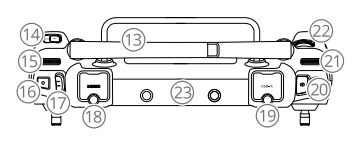

- 1. หน้าจอสัมผัส
- 2. W LED แสดงสถานะการเชื่อมต่อ
- ก้านควบคุม
- 4. ปุ่มย้อนกลับ
- 5. ปุม L1/L2/L3/R1/R2/R3
- 6. ปุ่มกลับจุดขึ้นบิน (RTH)
- 7. ไมโครโฟน
- 8. ไฟ LED แสดงสถานะ

- IW LED แสดงระดับแบตเตอรี
- 10. ປຸ່ມເປັດ/ປັດ
- 11. ปุ่ม 5D
- 12. ปุ่มหยุดบินช้วคราว
- 13. เสาอากาศภายนอก
- 14. ปุ่ม C3 ทีตังค่าได้เอง
- 15. ปุ่มแป้นด้านซ้าย
- 16. ปุ่มพ่น/กระจาย

- 17. เปลียนโหมดการบิน
- 18. พอร์ต HDMI
- 19. พอร์ต USB-A
- 20. ปุ่มสวิตซ์ FPV/Map
- 21. ปุ่มแป้นด้านขวา
- 22. ล้อเลือน
- 23. เสาอากาศภายใน

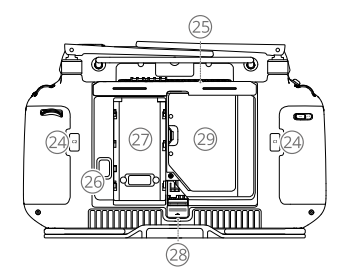

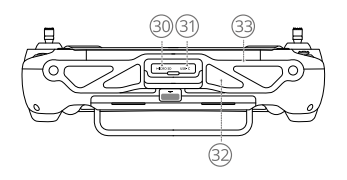

- 24. ปุ่ม C1/C2
- 25. ฝาครอบด้านหลัง
- 26. ปุ่มปลดแบตเตอรี
- 27. ช่องใส่แบตเตอรี
- 28. ปุ่มปลดล็อกฝาครอบด้านหลัง
- 29. ช่องดองเกิล
- 30. ช่องเสียบการ์ด microSD
- 31. waśa USB-C

32. ช่องอากาศเข้า 33. ขายึด

# การเตรียมพร้อมสำหรับขึ้นบิน

สิ่งสำคัญคือต้องเข้าใจแนวทางการบินขั้นพื้นฐาน เพื่อความปลอดภัยของทั้งตัวคุณเองและคนรอบข้าง

ต้องอ่าน**ข้อสงวนสิทธิ์และแนวปฏิบัติด้านความปลอดภัย** 

### รายการตรวจสอบก่อนขึ้นบิน

เปิดรีโมตคอนโทรล ตรวจสอบให้แน่ใจว่าแอป DJI Agras เปิดอยู่ จากนั้นจึงเปิดเครื่องโดรน ตรวจสอบให้แน่ใจว่ารีโมตคอนโทรลและโดรนเชื่อม ต่อกันแล้ว ไปที่หน้าจอหลักในแอปและแตะ Start (เริ่ม) เพื่อเข้าสู่ Operation View (มุมมองการทำงาน) ตรวจสอบให้แน่ใจว่าแถบสถานะทีมุม ซ้ายบนของหน้าจอเป็นสีเขียว ไม่เช่นนั้นโดรนจะไม่สามารถขึ้นบินได้

- 🔆 แนะนำให้จัดตำแหน่ง RTK เมื่ออยู่ในแอป ให้ไปที่มุมมองการทำงาน (Operation View) แตะ 🗘 จากนับแตะ RTK เพื่อเลือกวิธีการรับสัญญาณ RTK
  - แนะนำให้ใช้ DJI Cellular Dongle ในการเชื่อมต่ออินเทอร์เน็ต ในแอป ให้ไปที่ มุมมองการทำงาน แตะ 🎝 และเลือก การวิเคราะห์ เครือข่าย ดองเกิลและชิมการ์ดมือถือทำงานอย่างถูกต้องหากสถานะของอุปกรณ์ทั้งหมดในห่วงโซ่เครือข่ายเป็นสีเขียว

### การบินแบบแมนวล

#### การบินขึ้น/การลงจอดแบบแมนวล

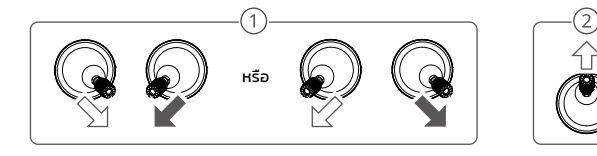

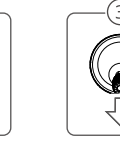

- การสตาร์ทมอเตอร์: ำสังการด้วยคำสังก้านแบบรวมและถือไว้เป็นเวลาสองวินาที
- (2) การบินขึ้น: ดันก้านควบคุมด้านซ้าย (โหมด 2) ขึ้นเพื่อขึ้นบิน

(3) การลงจอด / หยุดมอเตอร์: กดก้านควบคุมด้านซ้าย (โหมด 2) ลงจนกว่าโดรนจะลงจอด ค้างไว้สามวินาทีเพื่อหยุดมอเตอร์

• กดปุ่ม C1, C2 และปุ่มหยุดการบินชั่วคราวพร้อมกันค้างไว้จนกว่ามอเตอร์จะหยุดในกรณีฉุกเฉิน

#### ก้านควบคุม (โหมด 2)

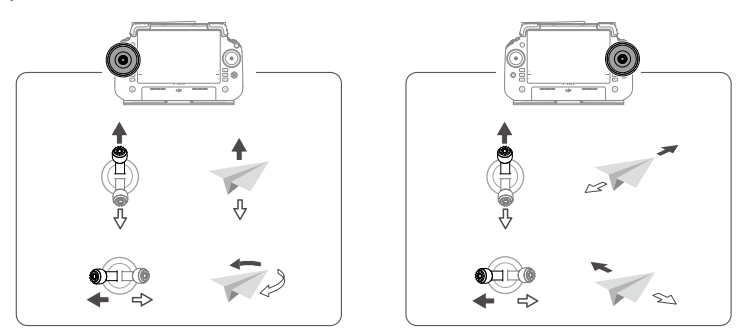

Ì

เพื่อให้โดรนบินขินโดยอัตโนมัติและทำงาน ขอแนะนำให้สร้างแผนสำหรับสนาม และเลือกการปฏิบัติการก่อนบินขิน โปรดดูข้อมูล
 เพิ่มเติมที่ส่วนการเริ่มปฏิบัติการ สำหรับสถานการณ์อื่น ๆ ให้ขินบินและลงจอดด้วยตนเอง

## การเริ่มปฏิบัติการ

### ข้นตอนการปฏิบัติงาน

ผู้ใช้สามารถดำเนินการทำแผนที่ในพื้นที่ปฏิบัติงานโดยใช้แอป DJI Agras และรับแผนที่ HD ผ่านการสร้างภาพแบบออฟไลน์โดยใช้รีโมตคอนโทรล และวางแผนสนามในแผนที่ HD สำหรับการปฏิบัติงาน คำอธิบายต่อไปนี้ใช้ Crosshair (เป้าเล็ง), Route Mapping (การทำแผนทีเส้นทาง) และ Route Operation (การใช้เส้นทาง) เป็นตัวอย่าง

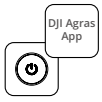

เปิดรีโมทคอนโทรล จากนั้นเปิดโดรน เข้าสู่มุมมองการทำงานในแอป DJI Agras

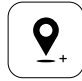

>

ลากแผนทีและแตะ Add เพื่อเพิ่มจุดที่ตำแหน่งเป้าเล็ ง แตะ ✔ เพื่อบันทึก

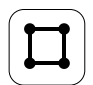

เลือก Field และแตะ Add

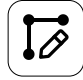

ตั้งค่าพารามิเตอร์เส้นทาง ลาก () เพื่อปรับทิ ศทางเส้นทางในการบินและบันทึก แล้วแตะ 🖌 เพื่อบันทึก

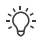

ข้นบินในพ้นทีเปิดโล่งเท่านั้น และกำหนดเส้นทางการเชื่อมต่อและระดับความสูง RTH ที่เหมาะสมตามสภาพแวดล้อมการทำงาน

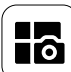

แตะปุ่มโหมดที่ด้านซ้ายบนและเลือก Route Mapping บนแผง Mapping (การทำแผนที) ในหน้าจอการเลือกโหมดงาน

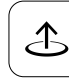

แตะ Start และเลือนแถบเลือนเพื่อขึ้นบิน โดรนจะทำ แผนทีตามเส้นทางโดยอัตโนมัติ

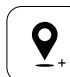

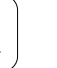

แตะ (+) แล้วเลือก Crosshair ลากแผนทีและแตะ Add เพื่อเพิ่มจุดขอบเขตบนแผนที

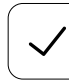

แตะ 🖌 เพื่อใช้สนามและตั้งค่าพารามิเตอร์งาน

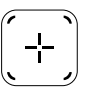

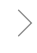

แตะ 🕂 ทีหน้าจอด้านขวา เลือก Area Route หรือ Boundary Route และตั้งค่าความละเอียด จากนั้นแตะ 🕂 แล้วเลือก Crosshair

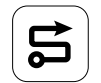

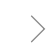

รอให้การสร้างใหม่เสร็จสมบูรณ์ แตะ Plan Field เพื่อดำเนินการ

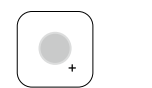

เลือกประเภทจุดเป็น Obstacle (สิ่งกีดขวาง) หรือ No-Spraying Area (พื้นที่ไม่ฉีดพ่น) และทำเครื่องห มายอุปสรรคหรือพื้นที่ที่ไม่ต้องการฉีดพ่นบนแผนที

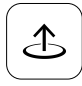

แตะ Start เริ่มเพื่อเริ่มงาน

- การทำงานสามารถหยุดชั่วคราวได้โดยการขยับก้านควบคุมเล็กน้อย โดรนจะบินอยู่กับทีและบันทึกจุดพัก หลังจากนั้น สามารถควบคุม โดรนได้ด้วยตนเอง เลือกการดำเนินการอีกครั้งเพื่อดำเนินการต่อ โดรนจะกลับไปยังจุดพักโดยอัตโนมัติและกลับมาดำเนินการต่อ ให้ ความสนใจกับความปลอดภัยของโดรนเมือกลับไปที่จุดพัก
- ผู้ใช้สามารถตั้งค่าการดำเนินการที่โดรนจะดำเนินการหลังจากปฏิบัติการเสร็จสมบูรณ์ในแอป
- โปรดดูคู่มือการใช้งานสำหรับข้อมูลเพิ่มเติมเกี่ยวกับข้นตอนการปฏิบัติงานและข้อควรระวัง

### sະບບ Return to Home (RTH)

โดรนจะกลับไปที่จุดขึ้นบินโดยอัตโนมัติในสถานการณ์ต่อไปนี้: RTH แบบอัจฉริยะ (Smart RTH): ผู้ใช้กดปุ่ม RTH ค้างไว้ Failsafe RTH (RTH แบบสูญเสียการเชื่อมต่อ)\*: สัญญาณจากรีโมทคอนโทรลขาดหายไป Low Battery RTH (RTH แบตแตอรี่ต่า)\*: ระดับแบตแตอรี่ของโดรนถึงเกณฑ์แบตแตอรี่ต่ำที่ตั้งไว้ล่วงหน้า บินกลับหลังจากปฏิบัติงาน\*: งานแสร็จสั้น มากมีสีงกัดนาวงแมลี่แทวงกลับเราะน่าง RTH โดรมอะหลีอเรียงหรือหะออกวามเร็าเพื่อมิแอร่เด้มที่ (พอติดระบุขึ้นอยู่ต้นอยู่ต้อมมีประ

หากมีสีงกัดขวางบนเส้นทางกลับระหว่าง RTH โดรนจะหลีกเลียงหรือชะลอความเร็วเพื่อบินอยู่กับที่ (พฤติกรรมขิ้นอยู่กับภูมิประเทศทีเลือกใช้ งาน) โดรนจะออกจาก RTH และรอค่ำสั่งเพิ่มเติมหลังจากบินอยู่กับที

\* ผู้ใช้สามารถตั้งค่าการทำงานของโดรนในแอป โดยใช้ได้เฉพาะเมื่อมีการตั้งค่า RTH เท่านั้น

# การบำรุงรักษา

ทำความสะอาดชิ้นส่วนทั้งหมดของโดรนและริโมตคอนโทรลเมื่อสิ้นสุดการฉีดพ่นในแต่ละวันหลังจากที่โดรนกลับสู่อุณหภูมิปกติ อย่าทำความสะอาดโด รนทันทีหลังจากเพิ่งปฏิบัติการเสร็จสั้น

- เติมนำสะอาดหรือนำสบู่ลงในถังพ่นและฉีดนำผ่านสปริงเกลอร์จนถังว่างเปล่า หรือเปิดใช้งานฟังก์ชัน Clean Hose (ทำความสะอาดท่อ) ใน Spray Setting (การตั้งค่าการพ่น) ทำซ้าขั้นตอนนิเพื่อทำความสะอาดถังให้สมบูรณ์
- ถอดที่กรองถังพ่นออกเพื่อทำความสะอาดและขจัดสิ่งอุดตัน
- ตรวจสอบให้แน่ใจว่าโครงสร้างโดรนเชื่อมต่อกันสนิทและถอดแบตเตอร์ออกแล้ว เพื่อให้สามารถล้างด้วยนำได้โดยตรง ขอแนะนำให้ใช้เครื่องฉีดพ่น น้ำเพื่อทำความสะอาดตัวเครื่องโดรน และถูด้วยแปรงแบบนุ่มหรือผ้าเปียกก่อนเช็ดน้ำออกโดยใช้ผ้าแห้ง
- หากมีฝุ่นหรือของเหลวของสารข่าสัตว์รังควานบนมอเตอร์หรือใบพัด ให้เช็ดด้วยผ้าเปียกก่อนทำความสะอาดเศษน้ำที่เหลือด้วยผ้าแห้ง
- เช็ดพื้นผิวและหน้าจอของรีโมตคอนโทรลด้วยผ้าเปียกสะอาดที่บิดน้ำหมาด ๆ
- เก็บโดรนที่ทำความสะอาดแล้วในสภาพแวดล้อมที่แห้ง

\* โปรดดูคู่มือการใช้งาน้สำหรับข้อมูลเพิ่มเติมเกี่ยวกับการใช้งานและการบำรุงรักษา

# ข้อมูลจำเพาะ

| ໂດsu (sุ่น: 3WWDZ-U70A/3WWDZ-U50B)                            |                                                                                                    |
|---------------------------------------------------------------|----------------------------------------------------------------------------------------------------|
| ความถี่ในการทำงานและกำลังในการส่งสัญญาณ (EIRP) <sup>(1)</sup> | 2.4000-2.4835 GHz: <33 dBm (FCC), <20 dBm (SRRC/CE/MIC)<br>5.725-5.850 GHz: <33 dBm (FCC), <30 dBm (SRRC), <14 dBm (CE)                                               |
| อุณหภูมิในการทำงาน                                            | 0° ถึง 40° C (32° ถึง 104° F)                                                                                                    |
| เรดาร์                                                        |                                                                                                    |
| ແບບ                                                           | RD241608RFV3.1 (เรดาร์ด้านหน้า); RD241608RBV2 (เรดาร์ด้านหลัง)                                                                                                    |
| ความถีในการทำงานและกำลังในการส่งสัญญาณ (EIRP)                 | 24.05-24.25 GHz: <20 dBm (NCC/MIC/KC/CE/FCC)                                                                                                    |
| อุณหภูมิในการทำงาน                                            | 0° ถึง 40° C (32° ถึง 104° F)                                                                                                    |
| รีโมตคอนโทรล (รุ่น: TKPL2)                                    |                                                                                                    |
| อุณหภูมิในการทำงาน                                            | -20° ถึง 50° C (-4° ถึง 122° F)                                                                                                    |
| การส่งสัญญาณวิดีโอ O4                                         |                                                                                                    |
| ความถีในการทำงานและกำลังในการส่งสัญญาณ (EIRP) <sup>[1]</sup>  | 2.4000-2.4835 GHz: <33 dBm (FCC), <20 dBm (SRRC/CE/MIC)<br>5.725-5.850 GHz: <33 dBm (FCC), <14 dBm (CE), <30 dBm (SRRC)                                               |
| Wi-Fi (802.11 a/b/g/n/ac/ax)                                  |                                                                                                    |
| ความถีในการทำงานและกำลังในการส่งสัญญาณ (EIRP) <sup>(1)</sup>  | 2.4000-2.4835 GHz: <26 dBm (FCC), <20 dBm (SRRC/CE/MIC)<br>5.150-5.250 GHz: <26 dBm (FCC), <23 dBm (SRRC/CE/MIC)<br>5.725-5.850 GHz: <26 dBm (FCC/SRRC), <14 dBm (CE) |
| ບລູກູຣ 5.2                                                    |                                                                                                    |
| ความถีในการทำงานและกำลังในการส่งสัญญาณ (EIRP)                 | 2.4000-2.4835 GHz: <10 dBm                                                                                                    |

[1] ในบางประเทศไม่อนุญาตให้ใช้คลื่นความถี่ 5.8 และ 5.1 GHz ในบางประเทศ อนุญาตให้ใช้คลื่นความถี่ 5.1 GHz ได้เฉพาะภายในอาคารเท่านั้น
# Tổng quan

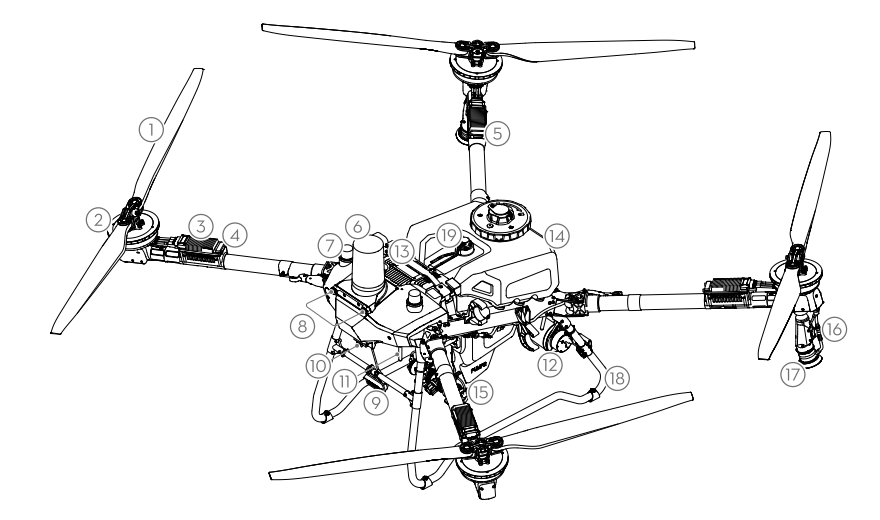

- 1. Cánh quạt
- 2. Động cơ
- 3. Bộ điều khiển tốc độ điện tử (ESC)
- 4. Đèn chỉ báo phía trước
- 5. Đèn chỉ báo phía sau
- 6. Radar phía trước
- 7. Ăng-ten D-RTK<sup>™</sup> Tích hợp
- 8. Hệ thống quan sát
- 9. Đèn pha
- 10. Camera FPV
- Ång-ten truyền hình ảnh OCUSYNC™ bên ngoài
- 12. Radar phía sau
- 13. Pin máy bay thông minh

- 14. Bình phun
- 15. Bơm cấp liệu
- 16. Vòi phun
- 17. Đầu phun
- 18. Càng đáp
- 19. Đồng hồ đo mức

### Điều khiển từ xa

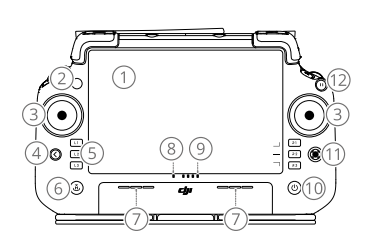

- 1. Màn hình cảm ứng
- 2. Đèn LED trạng thái kết nối
- 3. Cần điều khiển
- 4. Nút quay lại
- 5. Các nút L1/L2/L3/R1/R2/R3
- Nút Tự bay về điểm cất cánh (Return to Home, RTH)
- 7. Micrô

- 8. Đèn LED trạng thái
- 9. Đèn LED báo mức pin
- 10. Nút nguồn
- 11. Nút 5D
- 12. Nút Tạm dừng Chuyến bay
- 13. Ăng-ten bên ngoài
- 14. Nút C3 có thể tùy chỉnh
- 15. Núm vặn bên trái

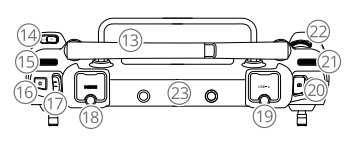

- 16. Nút phun/rải
- 17. Công tắc chuyển chế độ bay
- 18. Cổng HDMI
- 19. Cổng USB-A
- 20. Nút chuyển đổi FPV/bản đồ
- 21. Núm vặn bên phải
- 22. Bánh xoay cuộn
- 23. Ång-ten bên trong

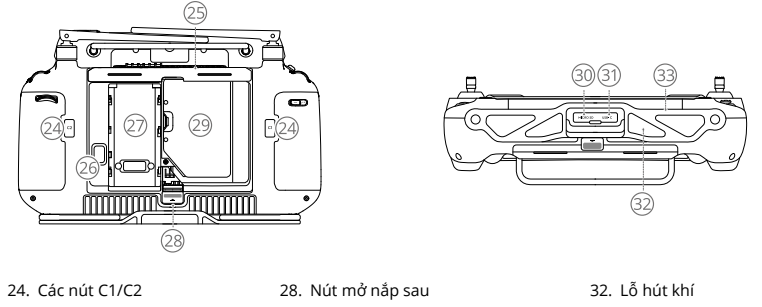

25. Nắp sau 26. Nút tháo pin

27. Khoang pin

- 29. Khoang chứa thiết bị chia sẻ 30. Khe cắm thẻ microSD 31. Cổng USB-C
- 33. Giá đỡ

# Sẵn sàng Cất cánh

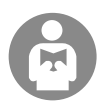

Cần hiểu rõ các hướng dẫn bay cơ bản, để bảo vê chính ban và bảo đảm an toàn cho những người xung quanh. Hãy nhớ đọc tuyên bố miễn trừ trách nhiệm và các hướng dẫn an toàn.

### Danh mục kiểm tra trước khi bay

E.Bật nguồn bộ điều khiển từ xa, đảm bảo rằng ứng dụng DJI Agras đã được mở, và sau đó bật nguồn máy bay. Đảm bảo bộ điều khiển từ xa và máy bay đã được kết nối. Vào màn hình chủ trong ứng dụng và chạm vào Start (Bắt đầu) để vào mục Operation View (Xem Vận hành). Đảm bảo thanh trạng thái ở góc trên bên trái màn hình có màu xanh lá cây. Nếu không, máy bay không thể cất cánh.

- Nên dùng định vị RTK. Trong ứng dụng, đến phần Operation View (Xem Hoat động), bấm 🍄 và sau đó bấm Ю. RTK để chon một phương thức nhân tín hiệu RTK.
  - Nên dùng DJI Cellular Dongle để kết nối internet. Trong ứng dụng, đến phần Operation View (Xem Hoạt động), bấm 🏟 và chọn Network Diagnostics (Chấn đoán Mạng). Mô-đun rời và thẻ SIM điện thoại hoạt động bình thường nếu trạng thái của tất cả các thiết bị trong chuỗi mạng có màu xanh lá.

### Bay thủ công

#### Cất cánh/hạ cánh thủ công

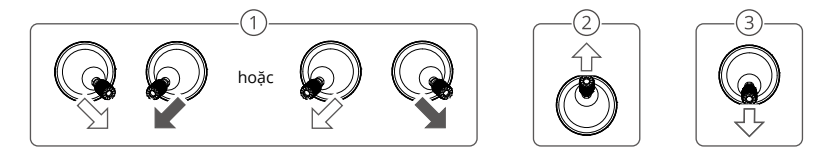

- ① Khởi động động cơ: Thực hiện lệnh kết hợp với cần điều khiển và giữ trong hai giây.
- (2) Cất cánh: Đẩy cần điều khiển bên trái (chế độ 2) hướng lên để cất cánh.
- (3) Hạ cánh / Dừng động cơ: Đẩy cần điều khiển bên trái (chế độ 2) hướng xuống cho đến khi thiết bị bay hạ cánh. Giữ trong ba giây để dừng động cơ.
- Nhấn và giữ đồng thời nút C1, C2 và nút tạm dừng chuyến bay cho đến khi động cơ dừng lại nếu có trường hợp khẩn cấp.

#### Cần điều khiển (Chế độ 2)

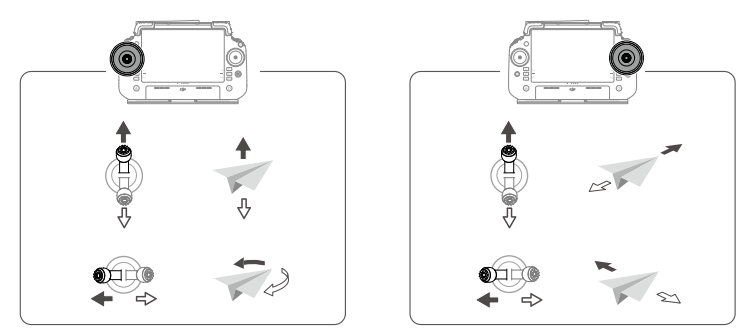

1

 Để thiết bị bay có thể tự động cất cánh và thực hiện một hoạt động, nên lập sơ đồ thực địa và chọn một hoạt động trước khi cất cánh. Xem phần Starting Operations (Bắt đầu Vận hành) để biết thêm thông tin. Đối với các tình huống khác, hãy cất cánh và hạ cánh thủ công.

# Bắt đầu Vận hành

### Quy trình vận hành

Người dùng có thể thực hiện các thao tác lập bản đồ trong khu vực hoạt động bằng ứng dụng DJI Agras và nhận bản đồ HD thông qua tái tạo ngoại tuyến bằng bộ điều khiển từ xa sau đó lập kế hoạch thực địa trên bản đồ HD cho các hoạt động Tuyến bay. Mô tả sau đây sử dụng Điểm ngắm, Lập bản đồ tuyến bay và Vận hành theo tuyến bay làm ví dụ.

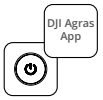

Bật nguồn bộ điều khiển từ xa, sau đó bật nguồn máy bay. Vào mục Operation View (Xem Vận hành) trong ứng dụng.

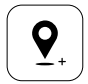

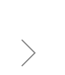

Kéo bản đồ và nhấn Add (Thêm) để thêm một điểm ở vị trí trỏ chuột chữ thập. Bấm 🕑 để lưu.

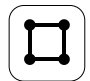

Chọn Trường và bấm Thêm.

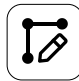

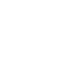

Đặt các tham số tuyến bay, kéo () để điều chỉnh hướng bay của tuyến bay và bấm vào dể lưu lại.

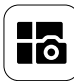

Bấm vào nút chế độ ở phía trên bên trái và chọn Route Mapping (Lập bản đồ Tuyến bay) trên bảng Mapping (Lập bản đồ) trong màn hình lựa chọn chế độ tác vụ.

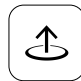

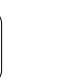

Bấm Start và di chuyển thanh trượt để tắt. Máy bay sẽ tự động thực hiện hoạt động lập bản đồ dọc theo tuyến.

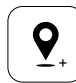

Bấm vào 🛨 và chọn Crosshair (Điểm ngắm). Kéo bản đồ và nhấn Add (Thêm) để thêm một điểm ranh giới trên bản đồ.

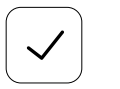

Bấm 🗹 để sử dụng thực địa và đặt tham số tác vụ.

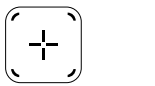

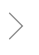

Bấm vào (+) ở màn hình bên phải, chọn Tuyến bay theo Vùng hoặc Tuyến bay Ranh giới và đặt Độ phân giải, sau đó bấm (+) và chọn Điểm ngắm.

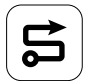

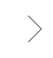

Chờ hoàn tất thao tác tái tạo. Bấm vào Plan Field (Kế hoạch Thực địa) để thực hiện các hoat đông.

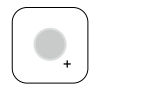

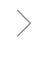

Chọn loại điểm là Chướng ngại vật hoặc Khu vực không phun, và đánh dấu chướng ngại vật hoặc các khu vực không cần phun trên bản đồ.

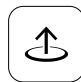

Nhấn Start để bắt đầu nhiệm vụ.

- Chỉ cất cánh trong các khu vực mở và thiết lập một Định tuyến Kết nối và Độ cao RTH phù hợp theo môi trường hoạt động.
  - Có thể dừng một hoạt động bằng cách dịch chuyển nhẹ cần điều khiến. Máy bay sẽ giữ thăng bằng và ghi lại vị trí tạm dừng. Sau đó, máy bay có thể được điều khiến bằng tay. Chọn lại hoạt động để tiếp tục. Thiết bị bay sẽ tự động quay lại vị trí tạm dừng và tiếp tục hoạt động. Chú ý đến an toàn của máy bay khi quay trở lại vị trí tạm dừng.
  - Trong ứng dụng, người dùng có thể thiết lập quy trình mà máy bay sẽ thực hiện sau khi hoàn thành hoạt động.
  - Tham khảo Sách Hướng Dẫn Sử Dụng để biết thêm thông tin về các quy trình vận hành và các lưu ý an toàn.

### Tự bay về điểm cất cánh (RTH)

Thiết bị bay sẽ tự động bay về điểm cất cánh Home Point trong các tình huống sau:

Smart RTH: Người dùng nhấn và giữ nút RTH.

Failsafe RTH\*: Mất tín hiệu từ bộ điều khiển từ xa.

RTH pin yếu\*: Mức pin máy bay đạt đến mức pin yếu đã thiết lập trước.

Trở về sau khi hoàn thành nhiệm vụ\*: Nhiệm vụ đã hoàn thành.

Trong quá trình RTH, nếu có vật cản trên đường về, máy bay sẽ bay vượt qua để tránh va chạm hoặc giảm tốc độ để chuyển sang trạng thái lơ lửng (hành vi này phụ thuộc vào địa hình vận hành đã chọn). Sau khi lơ lửng, máy bay sẽ thoát khỏi chế độ RTH và chờ nhận các lệnh tiếp theo.

\* Người dùng có thể thiết lập hành động của máy bay qua ứng dụng. Tùy chọn này chỉ khả dụng khi chế độ RTH được bật.

# Bảo dưỡng

Vệ sinh tất cả các bộ phận của thiết bị bay và bộ điều khiển từ xa vào cuối mỗi ngày thực hiện phun sau khi máy bay trở về nhiệt độ bình thường. KHÔNG vệ sinh thiết bị bay ngay sau khi hoàn thành công việc.

- Đổ đầy nước sạch hoặc nước xà phòng vào bình phun và phun nước qua đầu phun cho đến khi cạn bình hoặc bật chức năng Clean Hose (Làm sạch ống) trong Cài đặt phun. Lặp lại bước này để làm sạch hoàn toàn bình chứa.
- 2. Tháo bộ lọc bình phun để làm sạch và loại bỏ cặn bẩn.
- 3. Đảm bảo rằng cấu trúc của máy bay được kết nối hoàn toàn và pin đã được tháo để có thể rửa trực tiếp bằng nước. Nên dùng máy phun rửa để làm sạch thân máy bay bằng nước và lau bằng chối mềm hoặc khăn ướt trước khi lau nước đọng lại bằng khăn khô.
- Nếu có bụi bẩn hoặc thuốc trừ sâu trên động cơ hoặc cánh quạt, hãy lau sạch bằng khăn ướt trước khi lau khô nước dư bằng khăn khô.
- 5. Dùng khăn ướt sạch đã vắt khô nước để lau bề mặt và màn hình của bộ điều khiển từ xa.
- 6. Bảo quản máy bay đã được làm sạch ở nơi khô ráo.

\* Tham khảo Sách Hướng Dẫn Sử Dụng để biết thêm thông tin về cách sử dụng và bảo trì.

# Thông số kỹ thuật

| Máy bay (Model: 3WWDZ-U70A/3WWDZ-U50B)                 |                                                                                                    |
|--------------------------------------------------------|----------------------------------------------------------------------------------------------------|
| Tần số vận hành <sup>[1]</sup> & Công suất phát (EIRP) | 2,4000-2,4835 GHz: <33 dBm (FCC), <20 dBm (SRRC/CE/MIC)<br>5,725-5,850 GHz: <33 dBm (FCC), <30 dBm (SRRC), <14 dBm (CE)                                                   |
| Nhiệt độ hoạt động                                     | 0° đến 40°C (32° đến 104°F)                                                                                                    |
| Radar                                                  |                                                                                                    |
| Mô hình                                                | RD241608RFV3.1 (Radar phía trước); RD241608RBV2 (Radar phía sau)                                                                                                    |
| Tần số vận hành và Công suất phát (EIRP)               | 24,05 - 24,25 GHz: <20 dBm (NCC/MIC/KC/CE/FCC)                                                                                                    |
| Nhiệt độ hoạt động                                     | 0° đến 40°C (32° đến 104°F)                                                                                                    |
| Bộ điều khiển từ xa (Model: TKPL2)                     |                                                                                                    |
| Nhiệt độ hoạt động                                     | -20° tới 50° C (-4° đến 122°F)                                                                                                    |
| Truyền video O4                                        |                                                                                                    |
| Tần số vận hành <sup>(1)</sup> & Công suất phát (EIRP) | 2,4000-2,4835 GHz: <33 dBm (FCC), <20 dBm (SRRC/CE/MIC)<br>5,725-5,850 GHz: <33 dBm (FCC), <14 dBm (CE), <30 dBm (SRRC)                                                   |
| Wi-Fi (802.11 a/b/g/n/ac/ax)                           |                                                                                                    |
| Tần số vận hành <sup>(1)</sup> & Công suất phát (EIRP) | 2,4000-2,4835 GHz: <26 dBm (FCC), <20 dBm (SRRC/CE/MIC)<br>5,150 - 5,250 GHz: <26 dBm (FCC), <23 dBm (SRRC/CE/MIC)<br>5,725 - 5,850 GHz: <26 dBm (FCC/SRRC), <14 dBm (CE) |
| Bluetooth 5.2                                          |                                                                                                    |
| Tần số vân hành và Công suất phát (EIRP)               | 2,4000-2,4835 GHz: <10 dBm                                                                                                    |

[1] Các tần số 5,8 và 5,1GHz bị cấm ở một số quốc gia. Ở một số quốc gia, chỉ được phép sử dụng tần số 5,1 GHz ở trong nhà.

# Übersicht

### Fluggerät

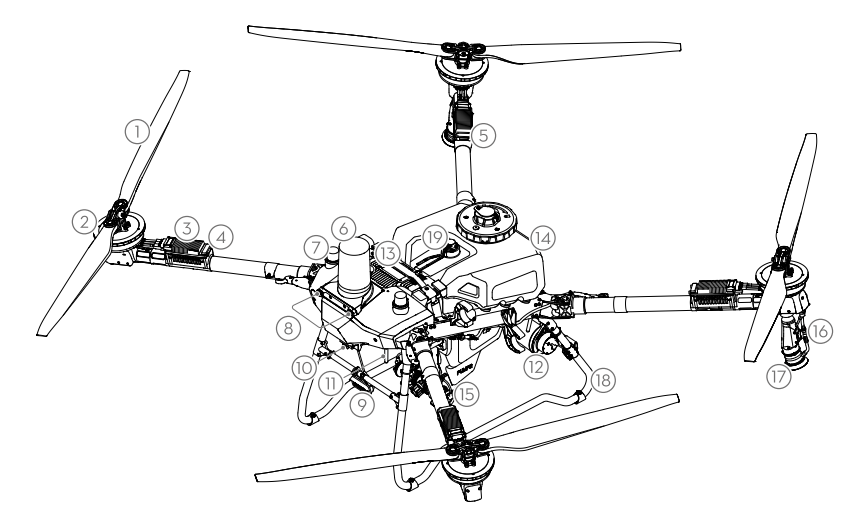

밆

- 1. Propeller
- 2. Motoren
- 3. Elektronische Drehzahlregler (ESC)
- 4. Anzeigen vorne
- 5. Anzeigen hinten
- 6. Vorderes Radar
- 7. Onboard D-RTK<sup>™</sup> Antennen
- 8. Sichtsystem
- 9. Scheinwerfer
- 10. FPV-Kamera
- Externe OCUSYNC<sup>™</sup>
   Bildübertragungsantennen
- 12. Hinteres Radar
- 13. Intelligent Flight Battery

- 14. Sprühtank
- 15. Förderpumpen
- 16. Sprühlanze
- 17. Sprinkler
- 18. Landegestell
- 19. Pegelanzeige

### Fernsteuerung

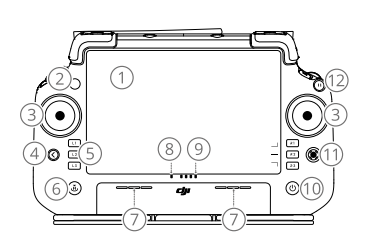

- 1. Touchscreen
- 2. Verbindungsstatus-LED
- 3. Steuerknüppel
- 4. Zurück-Taste
- 5. L1/L2/L3/R1/R2/R3-Tasten
- 6. Automatische Rückkehrtaste
- 7. Mikrofon
- 8. Status-LED

- 9. Akkustand-LEDs
- 10. Ein/Aus-Taste
- 11. 5D-Taste
- 12. Flugpausetaste
- 13. Externe Antennen
- 14. Frei belegbare Taste C3
- 15. Linkes Rädchen
- 16. Taste zum Sprühen/Ausbringen

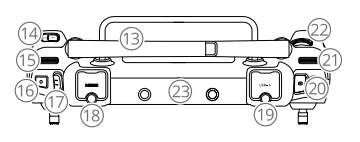

- 17. Flugmodusschalter
- 18. HDMI-Anschluss
- 19. USB-A-Anschluss
- 20. Umschalttaste FPV/Karte
- 21. Rechtes Rädchen
- 22. Einstellrad
- 23. Interne Antennen

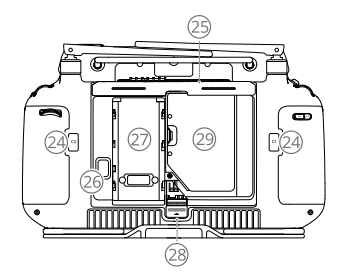

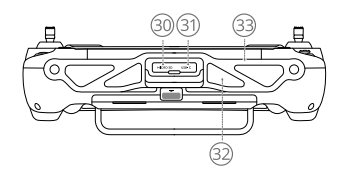

- 24. C1/C2-Tasten
- 25. Hintere Abdeckung
- 26. Akkuentriegelungstaste
- 27. Akkufach

- 28. Entriegelungstaste für hintere Abdeckung
- 29. Dongle-Fach
- 30. microSD-Kartensteckplatz
- 31. USB-C-Anschluss
- 32. Lufteinlass 33. Halterung

### Startvorbereitungen

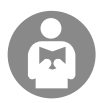

Zur eigenen Sicherheit und zur Sicherheit anderer Personen in der Nähe ist es wichtig, die grundlegenden Flugrichtlinien zu verstehen.

Lesen Sie unbedingt den Haftungsausschluss und die Sicherheitsvorschriften.

### Checkliste vor dem Flug

Schalten Sie die Fernsteuerung ein. Die DJI Agras App muss aktiviert sein. Schalten Sie dann das Fluggerät ein. Vergewissern Sie sich, dass die Fernsteuerung und das Fluggerät eingeschaltet sind. Wechseln Sie in der App zum Startbildschirm und tippen Sie "Start" an, um die Einsatzansicht zu sehen. Stellen Sie sicher, dass die Statusleiste oben links auf dem Bildschirm grün ist. Anderenfalls kann das Fluggerät nicht starten.

- Die RTK-Positionierung wird empfohlen. Gehen Sie in der App zur Einsatzansicht, tippen Sie auf 🗱 und dann auf RTK, um eine Methode für den Empfang von RTK-Signalen auszuwählen.
  - Für die Internetverbindung wird der DJI Mobilfunk-Dongle empfohlen. Öffnen Sie in der App die Einsatzansicht, tippen Sie auf 🏟 und wählen Sie "Netzwerk-Diagnose" aus. Wenn der Status aller Geräte in der Netzwerkkette in grün angezeigt wird, funktionieren Mobilfunk-Dongle und SIM-Karte einwandfrei.

### Manueller Flug

#### Manuelles Abheben/Landen

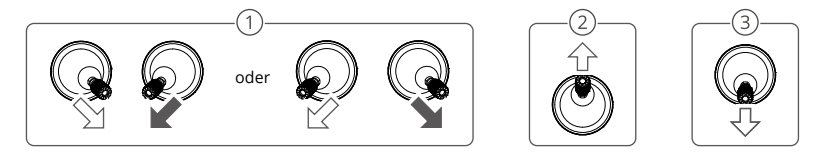

- ① Starten der Motoren: Steuerknüppel-Kombinationsbefehl zwei Sekunden lang ausführen.
- 2 Abheben: Zum Abheben den linken Steuerknüppel (Modus 2) nach oben drücken.
- (3) Landen / Stoppen der Motoren: Den linken Steuerknüppel (Modus 2) nach unten drücken, bis das Fluggerät landet. Halten Sie ihn drei Sekunden lang nach unten gedrückt, um die Motoren auszuschalten.
- Drücken Sie gleichzeitig die Tasten C1, C2 und Flugpause und halten Sie sie gedrückt, bis der Motor im Notfall stoppt.

#### Steuerknüppel (Modus 2)

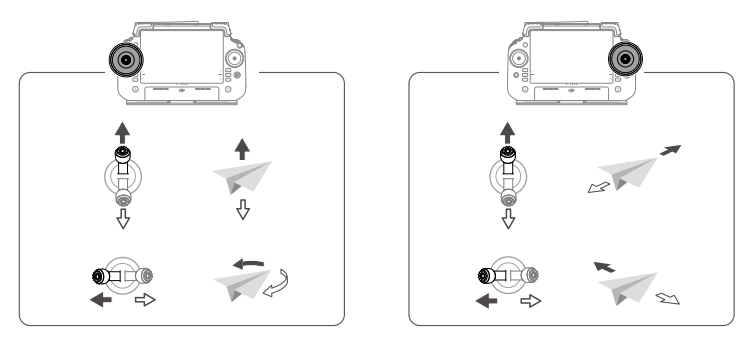

• Um das Fluggerät automatisch abheben und eine Arbeit ausführen zu lassen, sollten Sie einen Plan für das Feld erstellen und noch vor dem Start die Bedienung auswählen. Weitere Informationen finden Sie im Abschnitt "Betriebsaufnahme" (Starting Operations). Bei anderen Szenarien können Sie manuell starten und landen.

### Einsätze durchführen

#### Vorgehensweise

Der Pilot kann Kartierungen im Bedienungsbereich über die DJI Agras App durchführen, mit der Fernsteuerung eine HD-Karte über Offline-Rekonstruktion erhalten und dann auf der HD-Karte ein Feld für den Routenbetrieb planen. Die folgende Beschreibung verwendet Fadenkreuz, Routenplanung und Routenbetrieb als Beispiele.

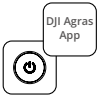

Schalten Sie die Fernsteuerung und das Fluggerät ein. Rufen Sie in der DJI Agras App die Einsatzansicht auf.

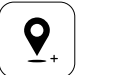

Ziehen Sie die Karte und tippen Sie "Hinzufügen" an, um einen Punkt zur Fadenkreuz-Position hinzuzufügen. Tippen Sie auf [2], um die Daten zu speichern.

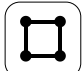

Wählen Sie "Feld" aus und tippen Sie auf "Hinzufügen".

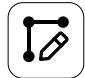

Stellen Sie die Parameter für die Route ein, ziehen Sie (), um die Flugrichtung der Route anzupassen, und tippen Sie dann auf () um zu speichern.

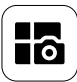

Tippen Sie die Modus-Taste oben links an, und wählen Sie im Aufgabenmodus-Auswahlbildschirm die Option "Routen-Kartierung" im Bereich "Kartierung".

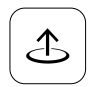

Tippen Sie auf "Start" und bewegen Sie den Schieberegler, um abzuheben. Das Fluggerät führt die Kartierung entlang der Route automatisch durch.

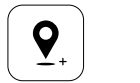

Tippen Sie auf + und wählen Sie "Fadenkreuz". Ziehen Sie die Karte und tippen Sie auf "Hinzufügen", um Grenzpunkte auf der Karte hinzuzufügen.

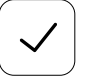

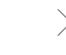

Tippen Sie auf , um das Feld zu verwenden und Aufgabenparameter einzustellen.

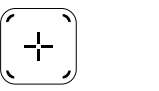

Tippen Sie auf + auf dem rechten Bildschirm, wählen Sie "Bereichs-Route" oder "Begrenzungs-Route" und setzen Sie die Auflösung, tippen Sie dann auf + und wählen Sie "Fadenkreuz" aus.

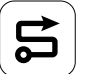

Warten Sie, bis die Rekonstruktion abgeschlossen wurde. Tippen Sie auf "Feld

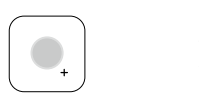

Wählen Sie den Punktetyp als "Hindernis" oder "Nicht-Sprühbereich" aus und markieren Sie Hindernisse oder Bereiche, die kein Sprühen erfordern, auf der Karte.

planen", um einen Einsatz durchzuführen.

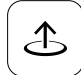

Tippen Sie auf "Starten", um die Aufgabe zu starten.

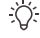

Fliegen Sie ausschließlich in offenen Bereichen ab und stellen Sie das Verbindungs-Routing und die RTH-Höhe gemäß der Einsatzumgebung angemessen ein.

- Ein Einsatz kann durch eine leichte Bewegung des Steuerknüppels pausiert werden. Das Fluggerät schwebt und zeichnet den Haltepunkt auf. Danach lässt sich das Fluggerät manuell steuern. Wählen Sie erneut den Einsatz, um fortzufahren. Das Fluggerät kehrt automatisch zum Haltepunkt zurück und nimmt den Betrieb wieder auf. Achten Sie bei der Rückkehr zum Punkt der Unterbrechung auf die Sicherheit des Fluggeräts.
- Der Pilot kann die vom Fluggerät durchzuführende Aktion nach dem Ende des Einsatzes in der App einstellen.
- · Weitere Informationen zu den Betriebsverfahren und Vorsichtsmaßnahmen finden Sie im Handbuch.

#### Rückkehrfunktion

Das Fluggerät kehrt in den folgenden Situationen automatisch zum Startpunkt zurück:

Intelligente Rückkehr: Der Benutzer drückt die Rückkehr-Taste und hält sie gedrückt.

Sicherheitsbedingte Rückkehr (FailSafe RTH)\*: Das Fernsteuerungssignal ist unterbrochen.

Rückkehr bei niedrigem Akkustand\*: Der Akkustand des Fluggeräts erreicht die voreingestellte Schwelle für niedrigen Akkustand.

Rückkehr nach dem Betrieb\*: Die Aufgabe ist abgeschlossen.

Wenn sich auf dem Rückkehrweg während der Rückkehr ein Hindernis befindet, wird das Fluggerät es umfliegen, um es zu vermeiden, oder es wird langsamer, um in den Schwebeflug überzugehen (das Verhalten hängt vom ausgewählten Betriebsgelände ab). Das Fluggerät beendet die Rückkehr und wartet nach dem Übergehen in den Schwebeflug auf weitere Befehle.

\* Benutzer können die Aktion des Fluggeräts in der App einstellen. Nur verfügbar, wenn die Rückkehr eingestellt ist.

### Wartung

Reinigen Sie alle Teile des Fluggeräts und der Fernsteuerung am Ende eines Sprühtages, sobald das Fluggerät wieder eine normale Temperatur aufweist. Das Fluggerät darf NICHT sofort nach dem Betrieb gereinigt werden.

- Füllen Sie den Sprühtank mit sauberem oder Seifenwasser und sprühen Sie das Wasser durch die Sprinkler, bis der Tank leer ist, oder aktivieren Sie die Funktion "Schlauch reinigen" in den Sprüheinstellungen. Wiederholen Sie den Schritt, um den Tank vollständig zu reinigen.
- 2. Entfernen Sie das Sprühtanksieb, um es zu reinigen und eventuelle Verstopfungen zu beseitigen.
- 3. Stellen Sie sicher, dass die Teile des Fluggeräts vollständig angeschlossen sind und der Akku entfernt ist, damit sie direkt mit Wasser abgewaschen werden können. Zum Reinigen des Chassis wird empfohlen, einen mit Wasser gefüllten Sprühwäscher zu verwenden. Reinigen Sie das Fluggerät vorsichtig mit einer weichen Bürste oder mit einem nassen Tuch. Verwenden Sie zur Beseitigung von Wasserresten ein trockenes Tuch.
- 4. Wenn die Motoren oder Propeller staubig sind oder irgendwelche Rückstände von Pestiziden aufweisen, dann wischen Sie sie mit einem feuchten Tuch ab. Verwenden Sie zur Beseitigung von Wasserresten ein trockenes Tuch.
- 5. Wischen Sie die Oberfläche und den Bildschirm der Fernsteuerung mit einem sauberen, feuchten Tuch ab. Das Tuch darf nicht nass sein.
- 6. Bewahren Sie das gereinigte Fluggerät an einem trockenen Ort auf.

\* Weitere Informationen zur Nutzung und Wartung finden Sie im Handbuch.

### **Technische Daten**

| Fluggerät (Modell: 3WWDZ-U70A/3WWDZ-U50B)              |                                                                                                    |
|--------------------------------------------------------|----------------------------------------------------------------------------------------------------|
| Betriebsfrequenz <sup>[1]</sup> & Sendeleistung (EIRP) | 2,4000 bis 2,4835 GHz: <33 dBm (FCC), <20 dBm (SRRC/CE/MIC)<br>5,725 bis 5,850 GHz: <33 dBm (FCC), <30 dBm (SRRC), <14 dBm (CE)                                                   |
| Betriebstemperatur                                     | 0 ° bis 40 °C                                                                                                    |
| Radar                                                  |                                                                                                    |
| Modell                                                 | RD241608RFV3.1 (Vorne Radar); RD241608RBV2 (Hinter Radar)                                                                                                    |
| Betriebsfrequenz und Sendeleistung (EIRP)              | 24,05 bis 24,25 GHz: <20 dBm (NCC/MIC/KC/CE/FCC)                                                                                                    |
| Betriebstemperatur                                     | 0 ° bis 40 °C                                                                                                    |
| Fernsteuerung (Modell: TKPL2)                          |                                                                                                    |
| Betriebstemperatur                                     | -20 °C bis 50 °C                                                                                                    |
| O4-Videoübertragung                                    |                                                                                                    |
| Betriebsfrequenz <sup>[1]</sup> & Sendeleistung (EIRP) | 2,4000 bis 2,4835 GHz: <33 dBm (FCC), <20 dBm (SRRC/CE/MIC)<br>5,725 bis 5,850 GHz: <33 dBm (FCC); <14 dBm (CE); <30 dBm (SRRC)                                                   |
| Wi-Fi (802,11 a/b/g/n/ac/ax)                           |                                                                                                    |
| Betriebsfrequenz <sup>(1)</sup> & Sendeleistung (EIRP) | 2,4000 bis 2,4835 GHz: <26 dBm (FCC), <20 dBm (CE/SRRC/MIC)<br>5,150 bis 5,250 GHz: <26 dBm (FCC), <23 dBm (SRRC/CE/MIC)<br>5,725 bis 5,850 GHz: <26 dBm (FCC/SRRC), <14 dBm (CE) |
| Bluetooth 5.2                                          |                                                                                                    |
| Betriebsfrequenz und Sendeleistung (EIRP)              | 2,4000 bis 2,4835 GHz: < 10 dBm                                                                                                    |

### Descripción general

### Aeronave

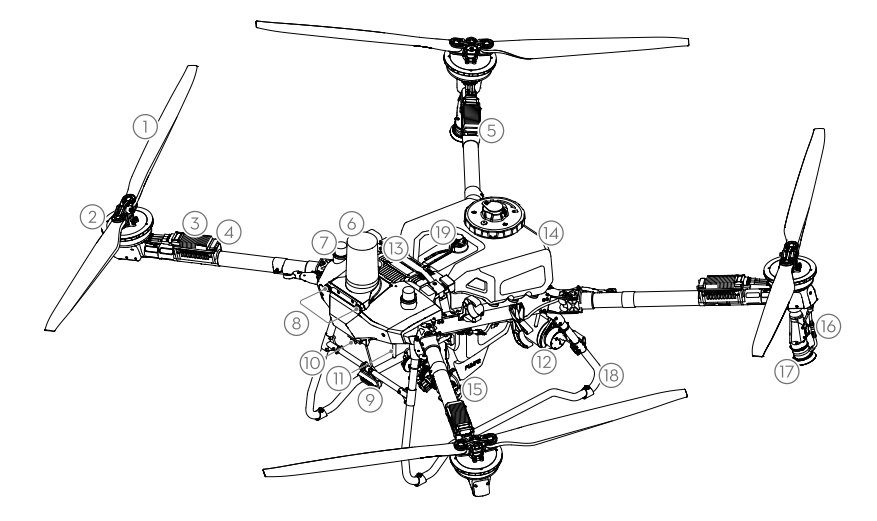

- 1. Hélices
- 2. Motores
- Regulador electrónico de velocidad (ESC)
- 4. Indicadores delanteros
- 5. Indicadores traseros
- 6. Radar frontal

- 7. Antenas D-RTK<sup>™</sup> integradas
- 8. Sistema de visión
- 9. Foco
- 10. Cámara FPV
- Antenas de transmisión de la imagen OcuSync<sup>™</sup> externas
- 12. Radar trasero

- 13. Batería de vuelo inteligente
- 14. Tanque de rociado
- 15. Bombas de suministro
- 16. Lanza de rociado
- 17. Rociadores
- 18. Tren de aterrizaje
- 19. Indicador de nivel

### **Control remoto**

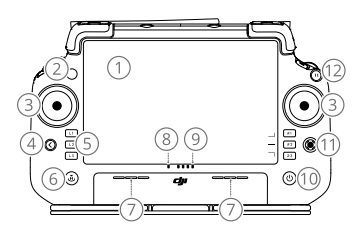

- 1. Pantalla táctil
- 2. Led de estado de conexión
- 3. Palancas de control
- 4. Botón de retroceso
- 5. Botones L1/L2/L3/R1/R2/R3
- 6. Botón de regreso al punto de origen (RPO)
- 7. Micrófono

- 8. Led de estado
- 9. Ledes de nivel de batería
- 10. Botón de encendido
- 11. Botón 5D
- 12. Botón de detener vuelo
- 13. Antenas externas
- 14. Botón personalizable C3
- 15. Selector izquierdo

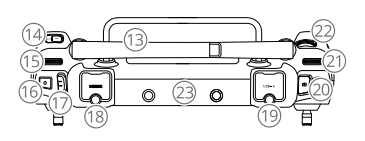

- 16. Botón de rociado/esparcido
- 17. Selector de modo de vuelo
- 18. Puerto HDMI
- 19. Puerto USB-A
- 20. Botón de cambio de FPV/mapa
- 21. Selector derecho
- 22. Rueda de desplazamiento
- 23. Antenas internas

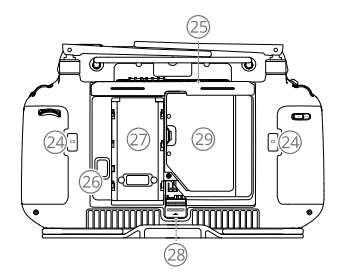

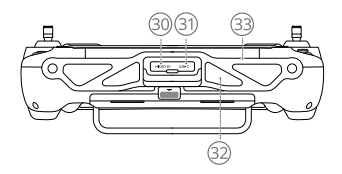

- 24. Botones C1/C2
- 25. Tapa trasera
- 28. Botón de liberación de la tapa trasera
- 30. Ranura para tarjeta microSD
- 26. Botón de liberación de batería 27. Compartimento de la batería
- 29. Compartimento del adaptador
- 32. Entrada de aire 33. Soporte

31. Puerto USB-C

- Preparación para el despegue

Es importante conocer algunas directrices básicas de vuelo, tanto para su seguridad como para la de quienes le rodean.

No olvide leer el documento de renuncia de responsabilidad y directrices de seguridad.

### Lista de comprobación previa al vuelo

Encienda el control remoto, asegúrese de que se haya abierto la aplicación DJI Agras y, a continuación, encienda la aeronave. Compruebe que el control remoto y la aeronave estén conectados. Vaya a la pantalla de inicio y pulse "Iniciar" para acceder a la vista de cámara. Asegúrese de que la barra de estado en la parte superior izquierda de la pantalla esté en verde. De lo contrario, la aeronave no puede despegar.

- Se recomienda usar el posicionamiento RTK. En la aplicación, vaya a Vista de cámara, pulse 🗱 y, a continuación, RTK para seleccionar un método de recepción de señales RTK.
  - Se recomienda usar el adaptador celular DII para la conexión a Internet. En la aplicación, vaya a Vista de cámara, pulse 🗱 y seleccione Diagnóstico de red. El adaptador celular y la tarjeta SIM funcionan correctamente si el estado de todos los dispositivos de la cadena de red se muestra en verde.

### Vuelo manual

#### Despegue/aterrizaje manual

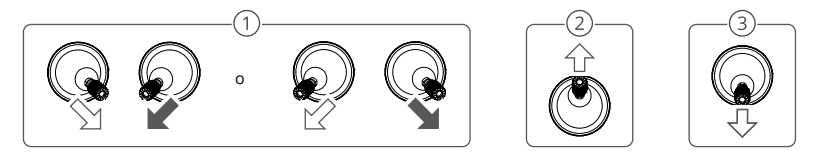

- (1) Iniciar motores: Ejecute el comando de combinación de palancas y manténgalo durante dos segundos.
- 2 Despegue: Empuje la palanca de control izquierda (modo 2) hacia arriba para despegar.
- (3) Aterrizaje / Detener motores: Empuje la palanca de control izquierda (modo 2) hacia abajo hasta que la aeronave aterrice. Manténgala así durante tres segundos para detener los motores.
- Presione y mantenga presionados los botones C1, C2 y detener vuelo simultáneamente hasta que el motor se detenga en caso de emergencia.

#### Palanca de control (Modo 2)

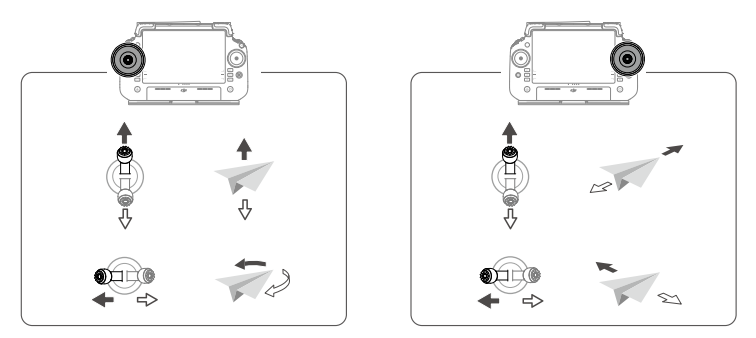

 Para que la aeronave automatice el despegue y la ejecución de un funcionamiento determinado, se recomienda que antes se haga una planificación de un campo de cultivo y se le asigne dicha operación. Consulte la sección "Operaciones de inicio" para obtener más información. Para otras situaciones, despegue y aterrice de forma manual.

### Inicio de las operaciones

#### Procedimiento operativo

Los usuarios podrán realizar tareas de cartografía en la zona de operaciones con la aplicación DJI Agras, recibir en el control remoto un mapa HD a través de la reconstrucción sin conexión y, a continuación, planificar campos para ejecutar operaciones. La siguiente descripción utiliza Punto de mira, Cartografía de ruta y Operación de ruta como ejemplos.

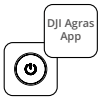

Encienda el control remoto y, a continuación, la aeronave. Entre en la vista de cámara en la aplicación DJI Agras.

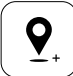

Arrastre el mapa y pulse "Añadir" para agregar un punto en la posición del punto de mira. Pulse 🗸 para guardar.

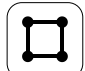

Seleccione Campo y pulse Añadir.

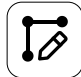

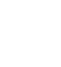

Establezca los parámetros de la ruta, arrastre Opara ajustar la dirección de vuelo de la ruta, y pulse Opara guardar.

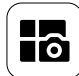

Pulse el botón de modo, en la parte superior izquierda. En el panel Cartografía y mapeado de la pantalla de selección del modo de tareas, seleccione Cartografía de trayectorias.

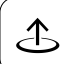

Pulse Iniciar y mueva el deslizador para despegar. La aeronave ejecuta

automáticamente la operación de

cartografía a lo largo de la trayectoria.

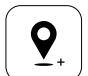

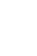

Pulse (+) y seleccione Punto de mira. Arrastre el mapa y pulse Añadir para agregar puntos de límite en el mapa.

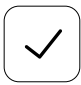

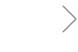

Pulse 👽 para usar el campo y establezca el parámetro de la tarea.

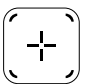

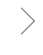

Pulse → en la parte derecha de la pantalla; seleccione Ruta de área o Ruta de límite y configure la Resolución, a continuación, pulse → y seleccione Punto de mira.

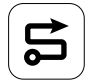

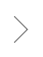

Espere a que se complete la reconstrucción. Pulse Campo del plan para ejecutar operaciones.

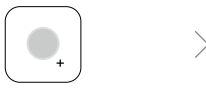

Seleccione el tipo de punto como Obstáculo o Área de no pulverización, y marque obstáculos o áreas que no requieren pulverización en el mapa.

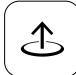

Pulse Iniciar para comenzar la tarea.

Q:

Despegue únicamente en áreas abiertas y establezca el valor de la trayectoria de conexión y la altitud del RPO según el entorno de funcionamiento.

n.

- Todas las operaciones se pueden pausar con un ligero movimiento de la palanca de control. La aeronave entrará en vuelo estacionario y registrará el punto de interrupción, tras lo cual se podrá controlar la aeronave manualmente. Seleccione la operación de nuevo para continuar. La aeronave regresa automáticamente al punto de interrupción y reanuda la operación. Preste atención a la seguridad de la aeronave cuando regrese esta al punto de interrupción.
- · La aplicación permite definir qué acción ejecutará la aeronave después de terminada la operación.
- Consulte el manual de usuario para obtener más información sobre los procedimientos operativos y las precauciones.

### Regreso al punto de origen (RPO)

La aeronave volverá al punto de origen automáticamente en las siguientes situaciones.

Smart RTH (RPO inteligente): El usuario presiona y mantiene presionado el botón RPO.

RPO de seguridad\*: Se ha perdido la señal del control remoto.

RPO por batería baja\*: El nivel de batería de la aeronave alcanza el umbral de batería baja preestablecido. Regreso tras la operación\*: La tarea está completada.

Si hay un obstáculo en la ruta de regreso durante el RPO, la aeronave lo evitará o reducirá la velocidad para entrar en vuelo estacionario (el comportamiento depende del terreno de operación seleccionado). La aeronave sale del RPO y espera más comandos después de entrar en vuelo estacionario.

\* Los usuarios pueden configurar la acción de la aeronave en la aplicación. Solo disponible si se establece el RPO.

# Mantenimiento

Limpie todas las piezas de la aeronave y del control remoto al final de cada jornada de rociado y después de que la aeronave haya vuelto a su temperatura normal. NO limpie la aeronave inmediatamente después de completar las operaciones.

- Llene el tanque de rociado con agua limpia o jabonosa y rocíe el agua a través de los rociadores hasta que el tanque esté vacío o active la función Limpiar manguera en la Configuración de rociado. Repita el paso para limpiar completamente el tanque.
- 2. Retire el filtro del tanque de rociado para limpiar y eliminar cualquier obstrucción.
- 3. Asegúrese de que todas las piezas de la estructura de la aeronave estén completamente fijadas y que la batería se haya retirado, para que la estructura pueda lavarse directamente con agua. Se recomienda usar un pulverizador de agua para limpiar el cuerpo de la aeronave y limpiar con un cepillo suave o un paño húmedo antes de eliminar los residuos de agua con un paño seco.
- Si hay polvo o líquido pesticida en los motores o las hélices, límpielos primero con un paño húmedo antes de secar los restos de agua con un paño seco.
- 5. Limpie la superficie y la pantalla del control remoto con un paño húmedo limpio escurrido.
- 6. Almacene la aeronave limpia en un ambiente seco.

\* Consulte el manual de usuario para obtener más información sobre el uso y el mantenimiento.

# Especificaciones

| Aeronave (Modelo: 3WWDZ-U70A/3WWDZ-U50B)                                     |                                                                                                    |
|------------------------------------------------------------------------------|----------------------------------------------------------------------------------------------------|
| Frecuencia de funcionamiento <sup>[1]</sup> y Potencia del transmisor (PIRE) | 2.4000-2.4835 GHz: <33 dBm (FCC), <20 dBm (SRRC/CE/MIC)<br>5.725-5.850 GHz: <33 dBm (FCC), <30 dBm (SRRC), <14 dBm (CE)                                               |
| Temperatura de funcionamiento                                                | De 0 a 40 °C (de 32 a 104 °F)                                                                                                    |
| Radar                                                                        |                                                                                                    |
| Modelo                                                                       | RD241608RFV3.1 (radar delantero); RD241608RBV2 (radar trasero)                                                                                                    |
| Frecuencia de operación y Potencia del transmisor (EIRP)                     | 24.05-24.25 GHz: <20 dBm (NCC/MIC/KC/CE/FCC)                                                                                                    |
| Temperatura de funcionamiento                                                | De 0 a 40 °C (de 32 a 104 °F)                                                                                                    |
| Control remoto (Modelo: TKPL2)                                               |                                                                                                    |
| Temperatura de funcionamiento                                                | De -20 a 50 °C (de -4 a 122 °F)                                                                                                    |
| Transmisión de vídeo O4                                                      |                                                                                                    |
| Frecuencia de funcionamiento <sup>(1)</sup> y Potencia del transmisor (PIRE) | 2.4000-2.4835 GHz: <33 dBm (FCC), <20 dBm (SRRC/CE/MIC)<br>5.725-5.850 GHz: <33 dBm (FCC), <14 dBm (CE), <30 dBm (SRRC)                                               |
| Wi-Fi (802.11 a/b/g/n/ac/ax)                                                 |                                                                                                    |
| Frecuencia de funcionamiento <sup>[1]</sup> y Potencia del transmisor (PIRE) | 2.4000-2.4835 GHz: <26 dBm (FCC), <20 dBm (SRRC/CE/MIC)<br>5.150-5.250 GHz: <26 dBm (FCC), <23 dBm (SRRC/CE/MIC)<br>5.725-5.850 GHz: <26 dBm (FCC/SRRC), <14 dBm (CE) |
| Bluetooth 5.2                                                                |                                                                                                    |

Frecuencia de operación y Potencia del transmisor (EIRP) 2.4000-2.4835 GHz: <10 dBm

 Las frecuencias de 5.8 y 5.1 GHz están prohibidas en algunos países. En algunos países, la banda de frecuencias de 5.1 GHz se permite únicamente para el uso en interiores.

# Επισκόπηση

### Αεροσκάφος

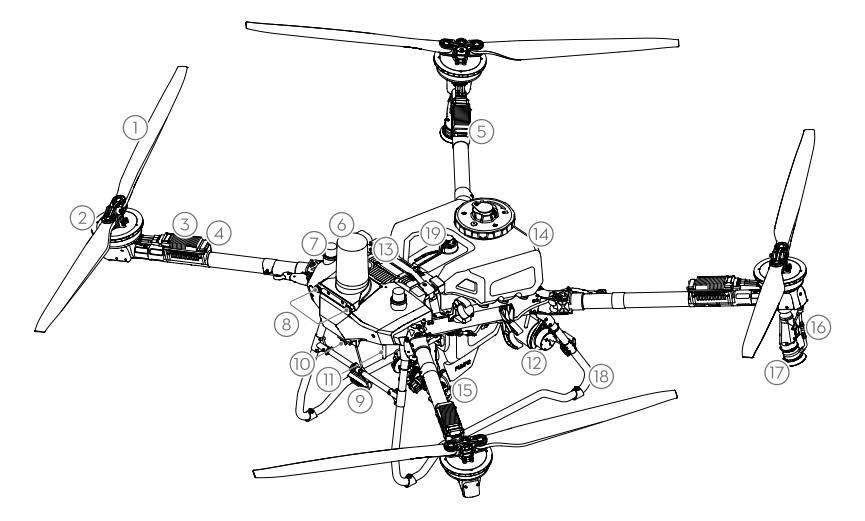

- 1. Έλικες
- 2. Μοτέρ
- Ηλεκτρονικός Ρυθμιστής Ταχύτητας (ESC)
- 4. Εμπρόσθιοι Δείκτες
- 5. Οπίσθιοι Δείκτες
- 6. Εμπρόσθιο ραντάρ

- 7. Ενσωματωμένες κεραίες D-RTK<sup>™</sup>
- 8. Σύστημα όρασης
- 9. Προβολέας
- 10. Κάμερα FPV
- Εξωτερικό OCUSYNC<sup>™</sup> Κεραίες μετάδοσης εικόνας
- 12. Οπίσθιο ραντάρ

- 13. Έξυπνη μπαταρία πτήσης
- 14. Δοχείο ψεκασμού
- 15. Αντλίες χορήγησης
- 16. Λόγχη ψεκασμού
- 17. Ψεκαστήρες
- 18. Μηχανισμός προσγείωσης
- 19. Μετρητής στάθμης

### Τηλεχειριστήριο

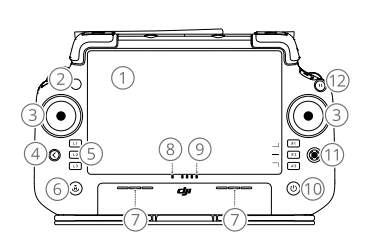

- 1. Οθόνη αφής
- 2. LED Κατάστασης Σύνδεσης
- 3. Μοχλοί ελέγχου
- 4. Κουμπί επιστροφής
- 5. Κουμπιά L1/L2/L3/R1/R2/R3
- Κουμπί επιστροφής στο σημείο αρχικής θέσης (RTH)
- 7. Μικρόφωνο

- 8. LED κατάστασης
- 9. LED στάθμης μπαταρίας
- 10. Κουμπί ενεργοποίησης
- 11. Κουμπί 5D
- 12. Κουμπί παύσης πτήσης
- 13. Εξωτερικές κεραίες
- 14. Κουμπί εξατομίκευσης C3
- 15. Αριστερός επιλογέας

- 16. Κουμπί ψεκασμού/διασποράς
- 17. Διακόπτης λειτουργίας πτήσης
- 18. Θύρα HDMI
- 19. Θύρα USB-A
- 20. Κουμπί εναλλαγής FPV/χάρτη
- 21. Δεξιός επιλογέας
- 22. Τροχός κύλισης
- 23. Εσωτερικές κεραίες

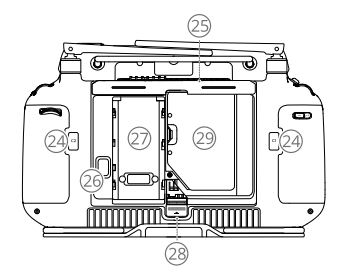

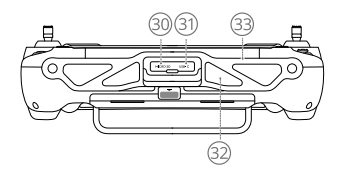

- 24. Κουμπιά C1/C2
- 25. Πίσω κάλυμμα
- Κουμπί απελευθέρωσης μπαταρίας
- 27. Θάλαμος μπαταριών
- Κουμπί απελευθέρωσης πίσω καλύμματος
- 29. Θάλαμος Dongle
- 30. Υποδοχή κάρτας microSD
- 31. Θύρα USB-C
- 32. Είσοδος αέρα
- 33. Βραχίονας

# Προετοιμασία για απογείωση

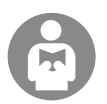

Είναι σημαντικό να κατανοήσετε τις βασικές οδηγίες για τις πτήσεις, τόσο για την προστασία σας όσο και για την ασφάλεια των γύρω σας.

Βεβαιωθείτε ότι έχετε διαβάσει την **αποποίηση ευθύνης και τις οδηγίες ασφάλειας**.

### Λίστα ελέγχου πριν από την πτήση

Ενεργοποιήστε το τηλεχειριστήριο, βεβαιωθείτε ότι η εφαρμογή DJI Agras είναι ανοιχτή και έπειτα ενεργοποιήστε το αεροσκάφος. Βεβαιωθείτε ότι το τηλεχειριστήριο και το αεροσκάφος είναι συνδεδεμένα. Μεταβείτε στην αρχική οθόνη της εφαρμογής και πατήστε Έναρξη για να εισέλθετε στην Προβολή λειτουργίας. Βεβαιωθείτε ότι η γραμμή κατάστασης στην επάνω αριστερή οθόνη είναι πράσινη. Διαφορετικά, το αεροσκάφος δεν μπορεί να απογειωθεί.

- Συνιστάται η τοποθέτηση RTK. Στην εφαρμογή, μεταβείτε στην Προβολή λειτουργίας, πατήστε 🗱 και στη συνέχεια RTK για να επιλέξετε μια μέθοδο λήψης σημάτων RTK.
  - Το DJI Cellular Dongle συνιστάται για σύνδεση στο διαδίκτυο. Στην εφαρμογή, μεταβείτε στην Προβολή λειτουργίας, πατήστε 🗱 και επιλέξτε Διαγνωστικά δικτύου. Το cellular dongle και η κάρτα SIM λειτουργούν σωστά εάν η κατάσταση όλων των συσκευών στην αλυσίδα δικτύου εμφανίζεται με πράσινο χρώμα.

### Χειροκίνητη Πτήση

### Χειροκίνητη Απογείωση/Προσγείωση

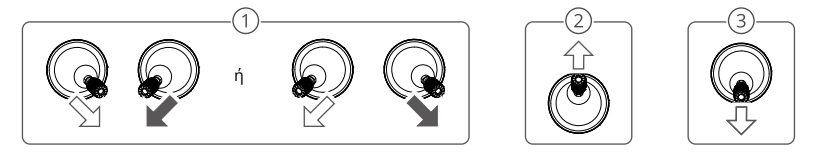

- ① Εκκίνηση μοτέρ: Εκτελέστε την εντολή συνδυασμού των χειριστηρίων και κρατήστε για δύο δευτερόλεπτα.
- (2) Απογείωση: Σπρώξτε προς τα πάνω το αριστερό χειριστήριο ελέγχου (λειτουργία 2) για απογείωση.
- ③ Προσγείωση / σταμάτημα μοτέρ: Σπρώξτε προς τα κάτω το αριστερό χειριστήριο ελέγχου (λειτουργία 2) μέχρι να προσγειωθεί το αεροσκάφος. Κρατήστε για τρία δευτερόλεπτα για να σταματήσετε τα μοτέρ.
- Πατήστε και κρατήστε πατημένα τα κουμπιά C1, C2 και το κουμπί παύσης πτήσης ταυτόχρονα μέχρι να σταματήσει το μοτέρ σε περίπτωση έκτακτης ανάγκης.

#### Μοχλός ελέγχου (Λειτουργία 2)

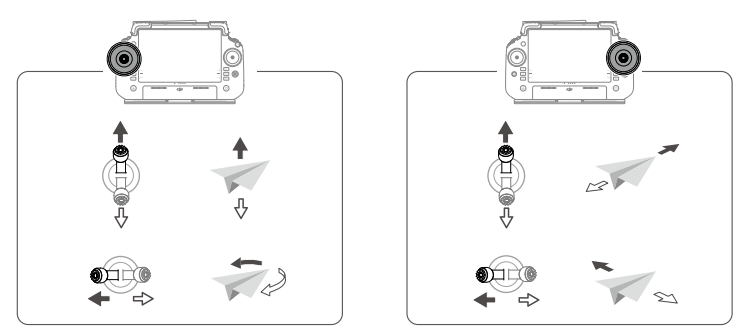

Για την αυτόματη απογείωση του αεροσκάφους και την εκτέλεση μιας εργασίας, συνιστάται η δημιουργία ενός σχεδίου για έναν αγρό και η επιλογή μιας λειτουργίας πριν από την απογείωση. Ανατρέξτε στην ενότητα «Έναρξη λειτουργιών» για περισσότερες πληροφορίες. Για άλλα σενάρια, κάντε χειροκίνητη απογείωση και προσγείωση.

# Έναρξη λειτουργιών

### Διαδικασία λειτουργίας

Οι χρήστες μπορούν να εκτελέσουν λειτουργίες χαρτογράφησης στην περιοχή λειτουργίας χρησιμοποιώντας την εφαρμογή DJI Agras και να λάβουν έναν χάρτη HD μέσω αναπαράστασης εκτός σύνδεσης χρησιμοποιώντας το τηλεχειριστήριο, κατόπιν να σχεδιάσουν έναν αγρό στον χάρτη HD για λειτουργίες Route (Διαδρομής). Η παρακάτω περιγραφή χρησιμοποιεί το Σταυρόνημα, τη Χαρτογράφηση Διαδρομής και τη Λειτουργία Διαδρομής ως παραδείγματα.

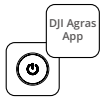

Ενεργοποιήστε το τηλεχειριστήριο και στη συνέχεια το αεροσκάφος. Μπείτε στην Προβολή λειτουργίας στην εφαρμογή DJI Agras.

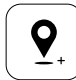

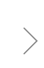

Σύρετε τον χάρτη και πατήστε Προσθήκη για να προσθέσετε ένα σημείο στη θέση του σταυρονήματος. Πατήστε ✔ για αποθήκευση.

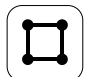

Επιλέξτε Πεδίο και πατήστε Προσθήκη.

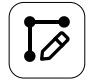

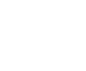

Ορίστε παραμέτρους διαδρομής, σύρετε το Ο για να προσαρμόσετε την κατεύθυνση πτήσης της διαδρομής και πατήστε Ο για αποθήκευση.

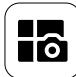

Πατήστε το κουμπί λειτουργίας επάνω αριστερά και επιλέξτε Χαρτογράφηση διαδρομής στον πίνακα Route Mapping (Χαρτογράφηση διαδρομής) στην οθόνη επιλογής λειτουργίας εργασίας.

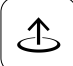

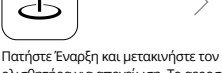

Πατηστε Εναρξη και μετακίνηστε τον ολισθητήρα για απογείωση. Το αεροσκάφος θα εκτελέσει αυτόματα τη λειτουργία χαρτογράφησης κατά μήκος της διαδρομής.

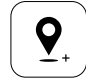

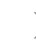

Πατήστε 🕂 και επιλέξτε Σταυρόνημα. Σύρετε τον χάρτη και πατήστε Add (Προσθήκη) για να προσθέσετε σημεία οριοθέτησης στον χάρτη.

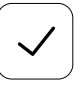

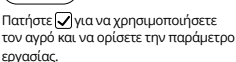

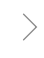

Πατήστε 🛨 στη δεξιά οθόνη, επιλέξτε Area Route (Διαδρομή περιοχής) ή Boundary Route (Οριοθετημένη διαδρομή) και ορίστε Resolution (Ανάλυση), έπειτα πατήστε 🕂 και επιλέξτε Crosshair (Σταυρόνημα).

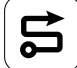

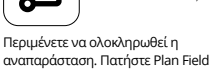

περιμένετε να ολοκληρωσετη αναπαράσταση. Πατήστε Plan Field (Σχεδίαση αγρού) για να εκτελέσετε τις λειτουργίες.

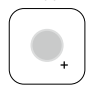

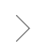

Επιλέξτε τον τύπο σημείου ως Obstacle (Εμπόδιο) ή Νο-Spraying Area (Περιοχή Χωρίς Ψεκασμό) και σημειώστε εμπόδια ή περιοχές που δεν απαιτούν ψεκασμό στον χάρτη.

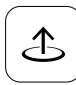

Πατήστε Έναρξη για να ξεκινήσετε την εργασία.

ĬŲ.

 Απογειωθείτε μόνο σε ανοιχτούς χώρους και ορίστε κατάλληλη Δρομολόγηση σύνδεσης και Υψόμετρο RTH σύμφωνα με το περιβάλλον λειτουργίας.

- Μπορείτε να διακόψετε προσωρινά μια λειτουργία μετακινώντας ελαφρώς το χειριστήριο ελέγχου. Το αεροσκάφος θα αιωρείται και θα καταγράψει το σημείο διακοπής. Στη συνέχεια, το αεροσκάφος μπορεί να ελεγχθεί χειροκίνητα. Επιλέξτε ξανά τη λειτουργία για να συνεχίσετε. Το αεροσκάφος θα επιστρέψει αυτόματα στο σημείο διακοπής και θα συνεχίσει τη λειτουργία. Προσέχετε την ασφάλεια του αεροσκάφους κατά την επιστροφή σε σημείο διακοπής.
- Οι χρήστες μπορούν να ορίσουν την ενέργεια που θα εκτελέσει το αεροσκάφος μετά την ολοκλήρωση της λειτουργίας στην εφαρμογή.
- Ανατρέξτε στο Εγχειρδίο Χρήστη για περισσότερες πληροφορίες σχετικά με τις διαδικασίες λειτουργίας και τις προφυλάξεις.

### Επιστροφή στην αρχική θέση (RTH)

Το αεροσκάφος θα επιστρέψει αυτόματα στο σημείο αρχικής θέσης στις ακόλουθες περιπτώσεις:

Έξυπνο RTH: Ο χρήστης πατά και κρατά πατημένο το κουμπί RTH.

Ασφαλής λειτουργία RTH\*: Το σήμα του τηλεχειριστηρίου χάθηκε.

Επιστροφή RTH λόγω χαμηλής μπαταρίας\*: Η στάθμη της μπαταρίας του αεροσκάφους φτάνει στο προκαθορισμένο χαμηλό όριο φόρτισης της μπαταρίας.

Επιστροφή μετά την λειτουργία\*: Η εργασία ολοκληρώθηκε.

Αν υπάρχει εμπόδιο στη διαδρομή επιστροφής κατά τη διάρκεια της επιστροφής RTH, το αεροσκάφος θα το παρακάμψει για να το αποφύγει ή θα επιβραδύνει για να αιωρηθεί (η συμπεριφορά εξαρτάται από το επιλεγμένο έδαφος λειτουργίας). Το αεροσκάφος θα εξέλθει από τη διαδικασία επιστροφής RTH και θα περιμένει για περαιτέρω εντολές αφού αιωρηθεί.

\* Οι χρήστες μπορούν να ρυθμίσουν την ενέργεια του αεροσκάφους στην εφαρμογή. Διαθέσιμο μόνο αν έχει ρυθμιστεί η επιστροφή RTH.

# Συντήρηση

Καθαρίζετε όλα τα μέρη του αεροσκάφους και του τηλεχειριστηρίου στο τέλος κάθε ημέρας ψεκασμού μετά την επαναφορά του αεροσκάφους σε κανονική θερμοκρασία. ΜΗΝ καθαρίζετε το αεροσκάφος αμέσως μετά την ολοκλήρωση των εργασιών.

- Γεμίστε το δοχείο ψεκασμού με καθαρό νερό ή σαπουνόνερο και ψεκάστε το νερό μέσω των ψεκαστήρων μέχρι το δοχείο να αδειάσει ή ενεργοποιήστε τη λειτουργία Clean Hose (Καθαρισμός Σωλήνα) στις Ρυθμίσεις Ψεκασμού. Επαναλάβετε το βήμα για να καθαρίσετε πλήρως το δοχείο.
- 2. Αφαιρέστε το φίλτρο του δοχείου ψεκασμού για να το καθαρίσετε και να απομακρύνετε τυχόν εμπόδια.
- 3. Βεβαιωθείτε ότι η δομή του αεροσκάφους είναι πλήρως συνδεδεμένη και η μπαταρία έχει αφαιρεθεί ώστε να μπορεί να πλυθεί απευθείας με νερό. Συνιστάται η χρήση ψεκαστήρα γεμάτου με νερό για να καθαρίσετε το σώμα του αεροσκάφους και σκούπισμα με μαλακή βούρτσα ή υγρό πανί πριν αφαιρέσετε τα υπολείμματα νερού με στεγνό πανί.
- 4. Εάν υπάρχει σκόνη ή υγρό παρασιτοκτόνων στους κινητήρες, τους έλικες ή τις νεροχύτες θερμότητας, σκουπίστε τα με ένα υγρό πανί πριν καθαρίσετε τα υπολείμματα νερού με ένα στεγνό πανί.
- 5. Σκουπίστε την επιφάνεια και την οθόνη του τηλεχειριστηρίου με ένα καθαρό υγρό πανί που έχει στραγγιστεί.
- Αποθηκεύστε το καθαρισμένο αεροσκάφος σε ξηρό περιβάλλον.
- \* Ανατρέξτε στο Εγχειρίδιο Χρήστη για περισσότερες πληροφορίες σχετικά με τη χρήση και τη συντήρηση.

# Προδιαγραφές

| Αεροσκάφος (Μοντέλο: 3WWDZ-U70A/3WWDZ-U50B)                |                                                                                                    |
|------------------------------------------------------------|----------------------------------------------------------------------------------------------------|
| Συχνότητα λειτουργίας <sup>11</sup> & Ισχύς πομπού (EIRP)  | 2,4000-2,4835 GHz: <33 dBm (FCC), <20 dBm (SRRC/CE/MIC)<br>5,725-5,850 GHz: <33 dBm (FCC), <30 dBm (SRRC), <14 dBm (CE)                                                 |
| Θερμοκρασία λειτουργίας                                    | 0° έως 40°C                                                                                                    |
| Ραντάρ                                                     |                                                                                                    |
| Μοντέλο                                                    | RD241608RFV3.1 (Εμπρόσθιο Ραντάρ); RD241608RBV2 (Οπίσθιο Ραντάρ)                                                                                                    |
| Συχνότητα λειτουργίας & ισχύς πομπού (EIRP)                | 24,05-24,25 GHz: < 20 dBm (NCC/MIC/KC/CE/FCC)                                                                                                    |
| Θερμοκρασία λειτουργίας                                    | 0° έως 40°C                                                                                                    |
| Τηλεχειριστήριο (Μοντέλο: TKPL2)                           |                                                                                                    |
| Θερμοκρασία λειτουργίας                                    | -20° έως 50° C                                                                                                    |
| Μετάδοση βίντεο Ο4                                         |                                                                                                    |
| Συχνότητα λειτουργίας <sup>[1]</sup> & Ισχύς πομπού (EIRP) | 2,4000-2,4835 GHz: <33 dBm (FCC), <20 dBm (SRRC/CE/MIC)<br>5,725-5,850 GHz: < 33 dBm (FCC), < 14 dBm (CE), < 30 dBm (SRRC)                                              |
| Wi-Fi (802.11 a/b/g/n/ac/ax)                               |                                                                                                    |
| Συχνότητα λειτουργίας <sup>[1]</sup> & Ισχύς πομπού (EIRP) | 2,4000-2,4835 GHz: < 26 dBm (FCC), < 20 dBm (SRRC/CE/MIC)<br>5,150-5,250 GHz: <26 dBm (FCC), <23 dBm (SRRC/CE/MIC)<br>5,725-5,850 GHz: <26 dBm (FCC/SRRC), <14 dBm (CE) |
| Bluetooth 5.2                                              |                                                                                                    |
| Συχνότητα λειτουργίας & ισχύς πομπού (EIRP)                | 2.4000-2.4835 GHz: <10dBm                                                                                                    |

 Οι συχνότητες 5,8 και 5,1 GHz απαγορεύονται σε ορισμένες χώρες. Σε ορισμένες χώρες, η συχνότητα των 5,1 GHz επιτρέπεται για χρήση μόνο σε εσωτερικούς χώρους.

# Aperçu

### Appareil

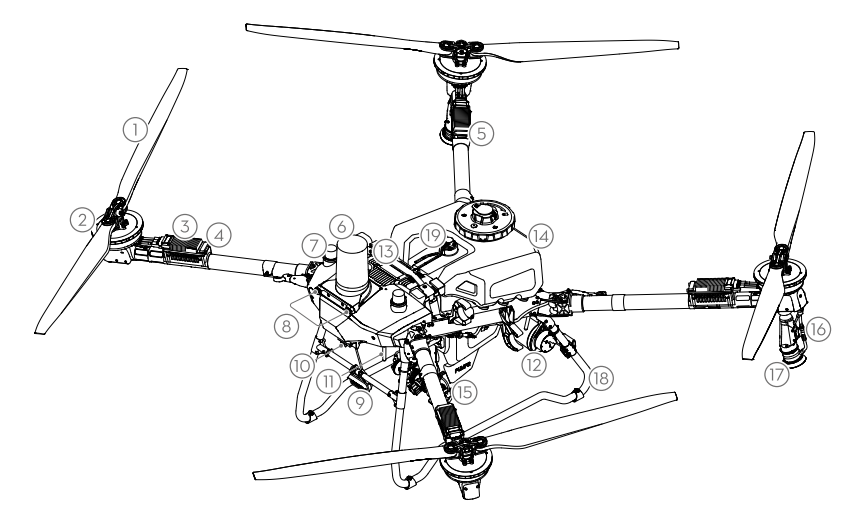

- 1. Hélices
- 2. Moteurs
- Contrôleur électronique de vitesse (ESC)
- 4. Indicateurs avant
- 5. Indicateurs arrière
- 6. Radar avant

- 7. Antenne embarquée D-RTK<sup>™</sup>
- 8. Système optique
- 9. Projecteur
- 10. Caméra FPV
- 11. Antennes de transmission d'image externes OCUSYNC<sup>™</sup>
- 12. Radar arrière

- 13. Batterie de vol intelligente
- 14. Réservoir à pulvérisation
- 15. Pompes de distribution
- 16. Lance de pulvérisation
- 17. Pulvérisateurs
- 18. Train d'atterrissage
- 19. Jauge de niveau

### Radiocommande

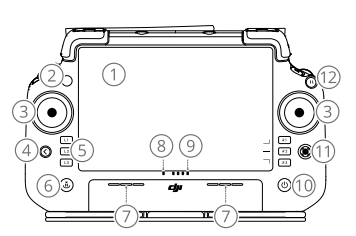

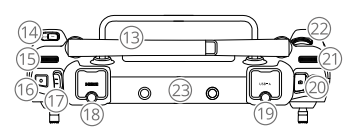

- 1. Écran tactile
- 2. LED d'état de la connexion
- 3. Joysticks
- 4. Bouton de retour
- 5. Boutons L1/L2/L3/R1/R2/R3
- Bouton RTH (Retour au point de départ)
- 7. Microphone
- 8. LED d'état

- 9. LED de niveau de batterie
- 10. Bouton d'alimentation
- 11. Bouton 5D
- 12. Bouton de mise en pause du vol
- 13. Antennes externes
- 14. Bouton personnalisable C3
- 15. Molette gauche
- Bouton de pulvérisation/ d'épandage

- 17. Bouton de mode de vol
- 18. Port HDMI
- 19. Port USB-A
- 20. Bouton de commutation FPV/ carte
- 21. Molette droite
- 22. Molette de défilement
- 23. Antennes internes

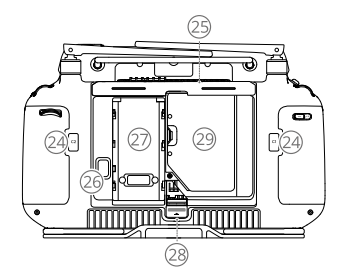

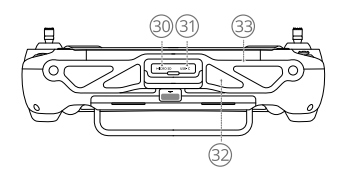

- 24. Boutons C1/C2
- 28. Bouton d'ouverture du cache arrière
- 25. Cache arrière
- 29. Compartiment du dongle
- 31. Port USB-C 32. Entrée d'air
- 32. Entree d a 33. Support
- 26. Bouton d'éjection de la batterie 30. Emplacement pour carte microSD
- 27. Compartiment de la batterie

### Préparation au décollage

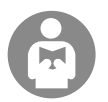

Vous devez impérativement comprendre les consignes de vol fondamentales afin d'assurer votre propre sécurité et celle de votre entourage.

Veillez à lire la clause d'exclusion de responsabilité et les consignes de sécurité.

### Liste des vérifications avant le vol

Allumez la radiocommande, vérifiez que l'application DJI Agras est ouverte et allumez l'appareil. Assurez-vous que la radiocommande et l'appareil sont connectés. Allez sur l'écran d'accueil de l'application et appuyez sur Démarrer pour accéder à l'affichage des opérations. Assurez-vous que la barre d'état en haut à gauche de l'écran est verte. Sinon, l'appareil ne peut pas décoller.

- Le positionnement RTK est recommandé. Dans l'application, allez dans Affichage des opérations, appuyez sur 🗱 puis sur RTK pour sélectionner une méthode de réception des signaux RTK.
  - Le dongle cellulaire DJI est recommandé pour la connexion Internet. Dans l'application, allez dans Affichage des opérations, appuyez sur te sélectionnez Diagnostics réseau. Le dongle cellulaire et la carte SIM fonctionnent correctement si le statut de tous les appareils de la chaîne réseau est affiché en vert.

### Vol manuel

#### Décollage / atterrissage manuel

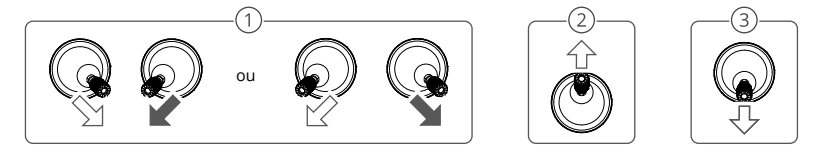

- ① Démarrage des moteurs : effectuez une Commande des joysticks (CSC) et maintenez-la pendant deux secondes.
- ② Décollage : poussez le joystick gauche vers le haut (mode 2) pour décoller.
- ③ Atterrissage / Arrêt des moteurs : poussez le joystick gauche vers le bas (mode 2) jusqu'à ce que l'appareil atterrisse. Maintenez pendant trois secondes pour couper les moteurs.
- Appuyez et maintenez simultanément les boutons C1, C2 et mise en pause de vol jusqu'à ce que le moteur s'arrête en cas d'urgence.

#### loystick (Mode 2)

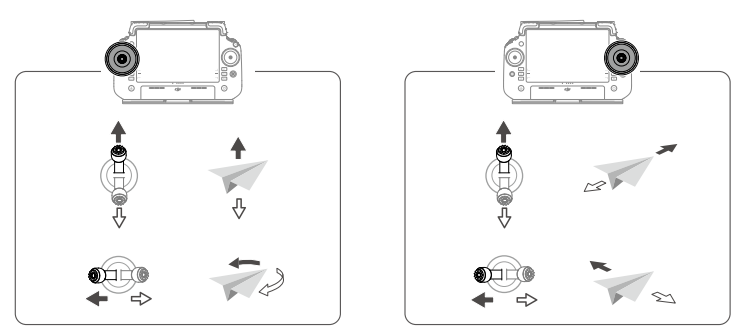

Pour que l'appareil décolle automatiquement et effectue une opération, il est recommandé de créer un plan Ŭ. pour un champ et de sélectionner une opération avant le décollage. Reportez-vous à la section Lancement d'une opération pour plus d'informations. Pour les autres scénarios, décollez et atterrissez manuellement.

### Lancement d'une opération

### Processus opérationnels

Les utilisateurs peuvent effectuer des opérations de cartographie dans la zone d'opération à l'aide de l'application DJI Agras, recevoir une carte HD via une reconstruction hors ligne à l'aide de la radiocommande puis planifier un champ sur la carte HD pour les opérations d'itinéraire. La description suivante utilise Visée, Cartographie d'itinéraire et Itinéraire comme exemples.

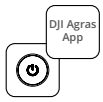

Mettez la radiocommande puis l'appareil sous tension. Accédez à l'affichage des opérations dans l'application DJI Agras.

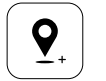

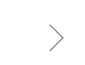

Faites glisser la carte et appuyez sur Ajouter pour ajouter un point à la position du pointeur. Appuyez sur 🖌 pour enregistrer.

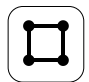

Sélectionnez Champ et appuyez sur Ajouter.

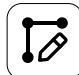

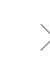

Définissez les paramètres de l'itinéraire, faites glisser () pour ajuster la direction de vol de l'itinéraire, puis appuyez sur 🖌 pour enregistrer.

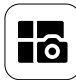

Appuyez sur le bouton Mode en haut à gauche et sélectionnez Cartographie d'itinéraire dans le panneau Cartographie de l'écran de sélection du mode de tâche.

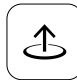

Appuyez sur Démarrer et déplacez le curseur

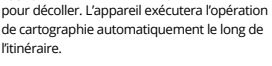

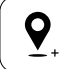

Appuyez sur 🕂 et sélectionnez Visée. Faites glisser la carte et appuyez sur Ajouter pour aiouter des points de limite sur la carte.

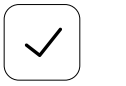

Appuyez 🗸 pour utiliser le champ et définir les paramètres de la tâche.

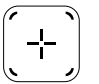

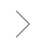

Appuyez sur + sur l'écran de droite, sélectionnez Itinéraire de zone ou Itinéraire de limite et réglez la Résolution, puis appuyez sur (+) et sélectionnez Visée.

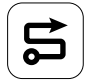

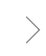

Attendez que la reconstruction soit terminée. Appuyez sur Planifier le champ pour effectuer des opérations.

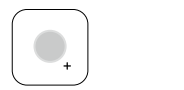

Sélectionnez le type de point comme Obstacle ou Zone sans pulvérisation, et marquez les obstacles ou les zones qui ne nécessitent pas de pulvérisation sur la carte.

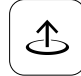

Appuyez sur Démarrer pour démarrer la tâche.

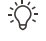

Ne décollez que dans des zones ouvertes et définissez un itinéraire de connexion et une altitude RTH appropriés en fonction des conditions d'utilisation.

- Une opération peut être mise en pause en déplaçant légèrement le joystick. L'appareil se met en vol stationnaire et enregistre le point d'arrêt. Après cela, l'appareil peut être contrôlé manuellement. Sélectionnez à nouveau l'opération pour continuer. L'appareil revient automatiquement au point d'arrêt et reprend l'opération. Faites attention à la sécurité de l'appareil lorsqu'il retourne au point d'arrêt.
- Les utilisateurs peuvent définir l'action que l'appareil exécutera une fois que l'opération sera terminée dans l'application.
- Consultez le Guide d'utilisateur pour plus d'informations sur les procédures d'opération et les précautions.

#### Retour au point de départ (RTH)

L'appareil revient automatiquement au point de départ dans les cas suivants :

RTH intelligent : l'utilisateur appuie sur le bouton RTH en le maintenant.

RTH Failsafe\* : le signal de la radiocommande est perdu.

RTH en cas de batterie faible\* : Le niveau de la batterie de l'appareil a atteint le seuil de batterie faible prédéfini.

Retour après opération\* : La tâche est terminée.

S'il y a un obstacle sur le chemin de retour pendant le RTH, l'appareil procédera à un contournement pour l'éviter ou ralentira pour se mettre en vol stationnaire (le comportement dépend du terrain d'opération sélectionné). L'appareil quitte le RTH et attend de nouvelles commandes après être passé en vol stationnaire.

\* Les utilisateurs peuvent définir l'action de l'appareil dans l'application. Disponible uniquement si le RTH est activé.

### Entretien

Nettoyez toutes les parties de l'appareil et de la radiocommande à la fin de chaque journée de pulvérisation, après que l'appareil est revenu à une température normale. NE nettoyez PAS l'appareil immédiatement après la fin des opérations.

- Remplissez le réservoir à pulvérisation avec de l'eau propre ou savonneuse et pulvérisez l'eau à travers les pulvérisateurs jusqu'à ce qu'il soit vide ou activez la fonction Nettoyer le tuyau dans les paramètres de pulvérisation. Répétez cette étape pour nettoyer complètement le réservoir.
- 2. Retirez le filtre du réservoir à pulvérisation pour nettoyer et éliminer tout blocage.
- 3. Assurez-vous que la structure de l'appareil est complètement connectée et que la batterie est retirée afin de pouvoir laver l'appareil directement avec de l'eau. Utilisez un vaporisateur rempli d'eau pour nettoyer le corps de l'appareil avec une brosse souple ou un chiffon humide avant de nettoyer les traces d'eau avec un chiffon sec.
- Si de la poussière ou du liquide pesticide est présent sur les moteurs ou les hélices, nettoyez avec un chiffon humide avant de nettoyer les traces d'eau avec un chiffon sec.
- 5. Essuyez la surface et l'écran de la radiocommande avec un chiffon propre humidifié avec de l'eau et essoré.
- 6. Rangez l'appareil nettoyé dans un environnement sec.

\* Reportez-vous au Guide d'utilisateur pour plus d'informations sur l'utilisation et l'entretien.

### Caractéristiques

| Appareil (modèle : 3WWDZ-U70A/3WWDZ-U50B)                                       |                                                                                                    |
|---------------------------------------------------------------------------------|----------------------------------------------------------------------------------------------------|
| Fréquence de fonctionnement <sup>[1]</sup> et puissance de<br>l'émetteur (EIRP) | 2,4000 à 2,4835 GHz : < 33 dBm (FCC), < 20 dBm (SRRC / CE / MIC)<br>5,725 à 5,850 GHz : < 33 dBm (FCC), < 30 dBm (SRRC), < 14 dBm (CE)                                               |
| Température de fonctionnement                                                   | de 0 à 40 °C                                                                                                    |
| Radar                                                                           |                                                                                                    |
| Modèle                                                                          | RD241608RFV3.1 (radar avant) ; RD241608RBV2 (radar arrière)                                                                                                    |
| Fréquence de fonctionnement et puissance de<br>l'émetteur (EIRP)                | 24,05 à 24,25 GHz : <20 dBm (NCC/MIC/KC/CE/FCC)                                                                                                    |
| Température de fonctionnement                                                   | de 0 à 40 °C                                                                                                    |
| Radiocommande (modèle : TKPL2)                                                  |                                                                                                    |
| Température de fonctionnement                                                   | de -20 à 50 °C                                                                                                    |
| Transmission vidéo O4                                                           |                                                                                                    |
| Fréquence de fonctionnement <sup>[1]</sup> et puissance de<br>l'émetteur (EIRP) | 2,4000 à 2,4835 GHz : < 33 dBm (FCC), < 20 dBm (SRRC / CE / MIC)<br>5,725 à 5,850 GHz : < 33 dBm (FCC), < 14 dBm (CE), < 30 dBm (SRRC)                                               |
| Wi-Fi (802.11 a/b/g/n/ac/ax)                                                    |                                                                                                    |
| Fréquence de fonctionnement <sup>(1)</sup> et puissance de<br>l'émetteur (EIRP) | 2,4000 à 2,4835 GHz : < 26 dBm (FCC), < 20 dBm (SRRC/CE/MIC)<br>5,150 à 5,250 GHz : < 26 dBm (FCC), < 23 dBm (SRRC/CE/MIC)<br>5,725 à 5,850 GHz : < 26 dBm (FCC/SRRC), < 14 dBm (CE) |
| Bluetooth 5.2                                                                   |                                                                                                    |
| Fréquence de fonctionnement et puissance de<br>l'émetteur (EIRP)                | 2,4000 à 2,4835 GHz : < 10 dBm                                                                                                    |

 Les fréquences 5,8 et 5,1 GHz sont interdites dans certains pays. Dans certains pays, la bande de fréquences de 5,1 GHz n'est autorisée que pour une utilisation en intérieur.

# Áttekintés

### Repülőgép

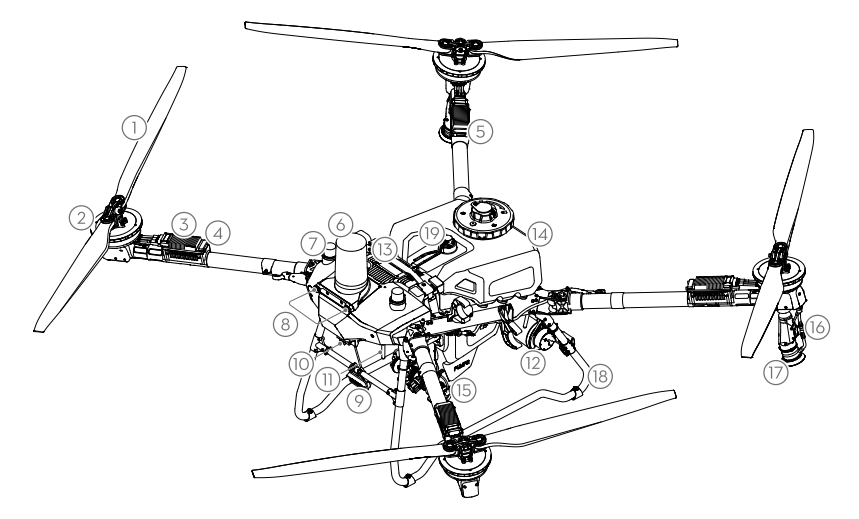

- 1. Propellerek
- 2. Motorok
- 3. Elektronikus
- sebességszabályozó (ESC) 4. Elülső visszajelzők
- Elüisö visszajelzők
   Hátsó visszajelzők
- 6. Elülső radar

- 7. Fedélzeti D-RTK<sup>™</sup> antennák
- 8. Látásrendszer
- 9. Reflektor
- 10. FPV kamera
- Külső OCUSYNC<sup>™</sup> képátviteli antennák
- 12. Hátsó radar

- 13. Intelligens repülési akkumulátor
- 14. Permetezőtartály
- 15. Szállítószivattyúk
- 16. Szórólándzsa
- 17. Szórófejek
- 18. Leszállómű
- 19. Szintmérő

### Távirányító

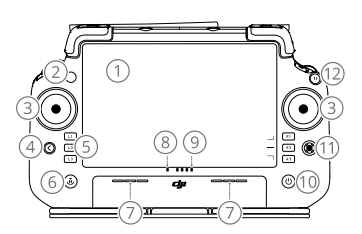

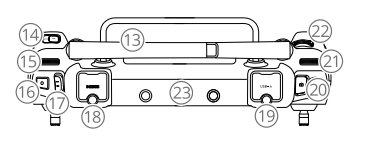

- 1. Érintőképernyő
- 2. Kapcsolati állapot LED
- 3. Botkormányok
- 4. Vissza gomb
- 5. L1/L2/L3/R1/R2/R3 gombok
- 6. Visszatérés a kiindulópontra (RTH) gomb
- 7. Mikrofon
- 8. Állapotjelző LED

- Az akkumulátor töltöttségét jelző LED-ek
- 10. Bekapcsoló gomb
- 11. 5D gomb
- 12. Repülés szüneteltetése gomb
- 13. Külső antennák
- 14. Testre szabható C3 gomb
- 15. Bal tárcsa
- 16. Permetezés/szórás gomb

- 17. Repülési mód kapcsoló
- 18. HDMI-port
- 19. USB-A-port
- 20. FPV/Térkép váltógomb
- 21. Jobb tárcsa
- 22. Görgetőkerék
- 23. Belső antennák
- 24. C1/C2 gombok

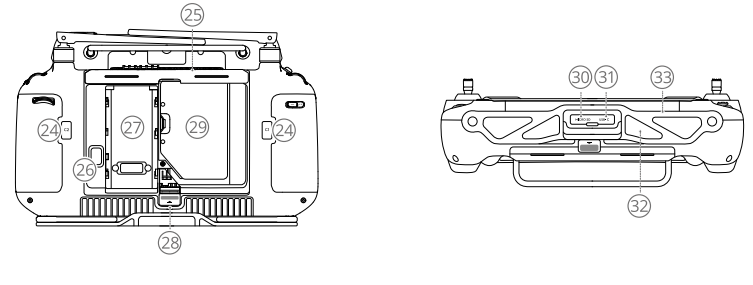

- 25. Hátsó fedél
- 28. Hátsó fedél kioldógombja
- 26. Akkumulátor kioldógombja 29. A dongle rekesze 27. Akkumulátorrekesz
  - 30. microSD-kártya helye
- 31. USB-C-port 32. Légbeömlő
- 33. Konzol

### Felszállásra való előkészületek

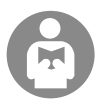

Fontos, hogy megértse az alapvető repülési irányelveket a saját és az Önt körülvevő emberek biztonsága érdekében.

Ne felejtse elolvasni a jogi nyilatkozatot és a biztonsági irányelveket.

### Repülés előtti ellenőrzőlista

D. Kapcsolja be a távirányítót, ellenőrizze, hogy a DJI Agras alkalmazás meg van-e nyitva, és kapcsolja be a drónt. Ellenőrizze, hogy a távirányító és a drón csatlakoztatva van-e. Lépjen a kezdőképernyőre az alkalmazásban, és koppintson a Start gombra a Üzemeltetés nézetbe való belépéshez. Ellenőrizze, hogy a bal felső képernyőn lévő állapotsáv zöld-e. Ellenkező esetben a repülőgép nem tud felszállni.

- Javasolt az RTK pozicionálás. Az alkalmazásban nyissa meg az Üzemeltetés nézetet, koppintson a 🗱 gombra, majd az RTK lehetőségre, és válassza ki, hogy milyen módon kívánja fogadni az RTK-jeleket.
  - Az internetkapcsolathoz DJI Cellular Dongle (mobil hardverkulcs) használata javasolt. Az alkalmazásban lépjen az Üzemeltetési nézetre, érintse meg a 🏟 gombot, és válassza ki a Hálózati diagnosztika lehetőséget. A mobil hardverkulcs és a SIM-kártya megfelelően működik, ha a hálózati lánc összes eszközének állapota zölden jelenik meg.

### Manuális repülés

#### Manuális felszállás/leszállás

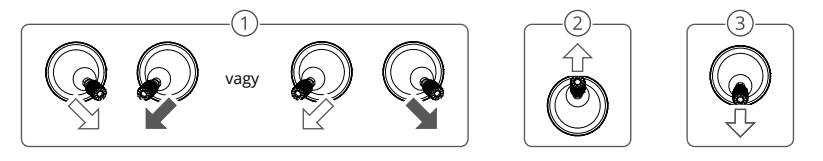

- (1) Motorok indítása: Hajtsa végre a kombinált parancsot a két botkormánnyal, és tartsa lenyomva két másodpercig.
- (2) Felszállás: Nyomja felfelé a bal oldali vezérlő botkormányt (2. mód) a felszálláshoz.
- ③ Leszállás / Motorok leállítása: Nyomja lefelé a bal oldali vezérlő botkormányt (2. mód), amíg a drón le nem száll. Tartsa lenyomva három másodpercig a motorok leállításához.
- Vészhelyzet esetén nyomja meg és tartsa megnyomva egyszerre a C1, C2 és a repülés szüneteltetése gombot, amíg a motor le nem áll.

#### Vezérlő botkormány (2. mód)

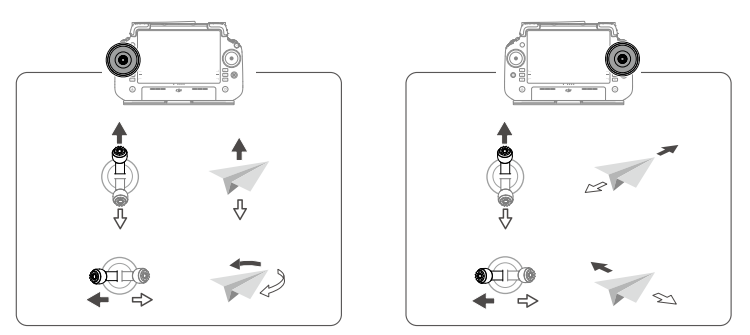

 Annak érdekében, hogy a repülőgép automatikusan felszálljon és végrehajtson egy műveletet, javasoljuk, hogy készítsen tervet egy mezőre, és válasszon ki egy műveletet a felszállás előtt. További információt a Kezdő műveletek című szakaszban talál. Egyéb esetekben manuálisan szálljon fel le.

### Kezdő műveletek

### Műveleti eljárás

A felhasználók a DJI Agras alkalmazás segítségével leképezési műveleteket végezhetnek az üzemeltetési területen, offline rekonstrukcióval HD térképet kaphatnak a távirányító segítségével, és megtervezhetnek egy üzemeltetési mezőt a HD térképen az Útvonal műveletek számára. A következő leírás példaként a Szálkereszt, az Útvonal-leképezés és az Útvonal-művelet funkciókat használja.

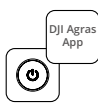

Kapcsolja be a távirányítót, majd a repülőgépet. Lépjen be a DJI Agras alkalmazás Üzemeltetési nézetébe.

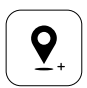

Húzza el a térképet, és koppintson a Hozzáadás gombra, hogy pontot adjon hozzá a hajszálvonal-hálózatos lemez pozíciójához. Koppintson a 
→ gombra a mentéshez.

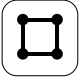

Válassza a Mező lehetőséget, és koppintson a Hozzáadás gombra.

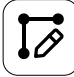

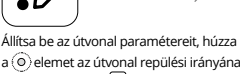

a () elemet az útvonal repülési irányának beállításához, és a Velehetőségre koppintva mentse el.

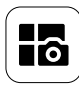

Koppintson a bal felső sarokban lévő mód gombra, és válassza az Útvonal leképezése lehetőséget a feladatmód-választó képernyőn lévő Leképezés panelen.

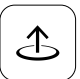

Koppintson a Start gombra, és mozgassa a csúszkát a felszálláshoz. A repülőgép automatikusan elvégzi út közben a leképezési műveletet.

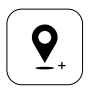

Koppintson a + gombra, és válassza a Hajszálkereszt lehetőséget. Húzza el a térképet, és koppintson a Hozzáadás elemre, hogy határpontokat adjon a térképhez.

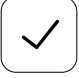

Koppintson a veletőségre a mező használatához és a feladatparaméter beállításához.

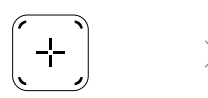

Koppintson a jobb képernyőn lévő (+) gombra, válassza a Terület útvonala vagy a Határ útvonala lehetőséget, és állítsa be a felbontást, majd koppintson a (+) gombra és válassza a Hajszálkereszt lehetőséget.

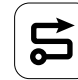

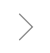

Várja meg, amíg a rekonstrukció befejeződik. Koppintson a Mezőtervezés lehetőségre a műveletek elvégzéséhez.

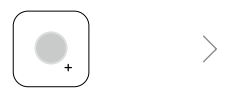

Válassza ki a pont típusát Akadály vagy Nem permetezendő terület értékként, és jelölje meg az akadályokat vagy a permetezést nem igénylő területeket a térképen.

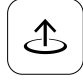

Koppintson a Start gombra a feladat elindításához.

I

- Csak nyílt területeken szálljon le, és az üzemi környezetnek megfelelően állítsa be a megfelelő csatlakozási útvonalat és az RTH magasságot.
  - A műveleteket a vezérlő botkormány enyhe mozgatásával tudja szüneteltetni. A repülőgép lebegni fog, és rögzíti a töréspontot. Ezt követően a repülőgép manuálisan vezérelhető. A folytatáshoz válassza ki ismét a műveletet. A repülőgép automatikusan visszatér a törésponthoz, és folytatja a műveletet. Ügyeljen a drón biztonságára, amikor visszatér egy töréspontra.
  - A felhasználó az alkalmazásban beállíthatja a műveletet, amelyet szeretne, hogy a repülőgép elvégezzen, miután az aktuális művelet befeieződött.
  - Az üzemeltetési eljárásokkal és ővintézkedésekkel kapcsolatos további információért tekintse meg a Felhasználói kézikönyvet.

A repülőgép a következő helyzetekben automatikusan visszatér a kezdő pozícióra:

Intelligens RTH: A felhasználó megnyomja és lenyomva tartja az RTH gombot.

Hibabiztos RTH\*: Ha a távirányító jele megszakadt.

Alacsony akkumulátortöltöttség RTH\*: A drón akkumulátorának töltöttségi szintje eléri az előre beállított alacsony töltöttségi küszöböt.

Visszatérés művelet után\*: A feladat befejeződött.

Ha az RTH során akadályt észlel a visszatérési útvonalon, a drón kikerüli azt, vagy lebegésig lassít (a viselkedés a kiválasztott műveleti tereptől függ). A drón kilép az RTH-ból, és további parancsokra vár a lebegést követően.

\* A felhasználók beállíthatják a drón által végzett műveletet az alkalmazásban. Csak akkor érhető el, ha az RTH be van állítva.

### Karbantartás

Tisztítsa meg a repülőgép és a távirányító minden részét a szórási nap végén, miután a repülőgép visszatér a normál hőmérsékletre. NE tisztítsa a repülőgépet azonnal a műveletek befejezése után.

- Töltse fel a szórótartályt tiszta vagy szappanos vízzel, és fújja át a vizet a vízpermetezőkön, amíg a tartály ki nem ürül, vagy engedélyezze a Tömlőtisztítás funkciót a Permetezési beállításokban. Ismételje meg a lépést a tartály teljes tisztításához.
- 2. Távolítsa el a szórótartály szűrőjét, hogy megtisztítsa őket, és megszüntesse az eltömődéseket.
- 3. Gondoskodjon arról, hogy a drón szerkezete teljesen csatlakoztatva legyen, és az akkumulátor el legyen távolítva, hogy közvetlenül vízzel mosható legyen. A repülőgép házának tisztításához használjon vízzel töltött permetezőflakont, és törölje le puha kefével vagy nedves ruhával, mielőtt eltávolítaná a vízmaradványokat száraz ruhával.
- Ha a motorokon vagy propellereken por vagy rovarirtó folyadék van, nedves ruhával törölje le, mielőtt a maradék víz maradékát száraz ruhával eltávolítaná.
- 5. A távirányító felületét és képernyőjét naponta, a műveletek után törölje át tiszta, vízzel megnedvesített, kicsavart ronggyal.
- 6. A megtisztított repülőgépet száraz környezetben tárolja.
- \* A használattal és karbantartással kapcsolatos további információért lásd a Felhasználói kézikönyvet.

### Műszaki adatok

| Drón (modell: 3WWDZ-U70A/3WWDZ-U50B)                             |                                                                                                    |
|------------------------------------------------------------------|----------------------------------------------------------------------------------------------------|
| Üzemi frekvencia <sup>[1]</sup> és a jeladó teljesítménye (EIRP) | 2,4000-2,4835 GHz: <33 dBm (FCC), <20 dBm (SRRC/CE/MIC)<br>5,725-5,850 GHz: <33 dBm (FCC), <30 dBm (SRRC), <14 dBm (CE)                                               |
| Működési hőmérséklet                                             | 0-40 °C (32-104 °F)                                                                                                    |
| Radar                                                            |                                                                                                    |
| Modell                                                           | RD241608RFV3.1 (Elülső radar); RD241608RBV2 (Hátsó radar)                                                                                                    |
| Üzemi frekvencia és a jeladó teljesítménye (EIRP)                | 24,05-24,25 GHz: <20 dBm (NCC/MIC/KC/CE/FCC)                                                                                                    |
| Működési hőmérséklet                                             | 0-40 °C (32-104 °F)                                                                                                    |
| Távirányító (Modell: TKPL2)                                      |                                                                                                    |
| Működési hőmérséklet                                             | -20–50 °C (-4–122 °F)                                                                                                    |
| O4-videóátvitel                                                  |                                                                                                    |
| Üzemi frekvencia <sup>[1]</sup> és a jeladó teljesítménye (EIRP) | 2,4000-2,4835 GHz: <33 dBm (FCC), <20 dBm (SRRC/CE/MIC)<br>5,725-5,850 GHz: <33 dBm (FCC), <14 dBm (CE), <30 dBm (SRRC)                                               |
| Wi-Fi (802.11 a/b/g/n/ac/ax)                                     |                                                                                                    |
| Üzemi frekvencia <sup>(1)</sup> és a jeladó teljesítménye (EIRP) | 2,4000-2,4835 GHz: <26 dBm (FCC), <20 dBm (SRRC/CE/MIC)<br>5,150-5,250 GHz: <26 dBm (FCC), <23 dBm (SRRC/CE/MIC)<br>5,725-5,850 GHz: <26 dBm (FCC/SRRC), <14 dBm (CE) |
| Bluetooth 5.2                                                    |                                                                                                    |
| Üzemi frekvencia és a jeladó teljesítménye (EIRP)                | 2,4000-2,4835 GHz: <10 dBm                                                                                                    |

 Egyes országokban tilos az 5,8 és 5,1 GHz-es frekvenciák használata. Egyes országokban az 5,1 GHz-es frekvencia cs ak beltéri használatra engedélyezett.

# Visão Geral

### Aeronave

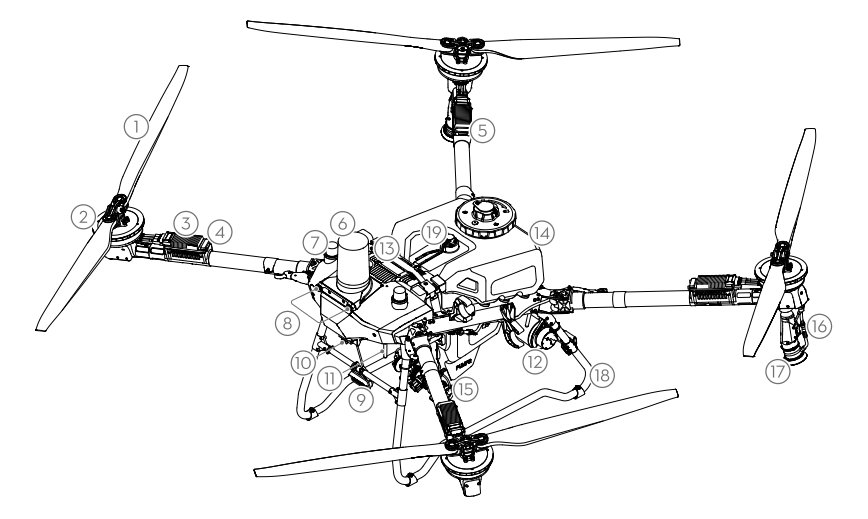

- 1. Hélices
- 2. Motores
- Controlador eletrônico de velocidade (ESC)
- 4. Indicadores frontais
- 5. Indicadores traseiros
- 6. Radar frontal

- 7. Antenas D-RTK<sup>™</sup> a bordo
- 8. Sistema visual
- 9. Holofote
- 10. Câmera FPV
- Antenas de transmissão de imagem OCUSYNC<sup>™</sup>
- 12. Radar traseiro

- 13. Bateria de voo inteligente
- 14. Tanque de pulverização
- 15. Bombas de entrega
- 16. Lança de pulverização
- 17. Aspersores
- 18. Trem de pouso
- 19. Medidor de nível

### Controle remoto

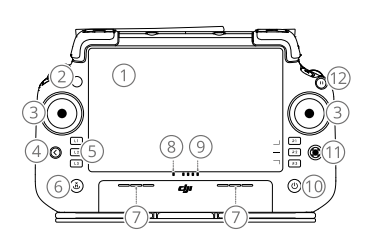

- 1. Tela sensível ao toque
- 2. LED de status da conexão
- 3. Pinos de controle
- 4. Botão voltar
- 5. Botões L1/L2/L3/R1/R2/R3
- 6. Botão Retorno à Base (RTH)
- 7. Microfone
- 8. LED de status

- 9. LEDs de nível da bateria
- 10. Botão Liga/Desliga
- 11. Botão 5D
- 12. Botão de pausa de voo
- 13. Antenas externas
- 14. Botão personalizável C3
- 15. Botão de rolagem esquerdo
- Botão de pulverização/ dispersão

- 17. Interruptor do modo de voo
- 18. Entrada HDMI
- 19. Entrada USB-A
- 20. Botão de alteração FPV/Mapa
- 21. Botão de rolagem direito
- 22. Roda de rolagem
- 23. Antenas internas

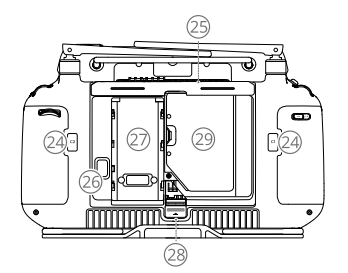

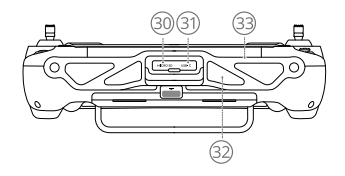

31. Entrada USB-C

32. Entrada de ar

33. Suporte

- 24. Botões C1/C2
- Botão de liberação da tampa traseira
- 25. Tampa traseira
- 29. Compartimento do Dongle
- Botão de liberação da bateria
   Compartimento da bateria
- 29. Compartimento do Dongle
- 30. Compartimento de cartão microSD

### Preparação para a decolagem

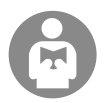

É importante que você compreenda algumas diretrizes básicas de voo, tanto para a sua proteção como para a segurança de pessoas à sua volta.

Certifique-se de ler a Isenção de Responsabilidade e Diretrizes de Segurança.

### Lista de verificação pré-voo

Ligue o controle remoto, certifique-se de que o aplicativo DJI Agras esteja aberto e, em seguida, ligue a aeronave. Certifique-se de que o controle remoto e a aeronave estejam conectados. Vá para a tela inicial do aplicativo e toque em Iniciar para entrar na Exibição de operação. Certifique-se de que a barra de status no canto superior esquerdo da tela esteja verde. Caso contrário, a aeronave não conseguirá decolar.

- O posicionamento RTK é recomendado. No aplicativo, acesse Exibição de Operação, toque em 🏟 e, em seguida, em RTK para selecionar um método para receber sinais RTK.
  - O Dongle para celulares DJI é recomendado para conexão com a internet. No aplicativo, acesse Exibição de Operação, toque em ra e selecione Diagnóstico de Rede. O Dongle para celulares e o cartão SIM funcionarão corretamente se o status de todos os dispositivos na rede forem exibidos em verde.

### Voo Manual

#### Decolagem/Pouso manual

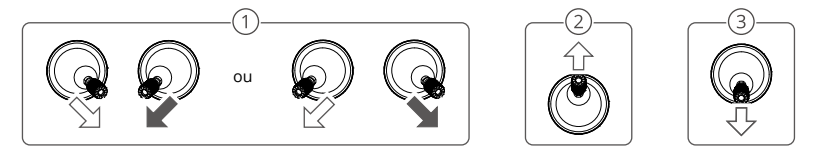

- ① Iniciar os motores: Execute o comando combinado do pino de controle e o mantenha pressionado por dois segundos.
- 2 Decolar: Empurre o pino de controle esquerdo (modo 2) para cima para decolar.
- ③ Pousar / Interromper motores: Empurre o pino de controle esquerdo (modo 2) para baixo até a aeronave pousar. Segure por três segundos para interromper os motores.
- Pressione e segure simultaneamente os botões C1, C2 e pausa de voo até que o motor pare, em caso de emergência.

#### Pinos de controle (Modo 2)

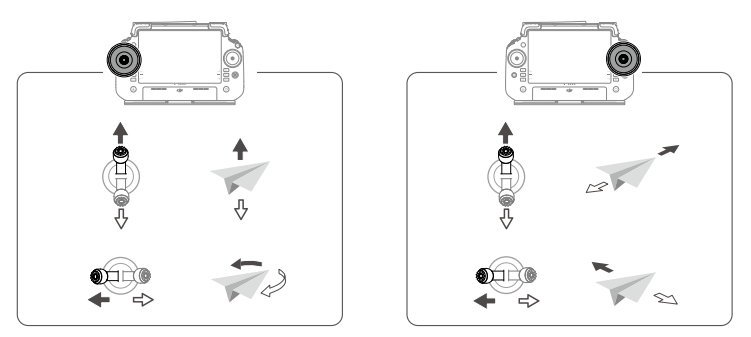

Recomenda-se criar um plano para um campo e selecionar uma operação antes da decolagem para que a aeronave decole automaticamente e execute uma operação. Para obter mais informações, consulte a seção Operações iniciais. Em outros cenários, decole e pouse manualmente.

### Início das operações

### Procedimento de operação

Os usuários podem realizar operações de mapeamento na área operacional usando o aplicativo DJI Agras e receber um mapa em HD por meio de reconstrução off-line usando o controle remoto e, então, planejar um campo no mapa HD para operações de rota. A descrição a seguir usa Retículo, Mapeamento de rota e Operação de rota como exemplos.

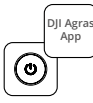

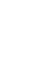

Ligue o controle remoto e, em seguida, a aeronave. Entre na Exibição de operação no aplicativo DJI Agras.

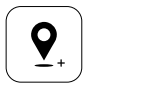

Arraste o mapa e toque em Adicionar para adicionar um ponto na posição de retículo. Toque em 📿 para salvar.

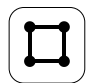

Selecione Campo e toque em Adicionar.

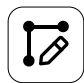

Defina os parâmetros de rota, arraste () para ajustar a direção de voo da rota e toque em () para salvar.

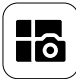

Toque no botão de Modo na parte superior esquerda e selecione Mapeamento de Rota no painel de Mapeamento na tela de seleção de modo de tarefa.

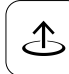

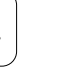

Toque em Começar e mova o controle deslizante para decolar. A aeronave executará a operação de mapeamento automaticamente ao longo da rota.

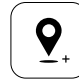

Toque em (+) e selecione Retículo. Arraste o mapa e toque em Adicionar para adicionar pontos de limite no mapa.

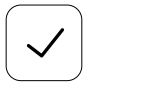

Toque em 🗸 para usar o campo e definir o parâmetro da tarefa.

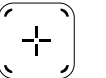

Toque em (+) na parte inferior direita, selecione Rota de área ou Rota de limite e defina a Resolução, toque em (+) e selecione Retículo.

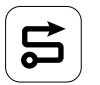

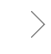

Aguarde a conclusão da reconstrução. Toque em Planejar Campo para realizar as operações.

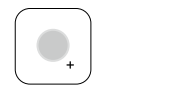

Selecione o tipo de ponto como Obstáculo ou Área sem pulverização e marque obstáculos ou áreas que não requerem pulverização no mapa.

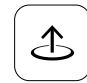

Toque em Começar para iniciar a tarefa.

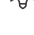

 Faça a decolagem apenas em áreas abertas e defina um Roteamento de conexão e a Altitude de RTH de acordo com o ambiente operacional.

- Uma operação pode ser pausada ao mover ligeiramente os pinos de controle. A aeronave fará voo
  estacionário e registrará o ponto de interrupção. Depois disso, a aeronave poderá ser controlada
  manualmente. Selecione a operação novamente para continuar. A aeronave retornará ao ponto de
  interrupção automaticamente e retomará a operação. Preste atenção à segurança da aeronave ao retornar
  a um ponto de interrupção.
- Os usuários podem definir a ação que a aeronave executará após a operação ser concluída no aplicativo.
- Consulte o Manual do Usuário para mais informações sobre procedimentos de operação e precauções.

### Retorno à Base (RTH)

A aeronave retornará automaticamente para o Ponto de origem nos casos a seguir:

RTH inteligente: O usuário pressiona e segura o botão RTH.

RTH à prova de falhas\*: Há perda do sinal do controle remoto.

Bateria fraca (RTH)\*: O nível da bateria da aeronave atinge o limite de bateria fraca predefinido.

Retorno após operação\*: A tarefa é concluída.

Se houver um obstáculo no caminho de retorno durante o RTH, a aeronave desviará para evitá-lo ou desacelerará para pairar (o comportamento depende do terreno de operação selecionado). A aeronave sai do RTH e aguarda novos comandos após pairar.

\* Os usuários podem definir a ação da aeronave no aplicativo. Disponível apenas se o RTH estiver configurado.

### Manutenção

Limpe todas as partes da aeronave e o controle remoto no final de cada dia de pulverização, depois que a aeronave retornar à temperatura normal. NÃO limpe a aeronave imediatamente após a conclusão das operações.

- Encha o tanque de pulverização com água limpa ou com sabão e pulverize a água através dos aspersores até que o tanque esteja vazio ou ative a função Limpar mangueira na Configuração de pulverização. Repita o passo para limpar completamente o tanque.
- 2. Remova o filtro do tanque de pulverização para limpar e desobstruir qualquer bloqueio.
- Certifique-se de que a estrutura da aeronave esteja completamente conectada e a bateria removida para que possa ser lavada diretamente com água. Recomenda-se o uso de uma lavadora de alta pressão cheia de água para limpar a estrutura da aeronave e passar uma escova macia ou pano úmido antes de remover resíduos de água com um pano seco.
- Se houver poeira ou líquido de pesticida nos motores ou nas hélices, limpe-os com um pano úmido antes de limpar manchas de água restantes com um pano seco.
- 5. Limpe a superfície e a tela do controle remoto com um pano úmido limpo que tenha sido torcido com água.
- 6. Armazene a aeronave limpa em um local seco.

\* Consulte o Manual do Usuário para mais informações sobre uso e manutenção.

# Especificações

| Aeronave (Modelo: 3WWDZ-U70A/3WWDZ-U50B)                               |                                                                                                    |
|------------------------------------------------------------------------|----------------------------------------------------------------------------------------------------|
| Frequência operacional <sup>(1)</sup> & Potência do transmissor (EIRP) | 2,4000 a 2,4835 GHz: <33 dBm (FCC), <20 dBm (SRRC/CE/MIC)<br>5,725 a 5,850 GHz: <33 dBm (FCC), <30 dBm (SRRC), <14 dBm (CE)                                                 |
| Temperatura de funcionamento                                           | 0° C a 40° C                                                                                                    |
| Radar                                                                  |                                                                                                    |
| Modelo                                                                 | RD241608RFV3.1 (radar frontal); RD241608RBV2 (radar traseiro)                                                                                                    |
| Frequência operacional e potência do transmissor (EIRP)                | 24,05 a 24,25 GHz: < 20 dBm (NCC/MIC/KC/CE/FCC)                                                                                                    |
| Temperatura de funcionamento                                           | 0° C a 40° C                                                                                                    |
| Controle remoto (Modelo: TKPL2)                                        |                                                                                                    |
| Temperatura de funcionamento                                           | -20 °C a 50 °C                                                                                                    |
| Transmissão de vídeo O4                                                |                                                                                                    |
| Frequência operacional <sup>[1]</sup> & Potência do transmissor (EIRP) | 2,4000 a 2,4835 GHz: <33 dBm (FCC), <20 dBm (SRRC/CE/MIC)<br>5,725 a 5,850 GHz: <33 dBm (FCC); <14 dBm (CE); <30 dBm (SRRC)                                                 |
| Wi-Fi (802.11 a/b/g/n/ac/ax)                                           |                                                                                                    |
| Frequência operacional <sup>(1)</sup> & Potência do transmissor (EIRP) | 2,4000 a 2,4835 GHz: <26 dBm (FCC), <20 dBm (SRRC/CE/MIC)<br>5,150 a 5,250 GHz: <26 dBm (FCC), <23 dBm (SRRC/CE/MIC)<br>5,725 a 5,850 GHz: <26 dBm (FCC/SRRC), <14 dBm (CE) |
| Bluetooth 5.2                                                          |                                                                                                    |
| Frequência operacional e potência do transmissor (EIRP)                | 2,4000 a 2,4835 GHz: < 10 dBm                                                                                                    |

 As faixas de frequência de 5,8 e 5,1 GHz são proibidas em alguns países. Em alguns países, a frequência de 5,1 GHz só é permitida para uso em ambientes fechados.

# Обзор

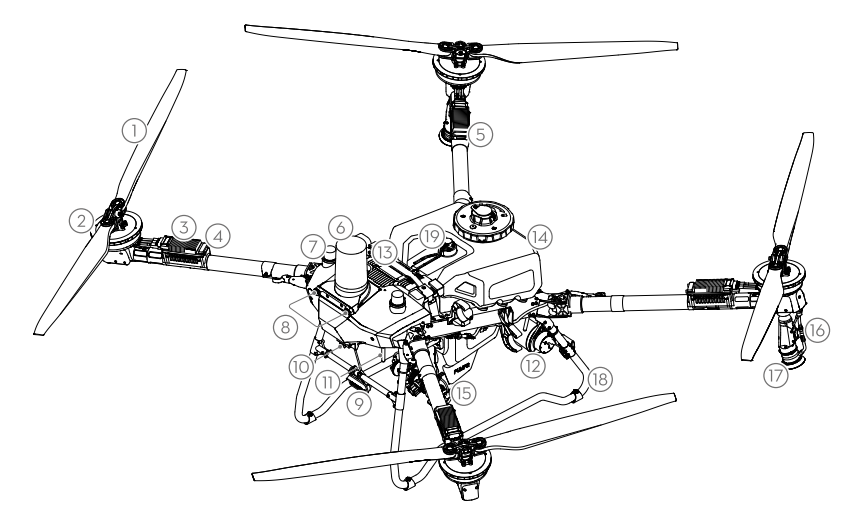

- 2
- 1. Пропеллеры
- 2. Двигатели
- 3. Электронный регулятор хода (ESC)
- 4. Передние индикаторы
- 5. Задние индикаторы
- 6. Передний радар
- 7. Бортовые антенны D-RTK<sup>™</sup>
- 8. Система обзора

- 9. Режим слежения
- 10. FPV-камера
- Внешние антенны передачи изображения OCUSYNC<sup>™</sup>
- 12. Задний радар
- Интеллектуальный аккумулятор для полетов
- 14. Бак опрыскивателя

- 15. Подающие насосы
- 16. Штанга опрыскивателя
- 17. Опрыскиватели
- 18. Шасси
- 19. Уровень

#### Пульт дистанционного управления

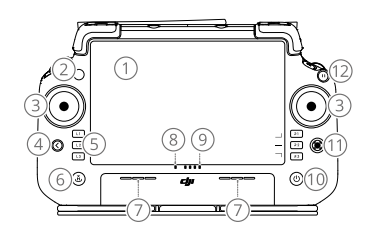

- 1. Сенсорный экран
- Светодиодный индикатор состояния подключения
- 3. Джойстики
- 4. Кнопка возврата
- 5. Кнопки L1/L2/L3/R1/R2/R3
- 6. Кнопка возврата домой (RTH)
- 7. Микрофон
- 8. Светодиодный индикатор состояния

- Светодиодные индикаторы уровня заряда аккумулятора
- 10. Кнопка питания
- 11. Кнопка 5D
- 12. Кнопка остановки полета
- 13. Внешние антенны
- 14. Настраиваемая кнопка СЗ
- 15. Левое колесико
- Кнопка опрыскивателя / распределения

- Переключатель режимов полета
- 18. Порт HDMI
- 19. Порт USB-А
- 20. Кнопка переключения карты / вида с курсовой камеры
- 21. Правое колесико
- 22. Колесо прокрутки
- 23. Встроенные антенны

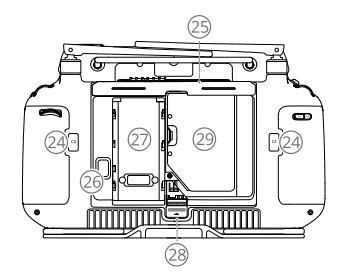

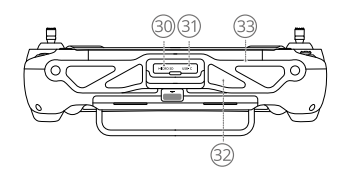

- 24. Кнопки С1/С2
- 25. Задняя крышка
- 26. Кнопка отсоединения аккумулятора
- 27. Отсек для аккумулятора
- 28. Кнопка открытия задней крышки
- 29. Отсек для модема
- 30. Слот для карты памяти microSD
- 31. Порт USB-C
- 32. Воздухозаборник
- 33. Кронштейн

### Подготовка к взлету

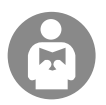

Пользователю необходимо располагать минимальным базовым набором знаний о принципах и технике выполнения полетов для обеспечения безопасности своей и окружающих.

Ознакомьтесь с заявлением об отказе от ответственности и руководством по технике безопасности.

#### Предполетная проверка

Е. Включите пульт управления, убедитесь, что приложение DJI Agras открыто, затем включите дрон. Убедитесь, что пульт управления и дрон подключены. Перейдите на главный экран в приложении и коснитесь «Начать», чтобы перейти в «Рабочий вид». Убедитесь, что строка состояния в верхнем левом углу экрана зеленая. В противном случае дрон не сможет взлететь.

- Рекомендуется позиционирование с помощью RTK. В приложении откройте «Рабочий вид», коснитесь
   и затем «RTK», чтобы выбрать способ получения сигналов RTK.
  - Для подключения к Интернету рекомендуется использовать модем сотовой связи DJI. В приложении откройте «Рабочий вид», коснитесь Ф и выберите «Диагностика сети». Если состояние всех устройств в цепи сети отображается зеленым, значит модем и SIM-карта работают нормально.

#### Ручное управление

#### Ручной взлет/посадка

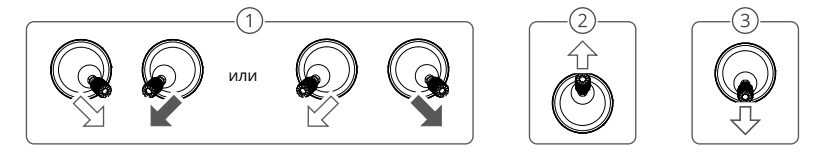

- ① Запуск моторов: Выполните комбинацию команд джойстиками и удерживайте ее в течение двух секунд.
- Взлет: направьте левый джойстик (режим 2) вверх, чтобы совершить взлет.
- Посадка / Остановка моторов: Направляйте левый джойстик вниз (режим 2), пока дрон не приземлится. Удерживайте в течение трех секунд для выключения моторов.
- При возникновении чрезвычайной ситуации нажмите и удерживайте кнопки C1, C2 и кнопку остановки полета одновременно, пока мотор не остановится.

#### Режим джойстика (режим 2)

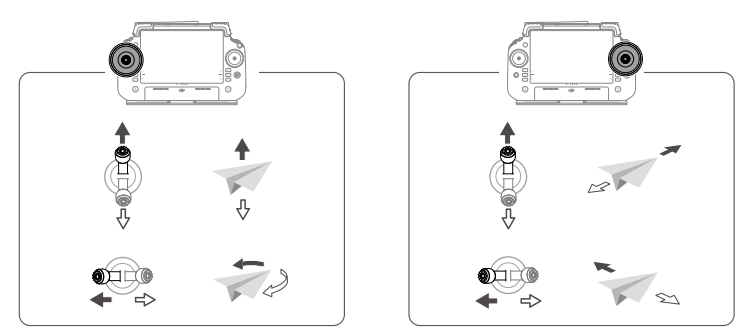

 Чтобы дрон автоматически взлетел и выполнил какое-либо действие, рекомендуется создать план для поля и выбрать действие перед взлетом. Дополнительная информация представлена в разделе «Начало работы». В других ситуацией выполните взлет и посадку вручную.

### Начало работы

### Порядок работы

Пользователи могут выполнять картографирование на участке полета с помощью приложения DJI Agras, получать карту в формате HD для реконструкции в автономном режиме с помощью пульта управления и планировать поле для работы на карте в формате HD. В следующем описании используются режимы Crosshair (Визир), Route Mapping (Создание маршруга) и Route (Маршрут) в качестве примеров.

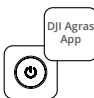

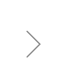

Включите пульт управления, а затем дрон. Зайдите в рабочий вид в приложении DJI Agras.

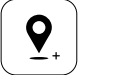

Перетащите карту и коснитесь «Добавить», чтобы добавить точку в положение визира. Коснитесь 🖓 для сохранения.

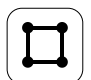

Выберите поле и коснитесь «Добавить».

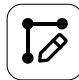

Установите параметры маршрута, перетащите () для изменения направления полета маршрута, и коснитесь Д для сохранения.

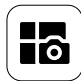

Коснитесь кнопки режима в левом верхнем углу и выберите «Создание маршрута» на панели картографирования в экране выбора режима задачи.

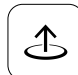

Коснитесь «Старт» и переместите регулятор, чтобы совершить взлет. Дрон выполнит картографирование по маршруту автоматически

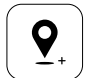

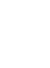

Коснитесь (+) и выберите «Визир». Перетащите карту и коснитесь «Добавить», чтобы добавить точки границы на карту.

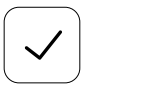

Коснитесь 🖌 для использования поля и установки параметра задания.

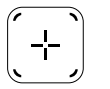

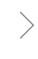

Коснитесь (+) в правом углу экрана, выберите «Маршрут по области» или «Маршрут по границе» и установите разрешение, затем коснитесь (+) и выберите «Визир».

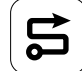

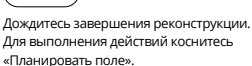

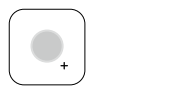

Выберите тип точки как «Препятствие» или «Зона без распыления» и отметьте препятствия или зоны, которые не требуют распыления, на карте.

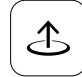

Коснитесь «Старт», чтобы начать задачу.

ĬŎ:

Выполняйте взлет только на открытом пространстве, устанавливайте подходящий соединительный маршрут и высоту возврата домой в соответствии с условиями функционирования.

- Работу можно приостановить легким движением джойстика. Дрон остановится в воздухе и запишет точку остановки. После этого им можно будет управлять вручную. Выберите задачу еще раз, чтобы продолжить. Дрон автоматически вернется в точку остановки и продолжит работу. Обеспечивайте безопасность дрона при возврате в точку остановки.
- Пользователь может задать действие, которое дрон выполнит после завершения работы в приложении.
- Для получения дополнительной информации о роцедурах эксплуатации и мерах предосторожности см. руководство пользователя.

### Возврат домой (RTH)

Дрон автоматически вернется в домашнюю точку в следующих ситуациях:

Умный возврат домой: Пользователь нажимает и удерживает кнопку возврата домой.

Аварийный возврат домой\*: Потерян сигнал пульта управления.

Возврат домой при низком заряде батареи\*: Уровень заряда батареи дрона достигает установленного порога низкого заряда.

Возврат после завершения работы\*: Задача выполнена.

Если на пути во время возврата домой есть препятствие, дрон обойдет его или замедлится, чтобы зависнуть (поведение зависит от выбранного режима рельефа). Дрон выходит из режима возврата домой и ждет дальнейших команд после зависания.

\* Пользователи могут настроить действие дрона в приложении. Доступно только при настроенном возвращении домой.

### Обслуживание

В конце каждого дня распыления очищайте все части дрона и пульт управления после их возврата к обычной температуре. НЕ очищайте дрон сразу после завершения работы.

- Заполните бак опрыскивателя чистой или мыльной водой и распыляйте воду через опрыскиватели, пока бак не опустеет, или включите функцию очистки шланга в настройках распыления. Повторите шаг до полной очистки бака.
- 2. Снимите фильтр бака распылителя, чтобы очистить его и устранить любые засоры.
- Учтобы помыть дрон водой убедитесь, что он полностью собран, а аккумулятор извлечен. Для очистки корпуса дрона рекомендуется использовать наполненный водой струйный промыватель, после чего удалите с него остатки воды сначала мягкой щеткой или влажной тканью, а затем сухой.
- При наличии пыли или жидкости с пестицидами на моторах или пропеллерах протрите их остатки сначала влажной тканью, а затем сухой.
- 5. Протирайте поверхность и экран пульта управления чистой, влажной, но хорошо отжатой тканью.
- 6. Храните чистый дрон в сухом месте.

\* Для получения дополнительной информации об использовании и обслуживании см. руководство пользователя.

### Технические характеристики

| Дрон (модель: 3WWDZ-U70A/3WWDZ-U50B)          |                                                              |
|-----------------------------------------------|--------------------------------------------------------------|
| Рабочая частота и мощность передатчика (ЭИИМ) | 2,4000–2,4835 ГГц: <33 дБм (FCC), <20 дБм (SRRC/CE/MIC)      |
| Рабочая температура                           | От 0 °С до 40 °С                                             |
| Радар                                         |                                                              |
| Модель                                        | RD241608RFV3.1 (передний радар); RD241608RBV2 (задний радар) |
| Рабочая частота и мощность передатчика (ЭИИМ) | 24,05–24,25 ГГц: <20 дБм (NCC/MIC/KC/CE/FCC)                 |
| Рабочая температура                           | От 0 °С до 40 °С                                             |
| Пульт управления (модель: TKPL2)              |                                                              |
| Рабочая температура                           | От -20 °С до 50 °С                                           |
| Передача видео О4                             |                                                              |
| Рабочая частота и мощность передатчика (ЭИИМ) | 2,4000–2,4835 ГГц: <33 дБм (FCC), <20 дБм (SRRC/CE/MIC)      |
| Wi-Fi (802.11 a/b/g/n/ac/ax)                  |                                                              |
| Рабочая частота и мощность передатчика (ЭИИМ) | 2,4000–2,4835 ГГц: < 26 дБм (FCC), < 20 дБм (SRRC/CE/MIC)    |
| Bluetooth 5.2                                 |                                                              |
| Рабочая частота и мощность передатчика (ЭИИМ) | 2,4000-2,4835 ГГц: <10 дБм                                   |

# Genel Bakış

### Hava Aracı

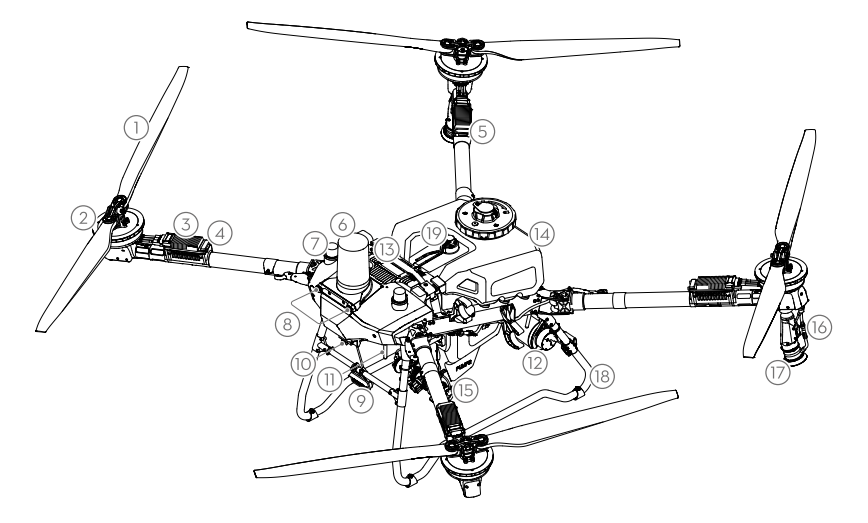

- 1. Pervaneler
- 2. Motorlar
- 3. Elektronik Hız Kumandası (ESC)
- 4. Ön Göstergeler
- 5. Arka Göstergeler
- 6. Ön radar
- 7. Yerleşik D-RTK<sup>™</sup> Antenleri
- 8. Görüş Sistemi
- 9. Işık
- 10. FPV Kamera
- 11. Harici OCUSYNC<sup>™</sup> Görüntü İletim Antenleri
- 12. Arka Radar
- 13. Akıllı Uçuş Bataryası

- 14. Püskürtme Haznesi
- 15. Dağıtım Pompaları
- 16. Püskürtme Çubuğu
- 17. Püskürtücüler
- 18. İniş Takımı
- 19. Seviye Göstergesi

### Uzaktan Kumanda

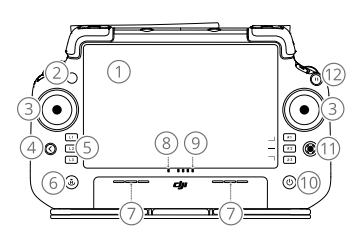

- 1. Dokunmatik Ekran
- 2. Bağlantı Durumu LED'i
- 3. Kontrol Çubukları
- 4. Geri Düğmesi
- 5. L1/L2/L3/R1/R2/R3 Düğmeleri
- Kalkış Noktasına Dönüş (RTH) Düğmesi
- 7. Mikrofon

- 8. Durum LED'i
- 9. Pil Seviyesi LED'leri
- 10. Güç Düğmesi
- 11. 5D Düğmesi
- 12. Uçuş Duraklatma Düğmesi
- 13. Harici Antenler
- 14. Özelleştirilebilir C3 Düğmesi
- 15. Sol Döner Tuş

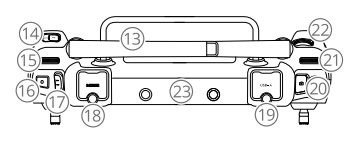

- 16. Püskürtme/Serpme Düğmesi
- 17. Uçuş Modu Anahtarı
- 18. HDMI Bağlantı Noktası
- 19. USB-A Bağlantı Noktası
- 20. FPV/Harita Geçiş Düğmesi
- 21. Sağ Döner Tuş
- 22. Kaydırma Topu
- 23. Dahili Antenler

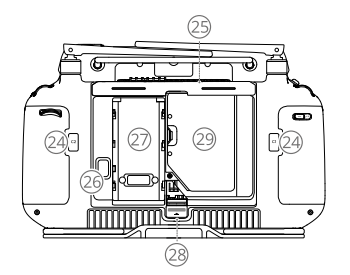

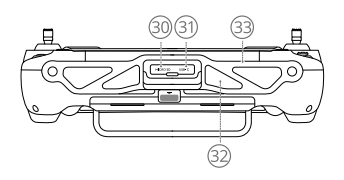

- 24. C1/C2 Düğmeleri
- 25. Arka Kapak
- Pil Çıkarma Düğmesi
   Batarya Bölmesi
- 28. Arka Kapak Çıkarma Düğmesi
- 29. Donanım Kilidi Bölmesi 30. microSD Kart Yuvası
- 32. Hava Girişi

31. USB-C Bağlantı Noktası

33. Braket

Kalkışa Hazırlanma

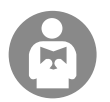

Hem sizin korunmanız hem de çevrenizdekilerin güvenliği için temel uçuş kurallarını anlamak önemlidir. Yasal uyarıları ve güvenlik yönergelerini **muhakkak okuyun**.

### Uçuş Öncesi Kontrol Listesi

Uzaktan kumandayı açın, DJI Agras uygulamasının açık olduğundan emin olun, ardından hava aracını çalıştırın. Uzaktan kumanda ve hava aracının bağlı olduğundan emin olun. Uygulama ana ekranına gidin ve Başlat'a dokunarak Çalışma Görünümüne girin. Ekranın sol üst köşesindeki durum çubuğunun yeşil olduğundan emin olun. Aksi takdirde, hava aracı havalanamaz.

- RTK konumlandırması önerilir. RTK sinyallerini alma yöntemini seçmek için uygulamadaki Çalışma Görünümü ögesine gidin, 🎝 ögesine ve ardından RTK ögesine dokunun.
  - İnternet bağlantısı için DJI Hücresel Donanım Kilidi önerilir. Uygulamada, İşlem Görünümüne gidin, ögesine dokunun ve Ağ Tanılama ögesini seçin. Ağ zincirindeki tüm cihazların durumu yeşil görünüyorsa hücresel donanım kilidi ve SIM kart düzgün çalışıyordur.

# Manuel Uçuş

#### Manuel Kalkış/İniş

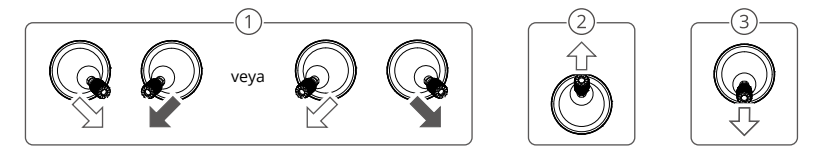

- ① Motorları çalıştırma: Kombinasyon çubuğu komutunu gerçekleştirin ve iki saniye basılı tutun.
- 2 Kalkış: Kalkış için sol kumanda çubuğunu (mod 2) yukarı itin.
- (3) İniş / Motorları durdurma: Hava aracı inene kadar sol kumanda çubuğunu (mod 2) aşağı itin. Motorları durdurmak için üç saniye basılı tutun.
- 🔅 Acil bir durumda motoru durdurmak için C1, C2 ve uçuş duraklatma düğmesini aynı anda basılı tutun.

#### Kumanda Çubuğu (Mod 2)

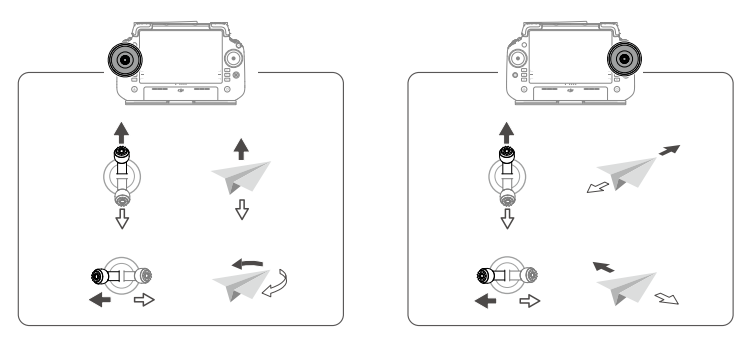

 Hava aracı otomatik olarak kalkış ve çalışma yapmadan önce arazi planının oluşturulması ve kalkıştan önce bir çalışma modu seçilmesi önerilir. Daha fazla bilgi için Çalışmayı Başlatma bölümüne bakın. Diğer senaryolarda manuel olarak kalkış ve iniş yapın.

# Çalışmayı Başlatma

### Operasyon Prosedürü

Kullanıcılar, DJI Agras uygulamasını kullanarak çalışma alanında haritalama çalışması gerçekleştirebilir ve uzaktan kumandayı kullanarak çevrimdışı yeniden yapılandırma ile HD harita alabilir ve ardından HD haritada Rota çalışması için bir araziyi planlayabilir. Aşağıdaki açıklamada örnek olarak Artı İmleci, Rota Haritalama ve Rota Çalıştırma gösterilmiştir.

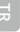

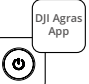

.

Uzaktan kumandayı ve ardından hava aracını açın. DJI Agras uygulamasında Çalışma Görünümüne girin.

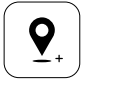

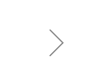

Artı imleci konumuna bir nokta eklemek için haritayı sürükleyin ve Ekle ögesine dokunun. Kaydetmek için ♂ ögesine dokunun.

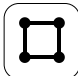

Alanı seçin ve Ekle düğmesine dokunun.

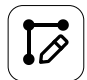

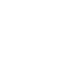

Rota parametrelerini ayarlayın, (0) seçeneğini sürükleyerek rotanın uçuş yönünü ayarlayın ve kaydetmek için 🖌 seçeneğine dokunun.

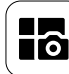

Sol üstteki mod düğmesine dokunun ve görev modu seçim ekranında Haritalama panelindeki Rota Haritalama ögesini seçin.

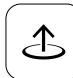

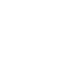

Kalkış için Başlat düğmesine dokunun ve kaydırıcıyı hareket ettirin. Hava aracı haritalama çalışmasını rota boyunca otomatik olarak gerçekleştirecektir.

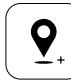

 seçeneğine dokunun ve Artı İmlecini seçin. Haritayı sürükleyin ve haritada sınır noktaları eklemek için Ekle düğmesine dokunun.

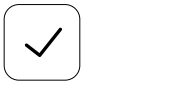

Araziyi kullanmak ve görev parametresini ayarlamak için 🕑 ögesine dokunun.

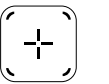

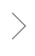

Sağ ekrandaki → seçeneğine dokunun, Alan Rotası veya Sınır Rotasını seçin ve Çözünürlüğü ayarlayın, ardından + seçeneğine dokunun ve Artı İmlecini seçin.

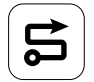

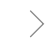

Yeniden yapılandırmanın tamamlanmasını bekleyin. İşlemleri gerçekleştirmek için Arazi Planla ögesine dokunun.

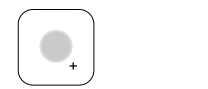

Nokta türünü Engel veya Püskürtme Yapılmayacak Alan olarak seçin ve haritada engelleri veya püskürtme gerektirmeyen alanları işaretleyin.

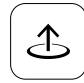

Görevi başlatmak için Başlat düğmesine dokunun.

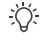

 Sadece açık alanlarda kalkış yapın ve çalışma ortamına göre uygun bir Bağlantı Rotası ve RTH İrtifası ayarlayın.

- Kumanda çubuğu hafifçe hareket ettirilerek çalışma duraklatılabilir. Hava aracı havada durur ve duraklanan noktayı kaydeder. Sonrasında hava aracı manuel olarak kontrol edilebilir. Devam etmek için çalışmayı tekrar seçin. Hava aracı otomatik olarak duraklanan noktaya döner ve çalışmaya devam eder. Mola noktasına geri dönerken hava aracı güvenliğine dikkat edin.
- Kullanıcılar, çalışma tamamlandıktan sonra hava aracının gerçekleştireceği eylemi uygulamadan ayarlayabilirler.
- Çalışma prosedürleri ve önlemler hakkında daha fazla bilgi için Kullanıcı Kılavuzuna bakın.

### Başlangıç Noktasına Dön (BND)

Aşağıdaki durumlarda hava aracı otomatik olarak Kalkış Noktasına döner:

Akıllı BND: Kullanıcı BND düğmesini basılı tuttuğunda

Güvenli BND\*: Uzaktan kumanda sinyali kaybolduğunda.

Düşük Batarya Seviyesinde BND\*: Hava aracı batarya seviyesi önceden ayarlanmış düşük batarya eşiğine ulaştığında. Operasyon sonrası dönüş\*: Görev tamamlandığında.

RTH sırasında dönüş yolunda bir engel varsa hava aracı takılmamak için etrafından dolaşacak veya yavaşlayarak havada asılı kalacaktır (davranış seçilen operasyon arazisine bağlıdır). Hava aracı BND modundan çıkacak ve havada bekleyerek yeni komut bekleyecektir.

\* Kullanıcılar, uygulamadan hava aracının hareketlerini ayarlayabilir. Sadece BND ayarlandığında kullanılabilir.

### Bakım

Püskürtme yapılan her günün sonunda hava aracı normal sıcaklığa döndükten sonra hava aracının ve uzaktan kumandanın tüm parçalarını temizleyin. Hava aracını çalışma tamamlandıktan hemen sonra TEMİZLEMEYİN.

- Püskürtme haznesini temiz veya sabunlu su ile doldurun ve hazne boşalana kadar suyu püskürtücülerden püskürtün veya Sprey Ayarları bölümünden Hortum Temizleme işlevini etkinleştirin. Hazneyi tamamen temizlemek için adımı tekrarlayın.
- 2. Tıkanıklıkları temizlemek için püskürtme haznesi süzgecini çıkarın.
- 3. Hava aracı gövdesinin tamamen monte edilmiş ve bataryanın çıkarılmış olduğundan emin olun, böylece doğrudan suyla yıkanabilir. Hava aracının gövdesini temizlemek için suyla dolu bir sprey püskürtücü kullanılması ve yumuşak bir firça veya ıslak bir bezle silinmesi, daha sonra da kuru bir bezle kurulanması önerilir.
- Motorlarda veya pervanelerde toz veya pestisit sıvısı varsa, kalan su kalıntısını kuru bir bezle temizlemeden önce bunları ıslak bir bezle silin.
- 5. Uzaktan kumandanın yüzeyini ve ekranını suyu iyice sıkılmış temiz bir ıslak bezle silin.
- 6. Temizlenen hava aracını kuru bir ortamda saklayın.
- \* Kullanım ve bakım hakkında daha fazla bilgi için Kullanıcı Kılavuzuna bakın.

# Teknik Özellikler

| Hava Aracı (Model: 3WWDZ-U70A/3WWDZ-U50B)             |                                                                                                    |
|-------------------------------------------------------|----------------------------------------------------------------------------------------------------|
| Çalışma Frekansı <sup>(1)</sup> ve Verici Gücü (EIRP) | 2,4000 - 2,4835 GHz: <33 dBm (FCC), <20 dBm (SRRC/CE/MIC)<br>5,725 - 5,850 GHz: <33 dBm (FCC), <30 dBm (SRRC), <14 dBm (CE)                                                 |
| Çalışma Sıcaklığı                                     | 0 °C ile 40 °C (32 °F ile 104 °F) arasında                                                                                                    |
| Radar                                                 |                                                                                                    |
| Model                                                 | RD241608RFV3.1 (Ön Radar); RD241608RBV2 (Arka Radar)                                                                                                    |
| Çalışma Frekansı ve Verici Gücü (EIRP)                | 24,05 - 24,25 GHz: <20 dBm (NCC/MIC/KC/CE/FCC)                                                                                                    |
| Çalışma Sıcaklığı                                     | 0 °C ile 40 °C (32 °F ile 104 °F) arasında                                                                                                    |
| Uzaktan Kumanda (Model: TKPL2)                        |                                                                                                    |
| Çalışma Sıcaklığı                                     | -20 ° ile 50 °C (-4 °F ile 122 °F) arasında                                                                                                    |
| O4 Video İletimi                                      |                                                                                                    |
| Çalışma Frekansı <sup>(1)</sup> ve Verici Gücü (EIRP) | 2,4000 - 2,4835 GHz: <33 dBm (FCC), <20 dBm (SRRC/CE/MIC)<br>5,725 - 5,850 GHz: <33 dBm (FCC), <14 dBm (CE), <30 dBm (SRRC)                                                 |
| Wi-Fi (802.11 a/b/g/n/ac/ax)                          |                                                                                                    |
| Çalışma Frekansı <sup>nı</sup> ve Verici Gücü (EIRP)  | 2,4000 - 2,4835 GHz: <26 dBm (FCC), <20 dBm (SRRC/CE/MIC)<br>5,150 - 5,250 GHz: <26 dBm (FCC), <23 dBm (SRRC/CE/MIC)<br>5,725 - 5,850 GHz: <26 dBm (FCC/SRRC), <14 dBm (CE) |
| Bluetooth 5.2                                         |                                                                                                    |
| Çalışma Frekansı ve Verici Gücü (EIRP)                | 2,4000 - 2,4835 GHz: <10 dBm                                                                                                    |

[1] 5,8 ve 5,1 GHz frekansları bazı ülkelerde yasaktır. Bazı ülkelerde 5,1 GHz frekansının yalnızca iç mekanda kullanılmasına izin verilir.
# Огляд

## Літальний апарат

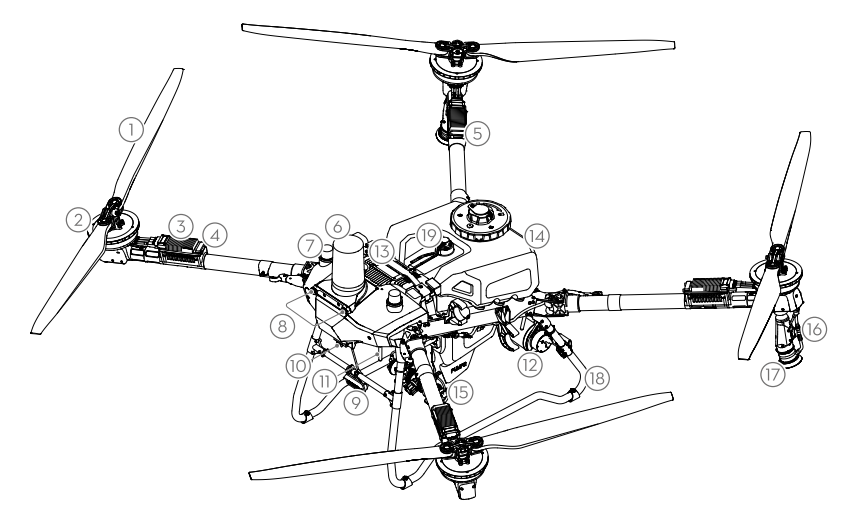

- 1. Пропелери
- 2. Двигуни
- 3. Електронний регулятор швидкості (ESC)
- 4. Передні індикатори
- 5. Задні індикатори
- 6. Передній радар
- 7. Бортові антени D-RTK<sup>™</sup>

- 8. Система візуального бачення
- 9. Освітлення
- 10. FPV-камера
- 11. Зовнішні антени передачі зображень OCUSYNC<sup>т</sup>
- 12. Задній радар
- 13. Інтелектуальний бортовий акумулятор
- 14. Розпилювальний бак
- 15. Нагнітальні помпи
- 16. Розпилювальна насадка
- 17. Розприскувачі
- 18. Шасі
- 19. Індикатор рівня

## Пульт дистанційного керування

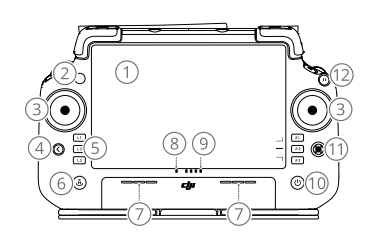

- 1. Сенсорний екран
- 2. Світлодіодний індикатор стану підключення
- 3. Ручки керування
- 4. Кнопка «Назад»
- 5. Кнопки L1/L2/L3/R1/R2/R3
- 6. Кнопка «Повернення додому» (RTH)
- 7. Мікрофон

- 8. Світлодіодний індикатор стану
- 9. Світлодіодні індикатори рівня заряду акумулятора
- 10. Кнопка живлення
- 11. Кнопка 5D
- 12. Кнопка «Пауза польоту»
- 13. Зовнішні антени
- 14. Налаштовувана кнопка СЗ
- 15. Лівий регулятор

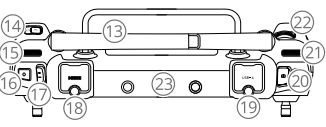

- 16. Кнопка розпилення/розкидання
- 17. Перемикач режиму польоту
- 18. Порт HDMI
- 19. Порт USB-A
- 20. Кнопка перемикання FPV/Карта
- 21. Правий регулятор
- 22. Коліщатко прокрутки
- 23. Внутрішні антени

74

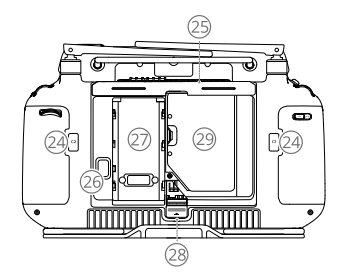

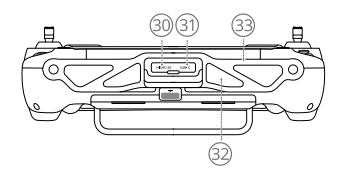

- 24. Кнопки С1/С2
- 25. Задня кришка
- 26. Кнопка розблокування акумулятора
- 27. Акумуляторний відсік

29. Відсік для ключа

- Кнопка розблокування задньої кришки
- 30. Гніздо для карти microSD
- 31. Порт USB-C
- 32. Впускний отвір повітря
- 33. Кронштейн

# Підготування до зльоту

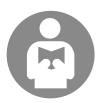

Важливо розуміти основні рекомендації щодо польоту, як для вашого захисту, так і для безпеки людей навколо вас.

Обов'язково прочитайте заяву про неприйняття відповідальності та інструкції з техніки безпеки.

## Карта контрольних перевірок перед польотом

Увімкніть пульт дистанційного керування, відкрийте застосунок DJI Agras, а потім увімкніть живлення літального апарата. Подбайте, щоб пульт дистанційного керування та літальний апарат були підключені. Перейдіть на головний екран застосунку та торкніться «Пуск», щоб увійти в подання «Робота». Переконайтеся, що рядок стану у верхньому лівому куті екрана зелений. Інакше літальний апарат не зможе злетіти.

- Рекомендується позиціювання RTК. У застосунку перейдіть до подання «Робота», торкніться 🗱, а потім RTK, щоб вибрати спосіб отримання сигналів RTK.
  - Для підключення до мережі Інтернет рекомендується використовувати стільниковий ключ DJI Cellular Dongle. У застосунку перейдіть до подання «Робота», торкніться 🐡, а потім виберіть «Перевірка мережі». Якщо стан усіх пристроїв мережі показано зеленим кольором, стільниковий ключ і SIM-карта працюють належним чином.

## Ручний політ

## Ручні зліт/посадка

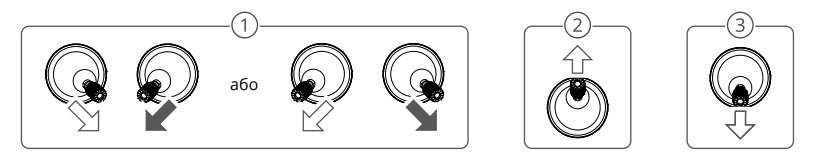

- Эапуск двигунів: Виконайте комбіновану команду ручок керування й утримуйте їх у такому положенні протягом двох секунд.
- (2) Зліт: Зліт: натисніть ліву ручку керування (режим 2) вгору, щоб злетіти.
- Приземлення / Зупинка двигунів: Натисніть ліву ручку керування (режим 2) вниз, доки літальний апарат не приземлиться. Утримуйте протягом трьох секунд, щоб вимкнути двигуни.
- Натисніть й утримуйте кнопки С1, С2 та кнопку паузи польоту одночасно, доки мотор не зупиниться, у разі надзвичайної ситуації.

## Ручка керування (режим 2)

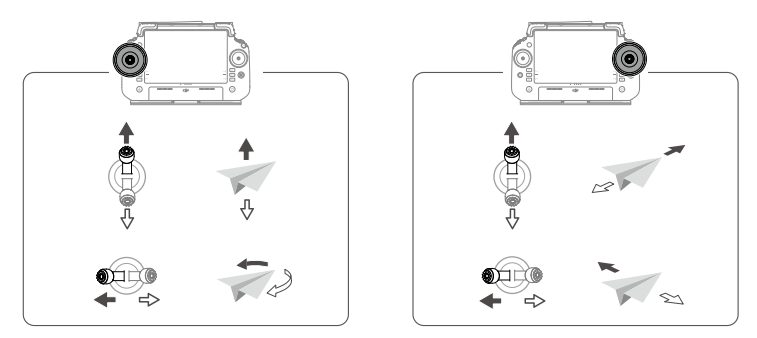

 Щоб літальний апарат автоматично злітав і виконував роботу, рекомендується створити план для поля й вибрати роботу перед зльотом. Для отримання додаткової інформації див. розділ «Операції запуску». Для інших сценаріїв злітайте та приземляйтеся вручну.

# Операції запуску

## Порядок роботи

Користувачі можуть виконувати операції картування в операційній зоні за допомогою застосунку DJI Agras і створювати карту високої роздільної здатності завдяки автономній реконструкції за допомогою пульта дистанційного керування, а потім задавати поле для роботи на мапі високої роздільної здатності для «Роботи на маршруті». У наступному описі використовуються «Приціл», «Картування маршруту» та «Робота на маршруті» як приклади.

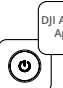

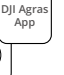

Увімкніть пульт дистанційного керування, а потім літальний апарат. Увійдіть до подання «Робота» в застосунку DJI Agras.

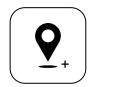

Перетягніть карту та торкніться «Додати», щоб додати точку там, куди наведено приціл. Торкніться 📿, щоб зберегти.

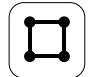

Виберіть поле та торкніться «Додати».

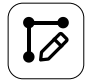

Встановіть параметри маршруту, перетягніть (0), щоб скоригувати напрямок польоту за маршрутом, і натисніть 🖉 щоб зберегти дані.

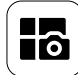

Торкніться кнопки налаштування режиму в лівому верхньому куті та виберіть пункт «Картування маршруту» на панелі «Картування» на екрані вибору режиму завдання.

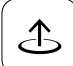

Торкніться «Почати» та перемістіть повзунок на зліт. Літальний апарат автоматично виконуватиме картування вздовж маршруту.

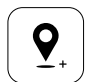

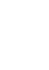

Торкніться (+) та виберіть «Приціл». Перетягніть карту та торкніться «Додати», щоб додати граничні точки на карті.

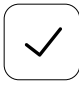

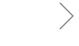

Торкніться 📿, щоб використати поле та встановити параметри завдання.

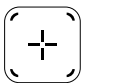

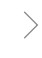

Торкніться 
торкніться 
праворуч, виберіть «Маршрут зони» або «Межовий маршрут» і встановіть роздільну здатність, потім торкніться 
та виберіть «Приціл».

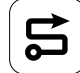

Зачекайте завершення реконструкції. Торкніться «Поля», щоб виконати завлання.

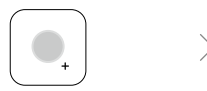

Виберіть тип точки як Перешкода або Зона без обприскування та позначте перешкоди або зони, які не потребують обприскування, на карті.

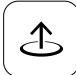

Торкніться «Почати», щоб розпочати завдання.

ζŲ.

Злітайте лише у відкритих зонах і встановлюйте належні «Повернення на маршрут» та «Висоту RTH» відповідно до робочого середовища.

- Роботу можна призупинити, злегка перемістивши ручку керування. Літальний апарат зависне в повітрі й запише контрольну точку. Після цього літальним апаратом можна керувати вручну. Виберіть роботу ще раз, щоб продовжити. Літальний апарат автоматично повернеться до контрольної точки та відновить роботу. Приділіть увагу безпеці літального апарата, повертаючись до контрольної точки.
- Користувачі можуть встановити в застосунку дію, яку буде виконувати літальний апарат після завершення роботи.
- Звер'ніться до Посібника користувача для отримання додаткової інформації про процедури експлуатації та запобіжні заходи.

## Повернення додому (RTH)

Літальний апарат автоматично повертатиметься до домашньої точки в таких ситуаціях:

Інтелектуальне RTH: Користувач натискає та утримує кнопку RTH.

Безпечне RTH\*: Сигнал пульта дистанційного керування втрачено.

RTH за низького рівня заряду акумулятора\*: Рівень заряду акумулятора літального апарату досягає встановленого порогу низького заряду.

Повернення після роботи\*: Завдання виконано.

Якщо на шляху повернення під час RTH є перешкода, літальний апарат омине її або зменшить швидкість до зависання (поведінка залежить від обраного для роботи рельєфу). Літальний апарат виходить з RTH і чекає подальших команд після зависання.

\* Користувачі можуть налаштувати дію літального апарату в застосунку. Доступно лише якщо встановлено RTH.

# Технічне обслуговування

Очищуйте всі частини літального апарата та пульта дистанційного керування наприкінці кожного дня розприскування після того, як його температура прийде в норму. НЕ очищуйте літальний апарат відразу після завершення роботи.

- Заповніть бак для розпилення чистою або мильною водою і розпилюйте воду через розпилювачі, поки бак не спорожніє, або увімкніть функцію «Очищення шлангів» у налаштуваннях розпилення. Повторіть крок, щоб повністю очистити бак.
- 2. Зніміть фільтр бака для розпилення, щоб очистити та усунути будь-які засмічення.
- 3. Переконайтеся, що конструкцію літального апарата повністю з'єднано, а акумулятор знято, щоб апарат можна було помити безпосередньо водою. Для очищення корпусу літального апарата рекомендується використовувати розпилювальну мийку, наповнену водою, і протерти його м'якою щіткою або вологою тканиною, перш ніж видалити залишки води сухою тканиною.
- Якщо на моторах чи пропелерах є пил або пестицидна рідина, протріть їх вологою ганчіркою, перш ніж видаляти залишки води сухою ганчіркою.
- 5. Протріть поверхню та екран пульта дистанційного керування чистою вологою тканиною, з якої було віджато воду.
- 6. Зберігайте очищені літальні апарати в сухому місці.
- \* Зверніться до Посібника користувача для отримання додаткової інформації про використання та обслуговування.

# Характеристики

| Літальний апарат (Модель: 3WWDZ-U70A/3WWDZ-U50B) |                                                              |  |  |  |  |
|--------------------------------------------------|--------------------------------------------------------------|--|--|--|--|
| Робоча частота та потужність передавача (EIRP)   | 2,4000-2,4835 ГГц: <33 дБм (FCC), <20 дБм (SRRC/CE/MIC)      |  |  |  |  |
| Робоча температура                               | від 0 °C до 40 °C (від 32 °F до 104 °F)                      |  |  |  |  |
| Радар                                            |                                                              |  |  |  |  |
| Модель                                           | RD241608RFV3.1 (Передній радар); RD241608RBV2 (Задній радар) |  |  |  |  |
| Робоча частота та потужність передавача (EIRP)   | 24,05-24,25 ГГц: <20 дБм (NCC/MIC/KC/CE/FCC)                 |  |  |  |  |
| Робоча температура                               | від 0 °C до 40 °C (від 32 °F до 104 °F)                      |  |  |  |  |
| Пульт дистанційного керування (Модель: TKPL2)    |                                                              |  |  |  |  |
| Робоча температура                               | від -20 °C до 50 °C (від -4 °F до 122 °F)                    |  |  |  |  |
| О4 Передавання відео                             |                                                              |  |  |  |  |
| Робоча частота та потужність передавача (EIRP)   | 2,4000-2,4835 ГГц: <33 дБм (FCC), <20 дБм (SRRC/CE/MIC)      |  |  |  |  |
| Wi-Fi (802,11 a/b/g/n/ac/ax)                     |                                                              |  |  |  |  |
| Робоча частота та потужність передавача (EIRP)   | 2,4000-2,4835 ГГц: <26 дБм (FCC), <20 дБм (SRRC/CE/MIC)      |  |  |  |  |
| Bluetooth 5.2                                    |                                                              |  |  |  |  |
| Робоча частота та потужність передавача (EIRP)   | 2,4000-2,4835 ГГц: <10 дБм                                   |  |  |  |  |

## Compliance Information

FCC Compliance Notice Supplier's Declaration of Conformity Product name: AGRAS T70P/AGRAS T70/DJI RC Plus 2 Model Number: 3WWDZ-U70A/3WWDZ-U50B/TKPL2 Responsible Party: DII Research LLC

Responsible Party Address: 17301 Edwards Road, Cerritos, CA 90703 Website: www.dji.com

Website: www.dji.com We.Dji Research LLC, being the responsible party, declares that the above mentioned model was tested to demonstrate complying with al applicable FCC rules and regulations. This device complex with Part 15 of the FCC Rules. Operation is subject to the following two conditions: (1) This device must accept any interference received, including interference that may cause undesired operation. Any changes or modifications not expressly approved by any change.

Any changes or modifications not expressly approved by the party responsible for compliance could vold the user's authority to operate the equipment. The second second narmul interference to radio communications. However, there is no guarantee that interference will not occur in a particular installation. If this equipment does cause harmful interference to radio or television reception, which can be determined by turning the equipment off and on, the user is encouraged to try to correct the interference by one or more of the following measures:

—Reorient or relocate the receiving antenna.
—Increase the separation between the equipment and

 — Inclease the separation between the equipment and receiver.
 — Connect the equipment into an outlet on a circuit different from that to which the receiver is connected.
 — Consult the dealer or an experienced radio/TV technician for help

RF Exposure Information The aircraft complies with FCC radiation exposure limits set forth for an uncontrolled environment. In order to avoid the possibility of exceeding the FCC radio frequency exposure limits, human proximity to the antenna shall not be less than 20cm during normal operation. This transmitter must not be co-located or operating in conjunction with any other antenna or transmitter

This equipment complies with FCC radiation exposure limits set forth for an uncontrolled environment. End user must follow the specific operating instructions for satisfying RF exposure compliance. This transmitter must not be co-

exposure compliance. This transmitter must not be co-located or operating in conjunction with any other antenna or transmitter. The portable device is designed to meet the requirements for exposure to radio waves established by the Federal Communications Commission (USA).

Communications Commission (USA). These requirements set a SAB limit of 1.6 WHz averaged over one gram of tissue. The highest SAB value reported under this standard during product certification for use when properly worn on the body. These requirements set a SAB limit of 4 WHz averaged over ten gram of tissue. The highest SAB value reported under this standard during product certification for use when properly worn on the limbs.

ISED Compliance Notice CAN ICES-003 (A) / NMB-003(A) This device contains licence-exempt transmitter(s)/ In this device (s) that complexity that prove the provided of the provided of

accept any interference, including interference outer may cause undesired operation of the device. L'émetteur/récepteur exempt de licence contenu dans le présent appareil est conforme aux CNR d'innovation, Sciences et Développement économique Canada applicables aux appareils radio exempts de licence. L'exploitation est aux appareils radio exempts de licence. L'exploitation est autorisée aux deux conditions suivantes :(1)L'appareil ne doit pas produire de brouillage; (2)L'appareil doit accepter tout brouillage radioélectrique subi, même si le brouillage est susceptible d'en compromettre le fonctionnement. The aircraft complies with RSS-102 radiation exposure limits The aircraft complies with RS5-102 radiation exposure limits set forth for an uncontrolled environment. This equipment should be installed and operated with minimum distance 20m between the radiator and your body. This transmitter must not be co-located or operating in conjunction with any other antenna or transmitter. Cet équipement est conforme aux limites d'exposition aux contrôlé. Cet équipement doit être installé et utilisé avec une distance minimale de 20 cm entre le radiateur et votre

This equipment complies with RSS-102 radiation exposure This equipment for an unconstructed environment. End user must follow the specific operating instructions for satisfying Reposite compliance. This provides the specific operating instruction located or operating in conjunction with any other antenna or transmitter. The portable device is designed to meet the requirements for exposure to radio waves established by the RSS-102.

the RSS-102. Cet équipement est conforme aux limites d'exposition aux rayonnements CNR-102 établies pour un environnement non contrôlé. L'utilisateur final doit suivar les instructions spécifiques pour satisfaire les normes. Cet émetteur ne doit pas être co-implianté ou fonctionner en conjonction avec toute autre antenne ou transmetteur. Le dispositif portatif est conçu pour répondre aux edigences d'exposition aux ondes radio établie par le développement énergétique DURABLE.

These requirements set a SAR limit of 1.6 W/kg averaged over one gram of tissue. The highest SAR value reported under this standard during product certification for use when properly worn on the body. Ces exigences un SAR limite de 1,6 Wkg en moyenne pour un gramme de tissu. La valeur SAR la plus élevée signalée

en vertu de cette norme lors de la certification de produit à utiliser lorsqu'il est correctement porté sur le corps. These requirements set a SAR limit of 4W/kg averaged over These requirements set a SAN limit of 4WWR averaged over the grams of tissue. The highest SAN value reported under this standard during product certification for use when properly worn on the limbs. Ces exigences un SAR limite de 4 W/kg en moyenne pour

Ces experies an synthesis and an initial der Arka eri hingverine pour dix gramme de tissu. La valler SAR la pluet SAR la pluet SAR la pluet en vertu de cette norme lors de la certification de produit a utiliser lorsqu'il est correctent en entre fuer le membres. For devices with detachable antenna(s), the maximum antenna gain permitted for devices in the band 5725-5850. MHz shall be such that the equipment still complies with the

e.i.r.p. limits as appropriate. Pour les dispositifs munis d'antennes amovibles, le gain maximal d'antenne permis (pour les dispositifs utilisant la

hearing a darter hearing tool rest subjoars an arrival bande de 5725 à 5850 MHz) doit être conforme à la limite de la p.i.r.e. spécifié, selon le cas. The device for operation in the band 5150-5250 MHz is only for indoor use to reduce the potential for harmful interference to co-channel mobile satellite systems. Les dispositifs fonctionnant dans la bande de 5 150 à 5 250 MHz sont réservés uniquement pour une utilisation à l'intérieur afin de réduire les risques de brouillage préjudiciable aux systèmes de satellites mobiles utilisant les mêmes canaux.

5150-5250MHz: 仅限室内使用

KC Compliance Notice "해당무선설비는 운용 중 전파혼신 가능성이 있으므로 인명안전과 관련된 서비스는 할 수 없습니다." "해당 무선설비는 운용 중 전파혼신 가능성이 있음"

### NCC Compliance Notice

NCL Compliance Wolfe 取得審驗證明之化功率對頻器材,非經核准,公司、高號或使用 者均不得擅自變更頻率、加大功率或變更原設計之特性及功能。 低功率對頻器材之使用不得影響預航安全及干擾合法通信;經發 現有干擾現象時,應立即停用,並改善至無干擾時方得繼續使用。 低功率 前述合法通信,指依電信管理法規定作業之無線電通信。低功率 射頻器材須忍受合法通信或工業、科學及醫療用電波輻射性電機

設備之干擾。 應避免影響附近雷達系統之操作。

供過在無八機規則儲約過在留。 關有關遙控無人機之管理規定。 使用過度恐傷害視力

注意事項:

土思争視。 (1)使用 30 分鐘請休息 10 分鐘。 (2)未滿 2 歲幼兒不看螢幕,2 歲以上每天看螢幕不要超過 1

### EU & UK Compliance Notice

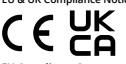

EU Compliance Statement: SZ DII TECHNOLOGY CO., LTD hereby declares that this device (AGRAS T70P/AGRAS T70/ DJI RC Plus 2 (3WWDZ-U70A/3WWDZ-U50B/TKPL2)) is in compliance with the essential requirements and other relevant provisions of the Directive 2014/53/EU. Directive 2012/19/EU (WEEE), Directive 2011/65/EU (ROHS), and Regulation 1907/2006 (REACH). A copy of the EU Declaration of Conformity is available

online at www.dii.com/euro-compliance EU contact address: DJI GmbH, Industriestrasse 12, 97618, Niederlauer, Germany

GB Compliance Statement: SZ DJI TECHNOLOGY CO., LTD. Be Compared estatements 34/Je (Jin EchrisOLDS) (100, EU). hereby declares that this device (AGRAS T70/PAGRAS T70/ DJI RC Plus 2 (3WH02-U70A/3WH02-U50B/TRAEL3) is in constant provisions of Radio Equipment Regulations 2017, relevant provisions of Radio Equipment Regulations 2017, the astronometry of the Use of Certain Hazardous Substances in Electrical and Electronic Equipment Regulations 2012. A copy of the GB Declaration of Conformity and PSTI SOC are available online at www.dji.com/euro-compliance

Declaración de conformidad de la UE: SZ DILTECHNOLOGY Jecuracion de conformidad de la UE: S2 UJI TECHNOLOGY CO., LTD. declara por la presente que este dispositivo (AGRAS T70P/AGRAS T70/DJI RC Plus 2 (3WWDZ-U70A/3WWDZ-U50B7/KPL2I) cumple con los requisitos esenciales y demás disposiciones pertinentes de la Directiva 2014/53/UE (a Directiva 2012/19/UE (RAEE), la Directiva 2011/65/UE (RoHS) val. Dendemaced 1002 (2006/ LGF ALI). y el Reglamento 1907/2006 (REACH). Puede obtener una copia de la Declaración de conformidad

de la UE en línea en www.dji.com/euro-compliance Dirección de contacto en la UE: DII GmbH. Industriestrasse 12, 97618, Niederlauer, Alemania

EU-nalevingsverklaring: SZ DJI TECHNOLOGY CO., LTD. verklaart hierbij dat dit apparaat (AGRAS T70P/AGRAS T70/ DJI RC Plus 2 (3WWDZ-U70A/3WWDZ-U50B/TKPL2)) voldoet Dji RC PIUS 2 (3WWD2-07043WWD2-0504) (NPL2)) VOIC aan de essentiële eisen en andere relevante bepalingen de Richtlijn 2014/53/EU, Richtlijn 2012/19/EU (AEEA), Rich 2011/65/EU (ROHS) en Verordening 1907/2006 (REACH). Een kopie van de EU-conformiteitsverklaring is online Richtliir beschikbaar op www.dji.com/euro-compliance Contactadres EU: DJI GmbH, Industriestrasse 12, 97618, Niederlauer, Duitsland

Declaração de Conformidade da UE: A SZ DJI TECHNOLOGY Dectaração de Conformidade da DE: A 52 DJI TECHNOL CO, LTD. dectara pelo presente que este dispositivo (AG T70P/AGRAS T70/DJI RC Plus 2 (3WWDZ-U70A/3WWDZ-U50B/TKPL2)) está em conformidade com os requisitos essenciais e outras disposições pertinentes da Diretiva essenticiase Guitas alposições per intentes da Diretiva 2014/53/UE, da Diretiva 2012/19/UE (REEE, da Diretiva 2011/65/UE (ROHS) e do Regulamento 1907/2006 (REACH). Uma cópia da Declaração de Conformidade da UE está disponível online em www.dji.com/euro-compliance Endereco de contacto da UE: DJI GmbH, Industriestrasse 12, 97618, Niederlauer, Alemanha

Dichiarazione di conformità UE: SZ DJI TECHNOLOGY CO. LTD. dichiara che il presente dispositivo (AGRAS T70P/AGRAS T70/DJI RC Plus 2 (3WWDZ-U70A/3WWDZ-U50B/TKPL2)) è conforme ai requisiti essenziali e alle altre disposizioni pertinenti della Direttiva 2014/53/UE, Direttiva 2012/19/ UE (RAEE), Direttiva 2011/65/UE (ROHS) e del Regolamento 1907/2006 (REACH)

Una copia della Dichiarazione di conformità UE è disponibile

online all'indirizzo www.dji.com/euro-compliance Indirizzo di contatto per l'UE: DJI GmbH, Industriestrasse 12, 97618, Niederlauer, Germania

Déclaration de conformité UE : SZ DJI TECHNOLOGY CO. LTD. déclare par la présente que l'appareil (AGRAS T70P AGRAS T70/DJI RC Plus 2 (3WWDZ-U70A/3WWDZ-U50B/ RGRAS 170/DJ RC Fills 2 (SWIDE) 000/SWIDE 2000/SUB RFR2)) est en conformité avec les exigences essentielles et autres dispositiones pertinentes de la Directive 2014/S/LE, de la Directive 2012/19/UC (DEEE), de la Directive 2014/S/LE, UE (ROHS) et du Règlement 1907/2006 (REACH). UE (ROHS) et du Règlement 1907/2006 (REACH). en ligne à l'adresse www.dji.com/euro-compliance Adresse de contact UE : DJI GmbH, Industriestrasse 12, 97618, Niederlauer, Allemagne

PRÉCAUTIONS D'USAGE DE L'APPAREIL N'utilisez pas l'appareil dans un hôpital, un avion ou un équipement automobile en raison des radiofréquences qui peuvent produire des interférences 'Maintenez une distance minimale de 15 cm entre votre appareil et un stimulateur cardiaque pour éviter toute

appareil et un sumance a service and service and servi Eloigner les équipements radioélectriques du bas-ventre des

adol escents

Le débit d'absorption spécifique (DAS) local quantifie l'exposition de l'utilisateur aux ondes électromagnétiques de l'équipement concerné. Le DAS maximal autorisé est de 2 W/ kg pour la tête et le tronc et de 4 W/ kg pour les

membres. La ou les valeurs du débit d'absorption spécifique des TKPL2:

DAS tronc: 0.355W/ kg

EU-Konformitätserklärung SZ DJI TECHNOLOGY CO., LTD. erklärt hiermit, dass dieses Gerät (AGRAS T70P/AGRAS T70/ DJI RC Plus 2 (3WWDZ-U70A/3WWDZ-U50B/TKPL2)) den Uji RC-Plus 2 (3WWU2-07Ungen und anderen relevanten Bestimmungen der Anforderungen und anderen relevanten Bestimmungen der Richtlinie 2014/53/EU, der Richtlinie 2012/19/EU (WEEE), der Richtlinie 2011/55/EU (RoHS) und der Veroridnung 1907/Konformitätserklärung ist online EU-Kontaktadresse: DJI GmbH, Industriestrasse 12, 97618, Niederlauer, Germany

Декларация за съответствие на EC: С настоящото SZ DJI TECHNOLOGY CO., LTD. декларира, че това устройство (AGRAS TYOP/AGRAS T70/DJI RC Plus 2 (3WWDZ-U70A/3WWDZ-U50B/TKPL2)) е в съответстви силитести изиксвания и други приложими разпоредби на директива 2014/53/EC, директива 2012/19/EC (OEEO), директива 2011/65/EC (ROHS) и Регламент 1907/2006 (REACH).

Екземпляр от Декларацията за съответствие на ЕС е достъпен онлайн на адрес www.dji.com/euro-compliance Адрес за контакт в EC: DJI GmbH, Industriestrasse 12, 97618, Niederlauer, Германия

EU prohlášení o shodě: SZ DJI TECHNOLOGY CO., LTD. tímto prohlašuje, že toto zařízení (AGRAS T70P/AGRAS T70/DII RC prohlasuje, że toto zarizeni (AGKAS 17/07/AGKAS 17/0/DJI KC Plus 2 (3WMDZ-U70A/3WMDZ-U50BC/HR7L2)) je v souladu se základnimi požadavky a dalšími příslušnými ustanoveními směrnice 2011/65/EU (ROHS) a nařízení 1907/2006 (REACH). Shienitez 2011/05210 (KOH3) a nai zeni 1507/2006 (KEACH). Kopie EU prohlášení o shodě je k dispozici online na adrese www.dji.com/euro-compliance Kontakrii adresa v EU: DJI GmbH, Industriestrasse 12, 97618, Niederlauer, Německo

EU-overensstemmelseserklæring: SZ DJI TECHNOLOGY CO., LTD. erklærer hermed, at denne enhed (AGRAS T70/ AGRAS T70/DJI RC Plus 2 (3WWDZ-U70A/3WWDZ-U50B/ TKPL2)) er i overensstemmelse med de væsentlige krav og andre relevante bestemmelser i direktiv 2014/53/EU, direktiv 2012/19/EU (WEEE), direktiv 2011/65/EU (ROHS) og forordning 1907/2006 (REACH). En kopi af EU-overensstemmelseserklæringen er tilgængelig

online på www.dji.com/euro-compliance Kontaktadresse i EU: DJI GmbH, Industriestrasse 12, 97618, Niederlauer, Tyskland

Δήλωση συμμόρφωσης ΕΕ: Η SZ DJI TECHNOLOGY CO., LTD. δηλωνι: ότι η παρούσα συσκαιή (AGRAS TROP/AGRAS TO/DJI) RC, PLas J SUMPOZ-UTO/AWWD2 USOBUT(PK2)) ογτικές διατάξεις της οδηγίας 2014/53/ΕΕ: της οδηγίας 2012/19/ΕΕ (AHHE), της οδηγίας 2011/65/ΕΕ (ROKS) και του κανονισμού 1907/2006 (REACH). Αντίγραφο της διλώσης συμμόρφωσης ΕΕ είναι διαθέσιμο στο διαδικτιο στη διείλουση γωνική[ματημέτης] 9/616, Niederlauer, Γερμανία 97618, Niederlauer, Γερμανία

Euroopa Liidu vastavuskinnitus: SZ DJI TECHNOLOGY CO., LTD. kinnitab käesolevaga, et seade (AGRAS T70P/AGRAS T70/DJI RC Plus 2 (3WWDZ-U70A/3WWDZ-U50B/TKPL2)) T70/DJI RC Pius 2 (3WMD2-U70A/3WWD2-U50B/TKPL2)) vastba direktivi 2014/53/EL (Riotkii 2012/19/EL (WEEE), direktivi 2011/55/EL (ROHS) ja määruse 1907/2006 (REACH) phinobutele ja muudeta ajakohastles äätelek Euroopa Liidu vastavusdeklaratsioon on saadaval järgmisel aadressi: www.jongli.orm/euro-compliance Euroopa Liidu kontakaadress: DJ (GmH4, Industriestrasse 12, 97618, Niederlauer, Saksamaa

Es attikkies deklaracija: 52 DJI TECHNOLOGY CO., LTD.\* patritina, kad priestasas (AG842 TOP/AG845 TOP/OB RC Plus 2 (39WDD2-U70A/2WND2-U50B/TRP12)) attilniha eminius reilalanimus bei kitas autijustas nucatatas, kurios nurodytos Direktyvoja 2011/453/E5, Direktyvoja 2012/19/ E5 (EFA), Direktyvoja 2011/65/E5 (RoH5) ir Reglamente 1907/2006 (REACH). E Saturbien et Alexan. ES atitikties deklaracija: "SZ DII TECHNOLOGY CO., LTD."

1907/2006 (IKBACH). ES attikties deklaracijos kopija pateikta adresu www.dji. com/euro-compliance ES adresar syšiams: "DJI GmbH", Industriestrasse 12, 97618, Niederlauer, Vokietija

ES atbilstības paziņojums: SZ DJI TECHNOLOGY CO. LTD. ar šo paziņo, ka šī ierīce (AGRAS T70P/AGRAS T70/ DJI RC Plus 2 (3WWDZ-U70A/3WWDZ-U50B/TKPL2)) atbilst Direktīvas 2014/53/ES, Direktīvas 2012/19/ES (EEIA),

Direktīvas 2011/65/ES (RoHS) un Regulas 1907/2006 (REACH) būtiskajām prasībām un citiem ar to saistītajiem noteikumiem.

ES atbilstības deklarācijas kopija pieejama tiešsaistē vietnē

Es atolistidas devalacidas kopija piegarita tiessaiste vied www.dji.com/euro-compliance ES kontaktadrese: DJI GmbH, Industriestrasse 12, 97618, Niederlauer, Vācija

EU-vaatimustenmukaisuuslausunto: SZ DJI TECHNOLOGY CO., LTD. vakuuttaa täten, että tämä laite (AGRAS T70P/ AGRAS T70/DJI RC Plus 2 (3WWD2-U70A/3WWD2-U50B/ TKPL2)) on direktiivin 2014/53/EU, direktiivin 2012/19/EU (WEEE) olennaisten vaatimusten ja muiden asiaankuluvien määräysten mukainen, direktiivi 2011/65/EU (ROHS) ja asetus 1907/2006 (REACH). Kopio EU-vaatimustenmukaisuusvakuutuksesta on saatavilla

verkossa osoitteessa www.dji.com/euro-compliance EU-yhteysosoite: DJI GmbH, Industriestrasse 12, 97618, Niederlauer, Saksa

UE Dikajarazzjoni ta' Konformità: SZ DJI TECHNOLOGY CO., LTD. b'dan tiddikjara li dan il-mudell tal-apparat (AGRAS T70P/AGRAS T70/DJI RC Plus 2 (3WWDZ-U70A/3WWDZ-U50B/TKPL2)) huwa konformi mar-rekwižiti essenzjali u dizpolizijoni jeti obravni tad-Direkti a 2014/53/UE, Direttiva 2012/19/UE (WEEE), Direttiva 2011/65/UE (ROHS), u Regolament 1907/2006 (REACH). Kopja tad-Dikjarazijoni ta' Konformità UE hija disponibbli

onlajn www.dji.com/euro-compliance Indirizz ta' kuntatt UE: DJI GmbH, Industriestrasse 12, 97618, Niederlauer, Germany

Declarație de conformitate UE: SZ DJI TECHNOLOGY CO. LTD. declarate de comortinute de. 32 bji Fechanologi FC. LTD. declara prin prezenta că acest dispozitiv (AGRAS T70P/ AGRAS T70/DJI RC Plus 2 (3WWDZ-U70A/3WWDZ-U50B/ TRFL2)) este în conformitate cu cerințele esențiale și alte dispoziții relevante ale Directivei 2014/53/UE, Directivei 2012/19/UE (DEEE), Directivei 2011/65/UE (ROHS) si Regulamentului 1907/2006 (REACH). O copie a Declarației de conformitate UE este disponibilă online la www.dji.com/euro-compliance Adresă de contact UE: DII GmbH. Industriestrasse 12. 97618. Niederlauer, Germania

Izjava EU o skladnosti: Družba SZ DJI TECHNOLOGY CO., LTD. s tem izjavlja, da je ta naprava (AGRAS T70P/AGRAS T70/DJI RC Plus 2 (3WWDZ-U70A/3WWDZ-U50B/TKPL2)) skladna z bistvenimi zahtevarni in drugimi ustreznimi določbarni Direktive 2014/53/EU, Direktive 2012/19/EU (WEEE), Direktive 2011/65/EU (ROHS) in Uredbe 1907/2006 (REACH). Kopija izlave EU o skladnosti je na volio na spletu na

povezavi wvw.dji.com/euro-compliance Kontaktni naslov v EU: DJI GmbH, Industriestrasse 12, 97618, Niederlauer, Nemčija

EU Izjava o usklađenosti: SZ DJI TECHNOLOGY CO., LTD. ovime izjavljuje da je ovaj uređaj (AGRAS T70P/AGRAS T70/ DJI RC Plus 2 (3WWDZ-U70A/3WWDZ-U50B/TKPL2)) sukladan osnovnim zahtjevima i drugim relevantnim odredbama Direktive 2014/53/EU, Direktive 2012/19/EU (OEEO), Direktive 2011/3/5/EU, Direktive 2012/19/EU (OEEO), Direktive 2011/65/EU (ROHS) i Uredbe 1907/2006 (REACH). Kopija EU Izjave o usklađenosti dostupna je na mreži na web-mjestu www.dji.com/euro-compliance Adresa za kontakt u EU-u: Dji GmbH, industriestrasse 12, 97618, Niederlauer, Njemačka

Vyhlásenie o zhode s predpismi EÚ: Spoločnosť SZ DJI TECHNOLOGY CO., LTD. týmto vyhlasuje, že toto zariadenie (ACRAS T070/IRGKAS T070/IJR (FUIs 2 (3WMDZ-U70A/3WMDZ-U508/TKPL2)) je v súlade so základnými požladavkami a dalšími pristovánými ustanoveniami smernic 2014/53/EÚ, smernice 2012/19/EÚ (OEEZ), smernice 97618, Niederlauer, Nemecko

Deklaracja zgodności UE: Firma SZ DJI TECHNOLOGY CO., LTD. niniejszym deklaruje, że urządzenie (AGRAS T70P/ AGRAS T70/DJI RC Plus 2 (3WWDZ-U70A/3WWDZ-U50B/ Karks Tradiji K Tarbiji K 1940 ji Karkstva Karkstva Ka Adres kontaktowy UE: DJI GmbH, Industriestrasse 12, 97618, Niederlauer, Niemcy

EU megfelelőségi nyilatkozat: Az SZ DJI TECHNOLOGY EU meglelelőségi nyilaktozat: As 22 DJI TÉCHNOLOGY Co., LTD. ezemel nyilaktozki, hogy za eskök (AR6AS T70P/ AGRAS T70D/JI RC Plus 2 (2WMDZ-U70A/3WMDZ-U50B/ TEC2)) meglelel akvetkezők alapevel követelményeinek és más vonatkozó előírásanak: a 2014/3/2EU irányek, a 2012/19/EU irányek (WEEE), a 2011/6/S/EU irányek (ROH5) és az 1907/2006-os rendelet (REACH). Az EU Meglelelősi nyilaktozat egy példánya elérhető a következő címen: www.dji.com/euro-complance köpcsökattásá cím az EU-ben: DJI combi, industrisetrassas

12, 97618, Niederlauer, Németország

EU-försäkran om överensstämmelse: SZ DJI TECHNOLOGY CO., LTD. intygar härmed att denna enhet (AGRAS T70P/ AGRAS T70/DJI RC Plus 2 (3WWDZ-U70A/3WWDZ-U50B/ TV(2) 2W id procenting and den international den international denominational den international den international denominational den international den international denominational denominational den international denominational denominatio AGKAS 170/DJI KC PUS 2 (3WWD2-0/DA/3WWD2-050B/ TKPL2) ar i overensstämmelse med fe väsentliga kraven och andra relevanta bestämmelser i Direktiv 2014/53/EU, Direktiv 2017/9/EU (WEEE), Direktiv 2011/65/EU (ROHS) och Förordning 1907/2006 (REACH). En kopia av EU-forsikran om överensstämmelse finns online på www.dji.com/euro-complianceKontaktadress för

EUD/IGmbH,Industriestrasse 12,97618,Niederlauer,Germany

Samræmisyfirlýsing ESB: SZ DJI TECHNOLOGY CO., LTD. Samaeningyingsing Esb. 32 Jin FECHNOLOGY CO., ETD. Jiysir byi her með yfir að tæki (AGRAS T70P/AGRAS T707D/JI RC Plus 2 (3WWDZ-U70A/3WWDZ-U50B/TKPL2)) og í samræmi við grunnkröfur og önnur viðeigandi ákvæði fyr tilskipun 2014/53/ESB, tilskipun 2012/19/ESB (WEEE), tilskipun 2014/33/E3B, tilsakµburi 2012/19/28 (WEEP), tilsakµburi 2011/65/ESB (ROH5), og regliggerð 1907/2006 (REACH). Afrit af samrærhisyfirfysingu ESB er aðgengilegt á netinu á www.dji.com/euro-compliance ESB tengiliður heimilisfang: DJI GmbH, Industriestrasse 12, 97618, Niederlauer, Þýzkaland

AB Uygunluk Beyanı: SZ DJI TECHNOLOGY CO., LTD., bu cihazın (AGRAS T70P/AGRAS T70/DJI RC Plus 2 (3WWDZ-U70A/3WWDZ-U50B/TKPL2)) Direktif 2014/53/AB, Direktif 2012/19/AB (WEEE), Direkti 2014/25/AB (ROHS) ve Yönetmelik 1907/2006 (REACH) temel gerekiliklerinin yanı sıra diğer ilgili hükümleriyle de uyumlu olduğunu beyan

AB Uygunluk Beyanı'nın bir kopyası çevrimiçi olarak www.dji. com/euro-compliance adresinden bulunabilir AB iletişin adresi: DJI GmbH, Industriestrasse 12, 97618, Niederlauer, Almanya

Environmentally friendly disposal Old electrical appliances must not be disposed of must be applied with the residual waste, but have to be communal collecting point via private persons is responsible to bring the appliances to these collecting points to similar collection points. With this little personal elfort, you contribute to recycle valuable raw materials and the treatment of tox substances.

## Umweltfreundliche Entsorgung

Dies ist das Symbol für die getrennte Sammlung von Elektro- und Elektronikgeräten. Elektroaltgeräte dürfen Elektro-und Elektronikgeraten. Elektroangerate durien nicht zusammen mit dem Restmäll entsorgt werden (einschließlich Batterien, Akkus und Lampen), sondern müssen separat entsorgt werden. Die Entsorgung an der kommunalen Sammelstelle durch Privatersonen oder an den von Händlern oder Herstellern eingerichteten Sammelstellen ist kostenlos. Der Besitzer von Altgeräten ist Sahmersteinen ist köstenios, ber Besitzer von Augeraten dafür verantwortlich, die persönlichen oder vertraulichen Daten auf den zu entsorgenden Altgeräten zu löschen und die Geräte zu diesen oder ähnlichen Sammelstellen unu ure ver ale 20 ulteam ober annichten sammelsfellen zu bringen. Die Handler sind verflichtet, Elektroaltgeräte für dich kostenlos zurückzunehmen. Durch diesen geringen Aufwand kannst du zur Wiederverwertung von wertvollen Rohmaterialien beitragen und dafür sorgen, dass unweltschadliche und giftige Substanzen ordnungsgemäß unschädlich gemacht werden.

## Tratamiento de residuos responsable con el medio ambiente

limpios o similares puntos de recogida. Con este pequeño esfuerzo estás contribuvendo a reciclar valiosas materias primas y al tratamiento de residuos tóxicos.

Mise au rebut écologique Les appareils électriques usagés ne doivent pas être Les appareis eleventiques usages ne duivent pas ette éliminés avec les déchets régistre d'advent être éliminés séparément. La mise au rebut au point de collecte municipal par l'intermédiaire de particuliers est gratuite. Il incombe au propriétaire des appareils usagés de les apporter à ces au proprietaire estappareirs usages de les apporter a ces points de collecte ou à des points de collecte similaires. Avec ce petit effort personnel, vous contribuez au recyclage de matières premières précieuses et au traitement des substances toxiques.

Smaltimento ecologico I vecchi dispositivi elettiri nuo devono essere smalitti separatamente. Lo smaltimento da parte di soggetti privati presso juunti di raccolta pubblici è gratisi. È responsabilità del roprietario dei vecchi dispositivi portari presso tali punti di raccolta o punti di raccolta analoghi. Grazie a questo piccolo impegno personale contribuirete al riccio di materie prime impegno personale contribuirete al riccio di materie prime integno personale contribuirete al riccio di materie prime te di soggetti posti di socolta analoghi. Grazie a questo piccolo socolta di socolta analoghi. Grazie a questo piccolo megno personale contribuirete al riccio di materie prime te di socolta di socolta di socolta di anterio di socolta di socolta di s preziose e al corretto trattamento di sostanze tossiche

Milieuvriendelijk afvoeren Oude elektrische apparaten mogen niet worden weggegooid samen met het restafval, maar moeten afzonderlijk worden adreser inter ter resolution indexentarizationen in worden and a afgevoerd. A foroeren via het gemeentelijke inzamelijke inzamelijku inzamelijku inzameli Inzamelijku inzamelijku inzamelijku inzameli inzamelijku inzamelijku inzamelijku inzamelijku inzamelijku inzame persoonlijke inspanning lever je een bijdrage aan de recycling van waardevolle grondstoffen en de verwerking van giftige stoffen.

### Eliminação ecológica

Os aparelhos elétricos antigos não podem ser eliminados Us apareinos eletricos antigos nao podem ser eliminados juntamente com os materiais residuais. Têm de ser eliminados separadamente. A eliminação no ponto de recolha público através de entidades particulares é gratuita. É da responsabilidade do proprietário de aparelhos antigos Lea responsabilitado do proprietario de apoincios angolerios angolerios levá-los a estes pontos de recolha ou a pontos de recolha semelhantes. Com este pequeno esforço pessoal, contribui para a reciclagem de matérias-primas úteis e para o tratamento de substâncias tóxicas.

Изхвърляне с оглед опазване на околната среда Старите електрически уреди не трябва да се изхвърлят заедно с битовите отпадъци, а отделно. Изхвърлянето в общинския пункт за събиране на отпадъци от частни в общинским пункта съобственикът на старите и отнадеци от части и лица е безпирати съобственикът на старите на старите и отговорен за презалиятел на угоделите до тези или до подобни събиратасни путка и торе, стова разми или до подобни събиратасни путка и торе, стова собствено усилие допринасяте за рециятни размето на центи суровни и и забезботзка на токсични вещества.

Ekologicky šetrná likvidace Stará elektrická zařízení nesmějí být likvidována spolu se zbytkovým odpadem, ale musí být likvidována samostatně. likvidace na komunálních sběrných místech prostřednictvím soukromých osob je bezplatná. Vlastník starých zařízení odpovídá za to, že je donese do těchto sběrných míst nebo na obdobná sběrná místa. Tímto můžete přispět k recyklaci hodnotných surovin a zpracování toxických látek.

### Miljøvenlig bortskaffelse

Gamle elektriske apparater må ikke bortskaffes sammen med restaffald, men skal bortskaffes separat. Bortskaffelse Theo resultation, there is and both cancels so part of the source and the source of the source of th behandlingen af giftige stoffer

Απόρριψη φυλική προς το περιβάλλου Οι πάλιξη ήλεκτρικές συσκετές δαν πρέπει να απορρίπτονται πατόρμη πο στο δημοτικό σημείο πλολογής μέσα ιδιατών γίνεται χωρίς χρέωση. Ο κάτοχος πολιών συσκειών είναι πισέθυους ται η μιεταιρορί των συσκειών σε αυτά ή παρόμιμα σημεία αυλλογής. Μέσα της ατομικής σας προσπάθιας, συμβάλλετες στην ανοκοιλωση πολυτιμών πρώτων υλών και την επεξεργασία των τοξικών ουσιών.

## Keskkonnasäästlik kasutuselt kõrvaldamine

Vanu elektriseadmeid ei tohi ära visata koos vanu elektriseauriel de tohi a visata kous olmejäätmetega, vaid tuleb koguda ja kasutuselt kõrvaldada eraldi. Kohaliku omavalitsuse elektroonikaromude kogumispunktis on äraandmine eraisikutele tasuta. Vanade seadmete sellistesse või sarnastesse kogumispunktidesse toimetamise eest vastutavad seadmete omanikud. Selle väikese isikliku panusega aitate kaasa väärtusliku toorme ringlussevõtule ja mürgiste ainete töötlemisele.

## Utilizavimas nekenkiant aplinkai

Senų elektrinių prietaisų negalima išmesti kartu su buitinėmis atliekomis; juos būtina utilizuoti atskirai. Tokių prietaisų utilizavimas per komunalinius atliekų surinkimo punktus yra nemokamas. Elektrinių prietaisų savininkai pulitkuoj ma neriokanias. Eeksi nuli precisio asominika analogiškus atliekų surinkimo punktus. Tokiu bidu, įdėdami nedaug pastangų, prisidėsite prie vertingų medžiagų perdirbimo ir aplinkos apsaugojimo nuo toksinių medžiagų.

Videi draudzīga atkritumu likvidēšana Vecas elektriskās ierīces nedrīkst likvidēt kopā ar pārējiem atkritumiem, bet tās jalikvidē atsevišķi. Privātpersonām atkritumu likvidēšana komunālajā savākšanas punktā ir bez maksas. Veco ierčiu ipašnieks ir atbildīgs par ierču nogādāšanu šajos savākšanas punktos vai līdzīgos savākšanas punktos. Ar šīm nelielām personiskajām pūlēm jūs veicināt vērtīgu izgimaterlālu pārstrādi un toksisko vielu apstrādi.

### Hävittäminen ympäristöystävällisesti

Havittäminen ympärstöystävällisesti Vanhoja sähkölaittei ei saa hävittää kaatopaikkajätteen mukana, vaan ne on hävitettävä erikseen. Kunnalliseen keräyspistesesen vieminen on yksityishenköllö ilmästä. Vanhöjen laitteiden omistaja vastaa laitteiden toimittamisesta kyseisiin keräysteisiin tai vastaaviin. Tällä arvokkaiden raaka sinieden keriteritystä ja myryhilisten aineiden käsittelyä.

Diúscairt neamhdhíobhálach don chomhshaol Níor cheart seanghléasanna leictreacha a dhiúscairt leis an dramhaíl iarmharach, ach caithfear iad a chur de láimh an drahmai i arminardh, ach caintinear iad a chur oe iainnn astu féin. Tá an diúscairt ag an ionad bailticháin pobail ag daoine príobháideacha saor in aisce. Tá freagracht ar úinéir seanghléasann an gléasanna a thabhairtí chuig na hionaid bhailiúcháin den chuig ionaid bhailiúcháin den chineál céana. Le hránracht bheag bhearsanta mar sin, cuidíonn tú le hamhábhair luachmhara a athchúrsáil agus le substainti tocsaineacha a chóireáil

Rimi li jirrispetta l-ambjent L-apparat elettriku qadim ma għandux jintrema flimkien ma L-apparat electriku dalamir ma granousi, iniretma immeri ma skart residivu, idža ghandu jinterna brinod separat. I-rrimi fil-post tal-gbir komunali minn persuni privati huwa Dxieni. I-ssit ta apparat qadami huwa responsabil biex jelib Japparat fadamu il-postijiet tal-gbir jew fpostijiet tal-gbir simili. B'dan I-sforz personali zighr, ini tukkontribwog ghar-ricklagg tar 'materja prima prezzjuža u ghat-tratament ta' sustanzi tossići.

### Eliminarea ecologică

Aparatele electrice vechi nu trebuie aruncate odată cu deșeurile reziduale, ci trebuie eliminate separat. Eliminarea în cadrul punctlui de colectare local de către persoane fizice este gratuită. Proprietarii de aparate vechi sunt responsabili este graduta riportul acestora la respectivele puncte de pentru transportul acestora la respectivele puncte de colectare sau la alte puncte de colectare similare. Prin acest efort personal nesemnificativ, putetj contribui la reciclarea materiilor prime valoroase și la tratarea substanțelor toxice.

Okolju prijazno odlaganje Starih električnih aparatov ne smete odvreči skupaj z ostanki odpadkov, temveč ločeno. Odlaganje na komunalnem zbirnem mestu je za fizične osebe brezplačno. Lastnik starih naprav je odgovoren, da jih pripelje do teh ali podobnih zbirnih mest. S tako malo osebnega truda prispevate k recikliranju dragocenih surovin in obdelavi strupenih snovi.

### Ekološko odlaganje

Stari električni uređaji ne smiju se odlagati zajedno s kućnim Siari elektrichi ufetaja ine simija se olonggati zajedino 5 kucimi otpadom, već ih treba odlagati odvojeno. Odlaganje na komunalnom sabitnom mjestu od strane privatnih osoba je besplatno. Vlasnik starih uređaja dužan je donjeti uređaje do tih sabirnih mjesta ili šličih sabirnih mjesta. Ovim malim osobnim naporm doprinosite recikiranju vrijednih sirovina i pravilnoj obradi otrovnih tvari.

Ekologická likvidácia Staré elektrospotrebiče sa nesmú likvidovať spolu so sate elektrosportebne sa riesnitu likvitovará spola so zvyškovým odpadom, ale musia sa zlikvidovať samostatne. Likvidácia v komunálnom zbernom mieste prostredníctvom súkromných osôb je bezplatná. Majiteľ starých spotrebičov je zodpovedný za prinesenie spotrebičov na tieto zberné niesta alebo na podobné zberné miesta. Týmto malým osobným úsilím prispievate k recyklovaniu cenných surovín a spracovaniu toxických látok

### Utylizacia przyjazna dla środowiska

Nie można usuwać starych urządzeń elektrycznych wraz z pozostałymi odpadami. Wymagają one oddzielnej utylizacj nej utylizacji Utylizacja przez osoby prywatne w punkcie zbiórki odpadów komunalnych jest darmowa. Właściciel starych urządzeń jest odpowiedzialny za dostarczenie ich do takich lub podobných punktów zbiórki. Zadając sobie tak niewielki trud, przyczyniasz się do recyklingu cennych surowców i odpowiedniego postępowania z substancjami toksycznymi.

### Körnvezetbarát hulladékkezelés

Környezetbarát hulladékkezelés A régi elektromsi készülékeker lem szabad a nem szelektiven gyűjtött hulladékal együtt ködönn, hanem a szelektiven gyűjtöpontokan a magánszemélyek ingyenesen leadhalják ezeket. A régi készüléket kuljátonosai felelnek azért, hogy e készüléket ezeker a gyűjtöpontokra, vegy más gyűjtöpontokra elhozzák. Ezzel a kis személyes erfőszistésel ő ni hozdjárul az értékes nyersanyagok újrahasznosításához és a mérgező anyagok kezeléséhez.

Miljövånlig hantering av avfall Gamla elektriska apparater får inte kasseras tillsammans med restavfallet utan måste kasseras separat. Kassering på den lokala insamlingsplatsen för privatpersoner är grats. Agaren av gamla paparater navsurar för att ta apparaterna til dessa insamlingsplatser eller till liknande insamlingsplatser, värfedtila charger och harterisen av auftiska amenunning av värfedtila charger och harterisen av auftiska amenu. aterna till värdefulla råvaror och hantering av giftiga ämnen.

Umhverflöven förgan Ekkins färga sombarn anfrækjum með úrgangsleifum, heldur þar að farga þeim sérstaklega. Forgun á almennum söfunnarstöðum er ókkyns fyrti einstaklinga. Eigandi gamalla tækja ber ábyrgð á dö koma með tækin á þessa söfunarstakl de dá s sýpaða söfunarstakl. Með þessul Itla þersönlugga átaki stuðiar þú að endurvinnslu verðmætra hrádrin ag meðferð eitrurfön.

Cevre dostu bertaraf Eski elektrikli cihalar, digler atkilarla birlikte bertaraf genel toplaam onder, madiet. Ozet ikglier aracelogija genel toplaam onkosma bertaraf gilemi ücretsiz olarak vaplimakkadır. Eski cihazlanı sahibi, cihazları bu toplam onkalanına veya berzer toplama nokalanına getirmekten sorumludur. Bu az miktaradak ikşisel çabayla, değeri ham madeletim geri dönüştürülmesine ve toksik madeletin işleme alınmasına katkıda bulunmuş olursunuz.

This device is restricted to indoor use when operating in the 5150-5250MHz frequency range in all EU/EFTA member states, Türkive and UK.

Im Frequenzbereich 5150-5250 MHz darf dieses Gerät in allen EU/EFTA-Mitgliedsstaaten und der Türkei nur innerhalb von Gebäuden verwendet werden.

El dispositivo está restringido a uso en interiores cuando se opera en el rango de frecuencia de 5150-5250 MHz en todos los estados miembros de la UE/EFTA y Turquía.

Cet appareil est réservé à un usage en intérieur dans une

plage de fréquence de 5 150 à 5 250 MHz dans tous les pays membres de l'Union Européenne et de l'Association européenne de libre-échange, ainsi qu'en Turquie.

Il dispositivo è limitato all'utilizzo indoor quando si utilizza l'intervallo di frequenze 5150-5250 MHz in tutti gli stati membri dell'UE e AELS e in Turchia.

Това устройство се ограничава до употреба на закрит когато работи в честотния диапазон 5150-5250MHz в всички държави-членки на EC/EACT и Турция. Používání tohoto zařízení v interiéru je omezeno na kmitočtov rozsah 5150-5250 MHz ve všech členských státech EU/EFTA a včtový Turecku.

Denne enhed er begrænset til indendørs brug, når den betjenes i frekvensområdet 5150-5250 MHz i alle EU-/EFTAmedlemslande og Tyrkiet.

Αυτή η συσκευή προορίζεται αποκλειστικά για χρήση σε εσωτερικούς χώρους κατά τη λειτουργία στο εύρος συχνοτήτων 5150-5250MHz σε όλα τα κράτη μέλη της ΕΕ/ΕΖΕΣ και την Τουρκία.

Kui kasutada sagedusvahemikku 5150-5250 MHz, tohib EL-i/ EFTA riikides ja Türgis kasutada seadet ainult siseruumides. Tämä laite on rajoitettu sisäkäyttöön, kun sitä käytetään 5 150–5 250 MHz:n taajuusalueella kaikissa EU/EFTA-jäsenm

ja Turkissa.

, Níl cead an gléas seo a úsáid ach amháin taobh istigh agus é ag feidhmiú lastigh den raon minicíochta 5150-5250MHz i ngach ballstát den AE/CSTE agus sa Tuirc.

Uporaba ovog uređaj ograničena je na zatvoreni prostor kada radi u frekvencijskom rasponu od 5150 - 5250 MHz u svim državama članicama EU-a/EFTA-a i Turskoj.

Az 5150-5250 MHz-es frekvenciatartományban az eszköz kizárólag beltéren használható az EU/EFTA tagállamokban és Törökországban.

Þetta tæki er takmarkað við notkun innandyra í öllum aðildarríkjum ESB/EFTA og Tyrklandi, þegar það er notað á tíðnisviðinu 5150-5250MHz.

Visose ES/EFTA valstybėse narėse ir Turkijoje šis prietaisas gali būti naudojamas tik patalpose, kai veikia 5150–5250 MHz dažnių diapazone.

Šo ierici visās ES/EBTA dalībvalstīs un Turcijā drīkst lietot tikai iekštelpās, darbinot to 5150-5250 MHz frekvenču diapazonā. ieksteipas, daromou to a 1.3–3220 mile tu gewwa waqt li jku Dan I-apparat huwa ristrett ghall-užu fuq gewwa waqt li jku qed jopera fil-medda ta' frekwenza 5150-5250 MHz fi-Istati Membri kollha tal-UE/EFTA u fit-Turkija. . aat li ikun

Dit apparaat is beperkt tot gebruik binnenshuis bij gebruik binnen het frequentiebereik van 5150-5250MHz in alle EU/EVAbinnen het frequen lidstaten en Turkije.

Urządzenie to służy do użytku tylko w pomieszczeniach, gdy działa w zakresie częstotliwości 5150 - 5250 MHz, we wszystkich państwach członkowskich UE/EFTA i w Turcii.

Este dispositivo está limitado à utilização em espaços interiores

quando opera na gama de frequências de 5150-5250 MHz em todos os Estados-Membros da UE/EFTA e na Turquia.

Acest dispozitiv este limitat la utilizarea în interior atunci când funcționează în intervalul de frecvență 5150-5250MHz în toate statele membre UE/EFTA și Turcia.

Pri prevádzke vo frekvenčnom rozsahu 5 150 – 5 250 MHz je toto zariadenie vo všetkých členských štátoch EÚ/EFTA a Turecku obmedzené na používanie v interiéri.

Ta pripomoček je v vseh državah članicah EU/EFTA in Turčiji pri delovanju v frekvenčnem območju 5150-5250 MHz omejen na uporabo v zaprtih prostorih.

Denna enhet är begränsad till inomhusanvändning vid drift i frekvensområdet 5150-5250 MHz i alla EU/EFTA-medlemssta och Turkiet

Tüm AB/EFTA üye ülkelerinde ve Türkiye'de bu cihazın kullanımı, 5150-5250MHz frekans aralığında yalnızca iç mekanlarda kullanılmak üzere sınırlandırılmıştır.

CAUTION: RISK OF EXPLOSION IF BATTERY IS REPLACED BY AN INCORRECT TYPE, DISPOSE OF USED BATTERIES ACCORDING TO THE

INSTRUCTIONS

Japan Warning message W52: Indoor use only except for connection to 5.2GHz registered device

้ Infalland Warning message เครื่องไทรคนนาคมและอุปกรณ์นี้ มีความสอดคล้องตามข้อทำหนดของ กทช Mexico Warning message

Mexico varining message "La operación de este equipo está sujeta a las siguientes dos condiciones: (1) es posible que este equipo o dispositivo no cause interferencia perjudicial y (2) este equipo o dispositivo debe aceptar cualquier interferencia, incluyendo la que pueda causar su operación no deseada."

## Brazil Warning message

Informações sobre Regulamentação. Este equipamento está certificado e homologado pela ANATEL. Para maiores informações, consulte o site da ANATEL: www. anatel.gov.br. Este equipamento não tem direito à proteção contra

Este equipamento está certificado e honologado pela ANATEL.

Para maiores informações, consulte o site da ANATEL: www anatel.gov.br.

Este equipamento não tem direito à proteção contra interferência prejudicial e não pode causar interferência em

sistemas de la piguidane rator pode cuada intervenció en sistemas de vidamente autorizadas. Este produto está homologado pela Anatel de acordo com os procedimentos regulamentados para avaliação da conformidade de produtos para telecomunicações e atende aos requisitos técnicos aplicados, incluindo os limites de exposição da Taxa de Absorção Específica referente a campos elétricos, magnéticos e eletromagnéticos de radiofrequência.

|                         | 有害物质      |           |           |                 |                |                 |                     |                      |                     |                          |
|-------------------------|-----------|-----------|-----------|-----------------|----------------|-----------------|---------------------|----------------------|---------------------|--------------------------|
| 部件名称                    | 铅<br>(Pb) | 汞<br>(Hg) | 镉<br>(Cd) | 六价铬<br>(Cr(VI)) | 多溴联<br>苯 (PBB) | 多溴二苯醚<br>(PBDE) | 邻苯二甲酸二<br>正丁酯 (DBP) | 邻苯二甲酸二<br>异丁酯 (DIBP) | 邻苯二甲酸丁<br>基苄酯 (BBP) | 邻苯二甲酸二(2-乙<br>基)己酯(DEHP) |
| 线路板                     | ×         | 0         | 0         | 0               | 0              | 0               | 0                   | 0                    | 0                   | 0                        |
| 外壳                      | ×         | 0         | 0         | 0               | 0              | 0               | 0                   | 0                    | 0                   | 0                        |
| 液晶屏<br>(如有)             | ×         | 0         | 0         | 0               | 0              | 0               | 0                   | 0                    | 0                   | 0                        |
| 金属部件<br>(铜合金)           | ×         | 0         | 0         | 0               | 0              | 0               | 0                   | 0                    | 0                   | 0                        |
| 内部线材                    | ×         | 0         | 0         | 0               | 0              | 0               | 0                   | 0                    | 0                   | 0                        |
| 其他配件                    | ×         | 0         | 0         | 0               | 0              | 0               | 0                   | 0                    | 0                   | 0                        |
| 本表格依据 SJ/T 11364 的规定编制。 |           |           |           |                 |                |                 |                     |                      |                     |                          |

×:表示该有害物质至少在该部件的某一均质材料中的含量超出 GB/T 26572 规定的限量要求。(产品符合欧盟 ROHS 指令环保要求)

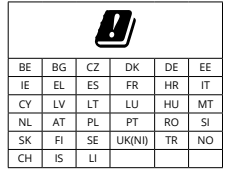

| LIK |
|-----|

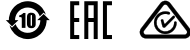

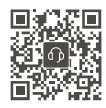

Contact DJI SUPPORT

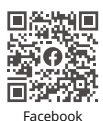

For the latest information on Agras products, scan the Facebook or YouTube QR code.

YouTube

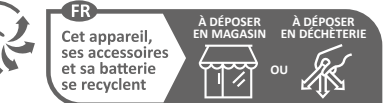

Points de collecte sur www.guefairedemesdechets.fr

This content is subject to change without prior notice.

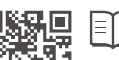

Download the user manual for more information. https://ag.dji.com/t70/downloads

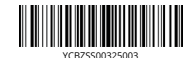

DJI and AGRAS are trademarks of DJI. Copyright © 2025 DJI All Rights Reserved.